# NAVAL POSTGRADUATE SCHOOL ( Monterey, California

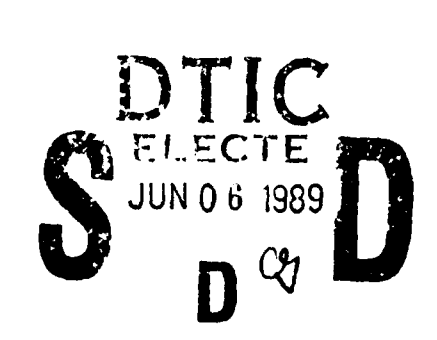

01 27

AD-A208

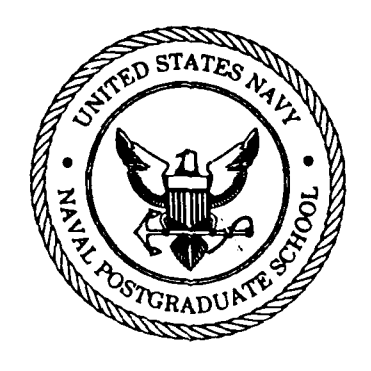

# THESIS

DESIGN AND IMPLEMENTATION OF AN OPERATIONAL DATABASE FOR THE FLEET AREA CONTROL AND SURVEILLANCE FACILITY, NAS NORTH ISLAND, SAN DIEGO, CALIFORNIA

by

Dennis James Rosynek and Peter James Dreher

March 1989

Thesis Advisor:

Magdi N. Kamel

Approved for public release; distribution is unlimited.

89 6 05 114

|                                                                                                    | REPORT DOCUM                                                                                                    | IENTATION                                                                                                    | PAGE                                                                                                    |                                                                                                    |                                                                                                    |
|----------------------------------------------------------------------------------------------------|----------------------------------------------------------------------------------------------------|----------------------------------------------------------------------------------------------------|----------------------------------------------------------------------------------------------------|----------------------------------------------------------------------------------------------------|----------------------------------------------------------------------------------------------------|
| A REPORT SECURITY CLASSIFICATION                                                                                                    |                                                                                                    | 16 RESTRICTIVE                                                                                                    | MARKINGS                                                                                                    |                                                                                                    |                                                                                                    |
| UNCLASSIFIED                                                                                                    |                                                                                                    |                                                                                                    |                                                                                                    |                                                                                                    |                                                                                                    |
| a. SECURITY CLASSIFICATION AUTHORITY                                                                                                    |                                                                                                    | 3 DISTRIBUTION                                                                                                    | AVAILABILITY C                                                                                                    | F REPORT                                                                                                    |                                                                                                    |
| b. DECLASSIFICATION / DOWNGRADING SCHEDU                                                                                                    | LE                                                                                                    | Approved                                                                                                    | for publicion is un                                                                                                    | c release                                                                                                    | 2;                                                                                                    |
|                                                                                                    |                                                                                                    | discribu                                                                                                    |                                                                                                    |                                                                                                    |                                                                                                    |
| . PERFORMING ORGANIZATION REPORT NUMBE                                                                                                    | K(S)                                                                                                    | S. MONITORING                                                                                                    | OKGANIZATION                                                                                                    | REPORT NUMBE                                                                                                    | H(S)                                                                                                    |
|                                                                                                    |                                                                                                    |                                                                                                    |                                                                                                    |                                                                                                    |                                                                                                    |
| a. NAME OF PERFORMING ORGANIZATION<br>Naval Postgraduate                                                                                                    | 65. OFFICE SYMBOL<br>(If applicable)                                                                                                    | 7a. NAME OF M                                                                                                    | ONITORING ORG                                                                                                    | ANIZATION                                                                                                    |                                                                                                    |
| School                                                                                                    | 37                                                                                                    | Naval Pos                                                                                                    | stgraduate                                                                                                    | School                                                                                                    |                                                                                                    |
| c. ADDRESS (City, State, and ZIP Code)                                                                                                    |                                                                                                    | 7b. ADDRESS (C                                                                                                    | ity, State, and ZIF                                                                                                    | Code)                                                                                                    |                                                                                                    |
|                                                                                                    |                                                                                                    |                                                                                                    |                                                                                                    |                                                                                                    |                                                                                                    |
| Monterey, California 9394                                                                                                    | 13-5000                                                                                                    | Monterey                                                                                                    | , Californ                                                                                                    | ia 93943-                                                                                                    | -5000                                                                                                    |
| a. NAME OF FUNDING / SPONSORING                                                                                                    | 85. OFFICE SYMBOL                                                                                                    | 9. PROCUREMEN                                                                                                    | IT INSTRUMENT                                                                                                    | DENTIFICATION                                                                                                    | NUMBER                                                                                                    |
| ORGANIZATION                                                                                                    | (it applicable)                                                                                                    |                                                                                                    |                                                                                                    |                                                                                                    | •                                                                                                    |
| Sc. ADDRESS (City, State, and ZIP Code)                                                                                                    | <u></u>                                                                                                    | 10 SOURCE OF                                                                                                    | FUNDING NUMBE                                                                                                    | RS                                                                                                    |                                                                                                    |
|                                                                                                    |                                                                                                    | PROGRAM                                                                                                    | PROJECT                                                                                                    | TASK                                                                                                    | WORK UNIT                                                                                                    |
|                                                                                                    |                                                                                                    | ELEMENT NO.                                                                                                    | NO.                                                                                                    | NO                                                                                                    | ACCESSION NO                                                                                                    |
|                                                                                                    |                                                                                                    |                                                                                                    |                                                                                                    |                                                                                                    |                                                                                                    |
| 1. TITLE (Include Security Classification)<br>DESIGN AND IMPLEMENTATION<br>CONTROL AND SURVEILLANCE<br>2. PERSONAL AUTHOR(S)                                                                                                    | N OF AN OPERAT<br>FACILITY, NAS                                                                                                    | IONAL DATA<br>NORTH ISI                                                                                                    | ABASE FOR<br>LAND, SAN                                                                                                    | THE FLEET<br>DIEGO, CA                                                                                                    | T AREA<br>ALIFORNIA                                                                                                    |
| 11. TITLE (Include Security Classification)<br>DESIGN AND IMPLEMENTATION<br>CONTROL AND SURVEILLANCE<br>12. PERSONAL AUTHOR(S)<br>ROSYNEK, Dennis J. and Dr<br>13a. TYPE OF REPORT<br>13b. TIME OF                                                                                                    | V OF AN OPERAT<br>FACILITY, NAS<br>Teher, Peter J<br>LOVERED                                                                                                    | IONAL DATA<br>NORTH ISI                                                                                                    | ABASE FOR<br>LAND, SAN                                                                                                    | THE FLEET<br>DIEGO, CA                                                                                                    | T AREA                                                                                                    |
| 11. TITLE (Include Security Classification)         DESIGN AND IMPLEMENTATION         CONTRQL AND SURVEILLANCE         12. PERSONAL AUTHOR(S)         Rosynek, Dennis J. and Dr         13a. TYPE OF REPORT         13b. TIME OF REPORT         13b. TIME OF REPORT         13b. TIME OF REPORT         13b. TIME OF REPORT                                                                                                    | OF AN OPERAT<br>FACILITY, NAS<br>Teher, Peter J<br>OVERED                                                                                                    | IONAL DATA<br>NORTH ISI<br>14 DATE OF REP<br>March 198                                                                                                    | ABASE FOR<br>LAND, SAN<br>ORT (Year, Mont<br>39                                                                                                    | THE FLEET<br>DIEGO, CA<br>h, Day) 15 PA                                                                                                    | T AREA<br>ALIFORNIA<br>GE COUNT<br>154                                                                                                    |
| 11. TITLE (Include Security Classification)         DESIGN AND IMPLEMENTATION         CONTROL AND SURVEILLANCE         12. PERSONAL AUTHOR(S)         Rosynek, Dennis J. and Dr         13a. TYPE OF REPORT         13b. TIME OF REPORT         13b. TIME OF REPORT         13c. SUPPLEMENTARY NOTATION THE VIEW         and do not reflect the of                                                                                                    | V OF AN OPERAT<br>FACILITY, NAS<br>Teher, Peter J<br>OVERED<br>TO<br>VS expressed i                                                                                                    | IONAL DATA<br>NORTH ISI                                                                                                    | ABASE FOR<br>LAND, SAN<br>ORT (Year, Month<br>39<br>esis are t<br>ion of the                                                                                                    | THE FLEET<br>DIEGO, CA<br>h,Day) 15 PA<br>hose of t                                                                                                    | T AREA<br>ALIFORNIA<br>GE COUNT<br>154<br>the authors<br>ent of                                                                                                    |
| 11. TITLE (Include Security Classification)         DESIGN AND IMPLEMENTATION         CONTROL AND SURVEILLANCE         12. PERSONAL AUTHOR(S)         Rosynek, Dennis J. and Dr         13a. TYPE OF REPORT         13b. TYPE OF REPORT         13b. TYPE OF REPORT         13b. TYPE OF REPORT         13b. TIME OF REPORT         13b. TIME OF REPORT                                                                                                    | S OF AN OPERAT<br>FACILITY, NAS<br>Teher, Peter J<br>OVERED<br>TO<br>VS expressed i<br>Efficial policy                                                                                                    | IONAL DATA<br>NORTH ISI<br>14 DATE OF REP<br>March 198<br>n this the<br>or posit:                                                                                                    | ABASE FOR<br>LAND, SAN<br>ORT (Year, Mont<br>39<br>esis are t<br>ion of the                                                                                                    | THE FLEET<br>DIEGO, CA<br>h, Day) 15 PA<br>hose of t<br>Departme                                                                                                    | T AREA<br>ALIFORNIA<br>GE COUNT<br>154<br>the authors<br>ent of                                                                                                    |
| 1. TITLE (Include Security Classification)         DESIGN AND IMPLEMENTATION         CONTROL AND SURVEILLANCE         12. PERSONAL AUTHOR(S)         Rosynek, Dennis J. and Dr         13a TYPE OF REPORT         13b TIME OF REPORT         13b TIME OF REPORT         13c TYPE OF REPORT         13b TIME OF REPORT         13c TYPE OF REPORT         13c TYPE OF REPORT         13c TYPE OF REPORT         13c TYPE OF REPORT         13c TYPE OF REPORT         13c TYPE OF REPORT         13c TYPE OF REPORT         13c TYPE OF REPORT         13c TYPE OF REPORT         13c TYPE OF REPORT         13c TYPE OF REPORT         13c TY                                                                                                    | OF AN OPERAT<br>FACILITY, NAS<br>Teher, Peter J<br>OVERED<br>TO<br>vs expressed i<br>ficial policy<br>cnment<br>18 SUBJECT TERMS (                                                                                                    | IONAL DATA<br>NORTH ISI<br>March 198<br>n this the<br>or posit:                                                                                                    | ABASE FOR<br>LAND, SAN<br>ORT (Year, Month<br>39<br>esis are t<br>ion of the<br>rse if necessary a                                                                                                    | THE FLEET<br>DIEGO, CA<br>h, Day) 15 PA<br>hose of t<br>Departme<br>nd identify by 1                                                                                                    | T AREA<br>ALIFORNIA<br>GE COUNT<br>154<br>the authors<br>ent of<br>block number)                                                                                                    |
| 1. TITLE (Include Security Classification)         DESIGN AND IMPLEMENTATION         CONTROL AND SURVEILLANCE         2. PERSONAL AUTHOR(S)         Rosynek, Dennis J. and Dr         3a. TYPE OF REPORT         Master's Thesis         13b. TIME OF         FROM                                                                                                    | S OF AN OPERAT<br>FACILITY, NAS<br>Teher, Peter J<br>OVERED<br>TO<br>VS expressed i<br>Eficial policy<br>Inment<br>18 SUBJECT TERMS (<br>Operationa<br>Prototype,                                                                                                    | IONAL DATA<br>NORTH ISI<br>March 198<br>n this the<br>or posit:                                                                                                    | ABASE FOR<br>LAND, SAN<br>ORT (Year, Monte<br>39<br>esis are t<br>ion of the<br>rse if necessary a<br>e, Relati<br>Database                                                                                                    | THE FLEET<br>DIEGO, CA<br>h, Day) 15 PA<br>hose of t<br>Departme<br>nd identify by 1<br>onal Data                                                                                                    | AREA<br>ALIFORNIA<br>GE COUNT<br>154<br>the authors<br>ent of<br>block number)<br>abase,<br>ent System                                                                                                    |
| 11. TITLE (Include Security Classification)         DESIGN AND IMPLEMENTATION         CONTROL AND SURVEILLANCE         12. PERSONAL AUTHOR(S)         Rosynek, Dennis J. and Dr         13a. TYPE OF REPORT         13b. TIME OF REPORT         13b. TIME OF REPORT         13c. SUPPLEMENTARY NOTATION THE VIEW         and do not reflect the of         Defense or the U.S. Gover         17.       COSATI CODES         FIELD       GROUP         SUB-GROUP                                                                                                    | S OF AN OPERAT<br>FACILITY, NAS<br>Teher, Peter J<br>OVERED<br>TO<br>To<br>s expressed i<br>ficial policy<br>inment<br>18 SUBJECT TERMS (<br>Operationa<br>Prototype,                                                                                                    | IONAL DATA<br>NORTH ISI<br>March 198<br>n this the<br>or posit:                                                                                                    | ABASE FOR<br>LAND, SAN<br>ORT (Year, Month<br>39<br>esis are t<br>ion of the<br>rse if necessary a<br>e, Relati<br>Database                                                                                                    | THE FLEET<br>DIEGO, CA<br>h, Day) 15 PA<br>hose of t<br>Departme<br>nd identify by 1<br>onal Data<br>Manageme                                                                                                    | T AREA<br>ALIFORNIA<br>GE COUNT<br>154<br>the authors<br>ent of<br>block number)<br>abase,<br>ent System.                                                                                                    |
| 11. TITLE (Include Security Classification)         DESIGN AND IMPLEMENTATION         CONTROL AND SURVEILLANCE         12. PERSONAL AUTHOR(S)         Rosynek, Dennis J. and Dr         13a. TYPE OF REPORT         13b. TYPE OF REPORT         13b. TYPE OF REPORT         13b. TIME OF REPORT         13b. TIME OF REPORT         13b. TIME OF REPORT         13b. TIME OF REPORT         13b. TIME OF REPORT         13b. TIME OF REPORT         13b. TIME OF REPORT         13b. TIME OF REPORT         13b. TIME OF REPORT         13c. SUPPLEMENTARY NOTATION THE VIEW         and do not reflect the of         Defense or the U.S. Gover         17         COSATI CODES         FIELD       GROUP         SUB-GROUP         13. ABSTRACT (Continue on reverse if necessar)                                                                                                    | S OF AN OPERAT<br>FACILITY, NAS<br>Teher, Peter J<br>OVERED<br>TO<br>S expressed i<br>ficial policy<br>nment<br>18 SUBJECT TERMS (<br>Operationa<br>Prototype,<br>y and identify by block i                                                                                                    | IONAL DATA<br>NORTH ISI<br>March 198<br>n this the<br>or posit:                                                                                                    | ABASE FOR<br>LAND, SAN<br>ORT (Year, Monta<br>39<br>esis are t<br>ion of the<br>rse if necessary a<br>e, Relati<br>Database                                                                                                    | THE FLEET<br>DIEGO, CA<br>h, Day) 15 PA<br>hose of t<br>Departme<br>nd identify by 1<br>onal Data<br>Manageme                                                                                                    | T AREA<br>ALIFORNIA<br>GE COUNT<br>154<br>the authors<br>ent of<br>block number)<br>abase,<br>ent System.                                                                                                    |
| 1. TITLE (Include Security Classification)         DESIGN AND IMPLEMENTATION         CONTROL AND SURVEILLANCE         12. PERSONAL AUTHOR(S)         Rosynek, Dennis J. and Dr         13a. TYPE OF REPORT         13b. TIME OF REPORT         13b. TIME OF REPORT         13b. TIME OF REPORT         13b. TIME OF REPORT         13b. TIME OF REPORT         13b. TIME OF REPORT         13b. TIME OF REPORT         13b. TIME OF REPORT         13b. TIME OF REPORT         13b. TIME OF REPORT         13b. TIME OF REPORT         13b. TIME OF REPORT         13c. SUPPLEMENTARY NOTATION THE VIEW         and do not reflect the of         Defense or the U.S. Gover         17.         COSATI CODES         FIELD       GROUP         SUB-GROUP         13. ABSTRACT (Continue on reverse if necessary         The Fleet Area Control ar         Diego, currently performs its                                                                                                    | S OF AN OPERAT<br>FACILITY, NAS<br>Teher, Peter J<br>OVERED<br>TO<br>To<br>s expressed i<br>ficial policy<br>inment<br>18 SUBJECT TERMS (<br>Operationa<br>Prototype,<br>and identify by block in<br>d Surveillance H<br>data vollection                                                                                                    | IONAL DATA<br>NORTH ISI<br>March 198<br>n this the<br>or posit:                                                                                                    | ABASE FOR<br>LAND, SAN<br>ORT (Year, Month<br>39<br>esis are t<br>ion of the<br>rse if necessary a<br>e, Relati<br>Database<br>CSFAC) locat                                                                                                    | THE FLEET<br>DIEGO, CA<br>h, Day) 15 PA<br>hose of t<br>Departme<br>nd identify by 1<br>onal Data<br>Manageme<br>ted at Nort                                                                                                    | T AREA<br>ALIFORNIA<br>GE COUNT<br>154<br>the authors<br>ent of<br>block number)<br>abase,<br>ent System.                                                                                                    |
| 1. TITLE (Include Security Classification)         DESIGN AND IMPLEMENTATION         CONTROL AND SURVEILLANCE         2. PERSONAL AUTHOR(S)         Rosynek, Dennis J. and Dr         3a TYPE OF REPORT         Master's Thesis         13b TIME OF         FROM                                                                                                    | S OF AN OPERAT<br>FACILITY, NAS<br>ceher, Peter J<br>OVERED<br>TO<br>S expressed i<br>ficial policy<br>chment<br>18 SUBJECT TERMS (<br>>Operationa<br>Prototype,<br>data collection,<br>c of operations                                                                                                    | IONAL DATA<br>NORTH ISI<br>March 198<br>n this the<br>or posit:                                                                                                    | ABASE FOR<br>LAND, SAN<br>ORT (Year, Monta<br>39<br>esis are t<br>ion of the<br>rse if necessary a<br>e, Relati<br>Database<br>CSFAC) locat<br>d processing<br>will overwhe                                                                                                    | THE FLEET<br>DIEGO, CA<br>h, Day) 15 PA<br>hose of t<br>Departme<br>nd identify by 1<br>onal Data<br>Manageme<br>ted at Nort<br>g functions<br>elm the pre                                                                                           | T AREA<br>ALIFORNIA<br>GE COUNT<br>154<br>the authors<br>ent of<br>block number)<br>abase,<br>ent System.<br>ch Island, Sar<br>s manually.<br>esent system.                                                                                                    |
| <ol> <li>TITLE (Include Security Classification)</li> <li>DESIGN AND IMPLEMENTATION<br/>CONTROL AND SURVEILLANCE</li> <li>PERSONAL AUTHOR(S)</li> <li>Rosynek, Dennis J. and Dr</li> <li>Type OF REPORT</li> <li>Taster's Thesis</li> <li>TIME OF REPORT</li> <li>The Sis</li> <li>FROM</li> <li>GROUP</li> <li>SUB-GROUP</li> <li>The Fleet Area Control ar</li> <li>Diego, currently performs its</li> <li>Expected expansion of the scop</li> <li>This thesis develops an C</li> </ol>                                                                                                    | A OF AN OPERAT<br>FACILITY, NAS<br>Teher, Peter J<br>OVERED<br>TO<br>To<br>S expressed i<br>ficial policy<br>inment<br>18 SUBJECT TERMS (<br>"Operationa<br>Prototype,<br>and identify by block<br>id Surveillance H<br>data collection,<br>co of operations<br>Dracle-based relations                                                                                                    | IONAL DATA<br>NORTH ISI<br>March 198<br>n this the<br>or posit:<br>Continue on reve<br>1 Database<br>Oracle,<br>Mumber)<br>Facility (FA<br>storage an<br>at FACSFAC<br>ational data                                                                                                    | ABASE FOR<br>LAND, SAN<br>ORT (Year, Month<br>39<br>esis are t<br>ion of the<br>rse if necessary a<br>e, Relati<br>Database<br>CSFAC) locat<br>d processing<br>will overwhe<br>base system                                                                                                    | THE FLEET<br>DIEGO, CA<br>h, Day) 15 PA<br>hose of t<br>Departme<br>nd identify by 1<br>onal Data<br>Manageme<br>ted at Nort<br>g functions<br>elm the pre<br>for use by                                                                             | T AREA<br>ALIFORNIA<br>ISE COUNT<br>154<br>the authors<br>ent of<br>block number)<br>abase,<br>ent System.<br>ch Island, Sar<br>s manually.<br>esent system.<br>r FACSFAC. The                                                                                           |
| 1. TITLE (Include Security Classification)         DESIGN AND IMPLEMENTATION         CONTROL AND SURVEILLANCE         2. PERSONAL AUTHOR(S)         Rosynek, Dennis J. and Dr         3a TYPE OF REPORT         Master's Thesis         13b TIME OF         FROM         13b TIME OF REPORT         13b TIME OF         Master's Thesis         16. SUPPLEMENTARY NOTATION THE VIEW         and do not reflect the of         Defense or the U.S. Gover         17.         COSATI CODES         FIELD         GROUP         SUB-GROUP         13. ABSTRACT (Continue on reverse if necessary         The Fleet Area Control ar         Diego, currently performs its         Expected expansion of the scop         This thesis develops an (         system consists of two application                                                                                                    | S OF AN OPERAT<br>FACILITY, NAS<br>Teher, Peter J<br>OVERED<br>10<br>S expressed i<br>ficial policy<br>chment<br>18 SUBJECT TERMS (<br>Operationa<br>Prototype,<br>and identify by block in<br>d Surveillance H<br>data collection,<br>pe of operations<br>Dracle-based relations.<br>In the so                                                                                                    | IONAL DATA<br>NORTH ISI                                                                                                    | ABASE FOR<br>LAND, SAN<br>ORT (Year, Monta<br>9<br>esis are t<br>ion of the<br>rse if necessary a<br>e, Relati<br>Database<br>CSFAC) locat<br>d processing<br>will overwhe<br>base system<br>plication,                                                                                                    | THE FLEET<br>DIEGO, CA<br>h, Day) 15 PA<br>hose of t<br>Departme<br>nd identify by 1<br>onal Data<br>Manageme<br>ted at Nort<br>g functions<br>elm the pre<br>for use by<br>inputs from                                                              | GE COUNT<br>I54<br>I54<br>the authors<br>ent of<br>block number)<br>abase,<br>ent System.<br>th Island, Sar<br>s manually.<br>esent system.<br>r FACSFAC. The<br>abase of                                                                                                |
| <ol> <li>TITLE (Include Security Classification)</li> <li>DESIGN AND IMPLEMENTATION<br/>CONTROL AND SURVEILLANCE</li> <li>PERSONAL AUTHOR(S)<br/>Rosynek, Dennis J. and Dr</li> <li>TYPE OF REPORT</li> <li>TASTER'S Thesis</li> <li>THE STATISTICS</li> <li>THE STATISTICS</li> <li>THE STATI</li></ol>                                                                                                    | A OF AN OPERAT<br>FACILITY, NAS<br>There, Peter J<br>OVERED<br>TO<br>To<br>Sexpressed i<br>ficial policy<br>find policy<br>find policy<br>find for the faciliti                                                                                                    | IONAL DATA<br>NORTH ISI<br>March 198<br>n this the<br>or posit:<br>Continue on reve<br>1 Database<br>Oracle,<br>Facility (FA<br>storage an<br>at FACSFAC<br>ational data<br>cheduling ap<br>cuery capa<br>es and pers                                                                                                    | ABASE FOR<br>LAND, SAN<br>ORT (Year, Month<br>39<br>esis are t<br>ion of the<br>rse if necessary a<br>e, Relati<br>Database<br>CSFAC) locat<br>d processing<br>will overwhe<br>base system<br>plication, to<br>bility and to<br>onnel assign                                                                                                    | THE FLEET<br>DIEGO, CA<br>h, Day) 15 PA<br>hose of t<br>Departme<br>nd identify by 1<br>onal Data<br>Manageme<br>ted at Nort<br>g functions<br>elm the pre<br>for use by<br>inputs from<br>the product                                               | T AREA<br>ALIFORNIA<br>GE COUNT<br>154<br>the authors<br>ent of<br>block number)<br>abase,<br>ent System.<br>ch Island, Sar<br>s manually.<br>esent system.<br>r FACSFAC. The<br>to various<br>tion of a<br>SFAC. The                                                    |
| <ul> <li>1. TITLE (Include Security Classification)</li> <li>DESIGN AND IMPLEMENTATION<br/>CONTROL AND SURVEILLANCE</li> <li>2. PERSONAL AUTHOR(S)</li> <li>Rosynek, Dennis J. and Dr</li> <li>3a TYPE OF REPORT</li> <li>3a TYPE OF REPORT</li> <li>3b TIME OF REPORT</li> <li>3a TYPE OF REPORT</li> <li>3b TIME OF REPORT</li> <li>3a TYPE OF REPORT</li> <li>3a TYPE OF REPORT</li> <li>3a TYPE OF REPORT</li> <li>3a TYPE OF REPORT</li> <li>3a TYPE OF REPORT</li> <li>3a TYPE OF REPORT</li> <li>5 SUPPLEMENTARY NOTATION THE VIEW</li> <li>and do not reflect the of Defense or the U.S. Government of the State of the U.S. Government of the State of the U.S. Government of the State of the State</li></ul> | A OF AN OPERAT<br>FACILITY, NAS<br>There, Peter J<br>OVERED<br>TO<br>TO<br>TO<br>TO<br>TO<br>TO<br>TO<br>TO<br>TO<br>TO<br>TO<br>TO<br>TO                                                                                                    | IONAL DATA<br>NORTH ISI<br>A DATE OF REP<br>March 198<br>n this the<br>or posit:<br>Continue on reve<br>1 Database<br>Oracle,<br>Facility (FA<br>storage an<br>at FACSFAC<br>ational data<br>cheduling ap<br>guery capa<br>as and personated method                                                                                                    | ABASE FOR<br>AND, SAN<br>ORT (Year, Month<br>39<br>esis are t<br>ion of the<br>rse if necessary a<br>e, Relati<br>Database<br>CSFAC) locat<br>d processing<br>will overwhe<br>base system<br>plication, to<br>bility and to<br>onnel assign<br>of gatherin                                                                                                    | THE FLEET<br>DIEGO, CA<br>h, Day) 15 PA<br>hose of t<br>Departme<br>nd identify by 1<br>onal Data<br>Manageme<br>ted at Nort<br>g functions<br>elm the pre<br>for use by<br>inputs from<br>the product<br>ned to FACS<br>ng and quer                 | GE COUNT<br>154<br>154<br>the authors<br>ent of<br>block number)<br>abase,<br>ent System.<br>ch Island, Sar<br>smanually.<br>esent system.<br>r FACSFAC. The<br>top of a<br>SFAC. The<br>ying pertiner                                                                   |
| <ul> <li>1. TITLE (Include Security Classification)<br/>DESIGN AND IMPLEMENTATION<br/>CONTROL AND SURVEILLANCE</li> <li>2. PERSONAL AUTHOR(S)<br/>Rosynek, Dennis J. and Dr<br/>3a TYPE OF REPORT<br/>Master's Thesis</li> <li>13b TIME OF<br/>FROM</li></ul>                                                                                                    | A OF AN OPERAT<br>FACILITY, NAS<br>There, Peter J<br>OVERED<br>TO<br>TO<br>Sexpressed i<br>Ficial policy<br>Inment<br>B SUBJECT TERMS<br>Operationa<br>Prototype,<br>and identify by block of<br>data collection,<br>portotype,<br>and identify by block of<br>data collection,<br>prototype,<br>and identify by block of<br>data collection,<br>prototype,<br>and identify by block of<br>data collection,<br>prototype,<br>and identify by block of<br>data collection,<br>prototype,<br>and identify by block of<br>data collection,<br>prototype,<br>and identify by block of<br>data collection,<br>prototype,<br>attions. In the so<br>both a powerful<br>for the facilities<br>provides an autom<br>utilization data                                                                                                    | IONAL DATA<br>NORTH ISI<br>March 198<br>n this the<br>or posit:<br>Continue on reve<br>1 Database<br>Oracle,<br>Facility (FA<br>storage an<br>at FACSFAC<br>ational data<br>cheduling ap<br>guery capa<br>as and persi-<br>nated method<br>a for require                                                                                                    | ABASE FOR<br>LAND, SAN<br>ORT (Year, Month<br>39<br>esis are t<br>ion of the<br>rse if necessary a<br>e, Relati<br>Database<br>CSFAC) locat<br>d processing<br>will overwhe<br>base system<br>plication, s<br>bility and to<br>onnel assign<br>of gathering<br>ed weekly, r                                                                                                 | THE FLEET<br>DIEGO, CA<br>h, Day) 15 PA<br>hose of t<br>Departme<br>nd identify by 1<br>onal Data<br>Manageme<br>ted at Nort<br>g functions<br>elm the pre<br>for use by<br>inputs from<br>the product<br>ned to FACS<br>ng and quer<br>mont'ily and | AREA<br>ALIFORNIA<br>GE COUNT<br>154<br>the authors<br>ent of<br>block number)<br>abase,<br>ent System.<br>ch Island, Sar<br>smanually.<br>esent system.<br>r FACSFAC. The<br>various<br>tion of a<br>SFAC. The<br>ying pertiner<br>quarterly                            |
| <ol> <li>TITLE (Include Security Classification)</li> <li>DESIGN AND IMPLEMENTATION<br/>CONTROL AND SURVEILLANCE</li> <li>PERSONAL AUTHOR(S)<br/>Rosynek, Dennis J. and Dr</li> <li>TYPE OF REPORT</li> <li>TS THESIS</li> <li>TIME OF REPORT</li> <li>TS THESIS</li> <li>SUPPLEMENTARY NOTATION THE VIEW<br/>and do not reflect the of<br/>Defense or the U.S. Governing</li> <li>FIELD GROUP</li> <li>SUB-GROUP</li> <li>ABSTRACT (Continue on reverse if necessary<br/>The Fleet Area Control ar<br/>Diego, currently performs its<br/>Expected expansion of the scory<br/>This thesis develops an O<br/>system consists of two application<br/>sources are compiled, allowing<br/>weekly schedule of activities<br/>exercise results application p<br/>tactical employment and range<br/>reports.</li> </ol>                                                                                                    | A OF AN OPERAT<br>FACILITY, NAS<br>There, Peter J<br>OVERED<br>TO<br>To<br>Sexpressed i<br>ficial policy<br>inment<br>Noperationa<br>Prototype,<br>and identify by block<br>of operations<br>Dracle-based relations.<br>The facilities<br>of operations<br>Dracle-based relations<br>to the facilities<br>of operation data                                                                                                    | IONAL DATA<br>NORTH ISI<br>March 198<br>n this the<br>or posit:<br>Continue on reve<br>1 Database<br>Oracle,<br>Facility (FA<br>storage an<br>at FACSFAC<br>ational data<br>cheduling ap<br>cuery capa<br>at for require                                                                                                    | ABASE FOR<br>AND, SAN<br>ORT (Year, Montal<br>9<br>esis are t<br>ion of the<br>rse if necessary a<br>e, Relati<br>Database<br>CSFAC) locat<br>d processing<br>will overwhe<br>base system<br>plication, t<br>bility and t<br>onnel assign<br>of gatherin<br>ed weekly, r                                                                                                    | THE FLEET<br>DIEGO, CA<br>hose of the<br>Department<br>on al Data<br>Management<br>ted at Nort<br>g functions<br>elm the pre-<br>for use by<br>inputs from<br>the product<br>ned to FACS<br>ng and quer<br>mont'ily and                              | AREA<br>ALIFORNIA<br>GE COUNT<br>154<br>the authors<br>ent of<br>block number)<br>abase,<br>ent System.<br>FACSFAC. The<br>sent system.<br>FACSFAC. The<br>various<br>ion of a<br>SFAC. The<br>ying pertinent<br>quarterly                                               |
| 1. TITLE (Include Security Classification)         DESIGN AND IMPLEMENTATION         CONTROL AND SURVEILLANCE         2. PERSONAL AUTHOR(S)         Rosynek, Dennis J. and Dr         3a TYPE OF REPORT         Master's Thesis         16. SUPPLEMENTARY NOTATION The view         and do not reflect the of         Defense or the U.S. Gover         17.         COSATI CODES         FIELD         GROUP         SUB-GROUP         The Fleet Area Control ar         Diego, currently performs its         Expected expansion of the scord         This thesis develops and C         sources are compiled, allowing         weekly schedule of activities         exercise results application reports.         The prototype system great         the organization and promotes                                                                                                    | S OF AN OPERAT<br>FACILITY, NAS<br>There, Peter J<br>OVERED<br>TO<br>SOVERED<br>TO<br>Soveres<br>Sexpressed i<br>Ficial policy<br>Inment<br>SUBJECT TERMS<br>Operationa<br>Prototype,<br>and identify by block in<br>Operations<br>Prototype,<br>and identify by block in<br>data collection,<br>portotype,<br>and identify by block in<br>data collection,<br>portotype,<br>and identify by block in<br>data collection,<br>portotype,<br>and identify by block in<br>data collection,<br>portotype,<br>and identify by block in<br>data collection,<br>portotype,<br>and identify by block in<br>data collection,<br>portotype,<br>and identify by block in<br>data collection,<br>portotype,<br>attions. In the so<br>both a powerful<br>for the facilities<br>increased effici                                                                                                    | IONAL DATA<br>NORTH ISI<br>March 198<br>n this the<br>or posit:<br>Continue on reve<br>1 Database<br>Oracle,<br>Facility (FA<br>storage an<br>at FACSFAC<br>ational data<br>cheduling ap<br>guery capa<br>as and persi-<br>nated method<br>for require<br>the storage<br>ency in day                                                                                                    | ABASE FOR<br>AND, SAN<br>ORT (Year, Montal<br>9<br>esis are t<br>ion of the<br>rse if necessary a<br>e, Relati<br>Database<br>CSFAC) locat<br>d processing<br>will overwhe<br>base system<br>plication, s<br>bility and t<br>onnel assign<br>of gatherin<br>ed weekly, r<br>, query and<br>-to-day open                                                                     | THE FLEET<br>DIEGO, CA<br>hose of the<br>Department<br>onal Data<br>Management<br>ted at Nort<br>g functions<br>elm the pre-<br>for use by<br>inputs from<br>the product<br>ned to FACS<br>ing and guer<br>mont'ily and<br>reporting<br>rations.     | GE COUNT<br>154<br>ISA<br>ISA<br>ISA<br>ISA<br>ISA<br>ISA<br>ISA<br>ISA                                                                                                    |
| <ul> <li>1. TITLE (Include Security Classification)</li> <li>DESIGN AND IMPLEMENTATION<br/>CONTROL AND SURVEILLANCE</li> <li>2. PERSONAL AUTHOR(S)</li> <li>Rosynek, Dennis J. and Dr</li> <li>3a TYPE OF REPORT</li> <li>3a TYPE OF REPORT</li> <li>3a TYPE OF REPORT</li> <li>3a TYPE OF REPORT</li> <li>3b TIME OF REPORT</li> <li>3a TYPE OF REPORT</li> <li>3b TIME OF REPORT</li> <li>3a TYPE OF REPORT</li> <li>3a TYPE OF REPORT</li> <li>3a TYPE OF REPORT</li> <li>3b TIME OF REPORT</li> <li>3a TYPE OF REPORT</li> <li>3a TYPE OF REPORT</li> <li>3a TYPE OF REPORT</li> <li>3a TYPE OF REPORT</li> <li>3a TYPE OF REPORT</li> <li>3a TYPE OF REPORT</li> <li>3a TYPE OF REPORT</li> <li>3a TYPE OF REPORT</li> <li>3a TYPE OF REPORT</li> <li>3a TYPE OF REPORT</li> <li>3a TYPE OF REPORT</li> <li>4. TIME OF REPORT</li> <li>4. TIME OF REPORT</li></ul>       | A OF AN OPERAT<br>FACILITY, NAS<br>There, Peter J<br>OVERED<br>TO<br>To<br>Sexpressed i<br>ficial policy<br>inment<br>Noperationa<br>Prototype,<br>and identify by block<br>of operations<br>Dracle-based relations.<br>The facilities<br>to the facilities<br>to the facilities<br>increased effici                                                                                                    | IONAL DATA<br>NORTH ISI<br>March 198<br>n this the<br>or posit:<br>Continue on reve<br>1 Database<br>Oracle,<br>Facility (FA<br>storage an<br>at FACSFAC<br>ational data<br>cheduling ap<br>cuery capa<br>es and personated method<br>for require<br>the storage                                                                                                    | ABASE FOR<br>LAND, SAN<br>ORT (Year, Month<br>39<br>esis are t<br>ion of the<br>rse if necessary a<br>e, Relati<br>Database<br>CSFAC) locat<br>d processing<br>will overwhe<br>base system<br>plication, t<br>bility and t<br>onnel assign<br>of gatherin<br>ed weekly, r<br>, query and<br>-to-day open                                                                    | THE FLEET<br>DIEGO, CA<br>hose of the<br>Department<br>on al Data<br>Management<br>ted at Nort<br>g functions<br>elm the pre-<br>for use by<br>inputs from<br>the product<br>ned to FACS<br>ng and quer<br>mont'hly and<br>reporting<br>rations.     | AREA<br>ALIFORNIA<br>GE COUNT<br>154<br>the authors<br>ent of<br>block number)<br>abase,<br>ent System.<br>ch Island, Sar<br>smanually.<br>esent system.<br>r FACSFAC. The<br>various<br>ion of a<br>GFAC. The<br>ying pertinent<br>quarterly<br>functions of            |
| 1. TITLE (Include Security Classification)         DESIGN AND IMPLEMENTATION         CONTROL AND SURVEILLANCE         12. PERSONAL AUTHOR(S)         Rosynek, Dennis J. and Dr         13a TYPE OF REPORT         13a TYPE OF REPORT         13a TYPE OF REPORT         13a TYPE OF REPORT         13a TYPE OF REPORT         13a TYPE OF REPORT         13a TYPE OF REPORT         13b TIME OF REPORT         13a TYPE OF REPORT         13b TIME OF REPORT         13a TYPE OF REPORT         13b TIME OF REPORT         13b TIME OF REPORT         13b TIME OF REPORT         13b TIME OF REPORT         13b TIME OF REPORT         13b TIME OF REPORT         15c SUPPLEMENTARY NOTATION THE VIEW         and do not reflect the of         Defense or the U.S. Gover         17         COSATI CODES         FIELD       GROUP         SUB-GROUP         13. ABSTRACT (Continue on reverse if necessary         The Fleet Area Control ar         Diego, currently performs its         Expected expansion of the scop         This thesis develops an C         system consists of two application g         exercise results appl                                                                                                    | S OF AN OPERAT<br>FACILITY, NAS<br>There, Peter J<br>OVERED<br>TO<br>SOVERED<br>TO<br>Sovered<br>To<br>Sovered<br>To<br>Sovered<br>To<br>Sovered<br>To<br>Sovered<br>To<br>Soverationa<br>Prototype,<br>The and identify by block of<br>Operationa<br>Prototype,<br>To<br>Soverations<br>Operations<br>Operations<br>Dracle-based relations<br>To the facilities<br>To the facilities<br>Source an autom<br>Utilization data                                                                                                    | IONAL DATA<br>NORTH ISI<br>14 DATE OF REP<br>March 198<br>n this the<br>or posit:<br>(Continue on reve<br>1 Database<br>Oracle,<br>(Continue on reve<br>1 Database<br>Oracle,<br>(Continue on reve<br>1 Database<br>(Continue on reve<br>1 Database<br>(Continue on reve<br>(Continue on rev | ABASE FOR<br>AND, SAN<br>ORT (Year, Montal<br>SECURITY CLASSI                                                                                                    | THE FLEET<br>DIEGO, CA<br>hose of the<br>Department<br>on al Data<br>Management<br>ted at Nort<br>g functions<br>elm the pre-<br>for use by<br>inputs from<br>the product<br>ned to FACS<br>ing and quer<br>mont'ily and<br>reporting<br>rations.    | GE COUNT<br>154<br>ISA LIFORNIA<br>GE COUNT<br>154<br>the authors<br>ent of<br>block number)<br>abase,<br>ent System.<br>Abase,<br>ent System.<br>Abase,<br>ent System.<br>Abase,<br>ent System.<br>FACSFAC. The<br>ying pertinent<br>quarterly<br>functions of          |
| <ul> <li>11. TITLE (Include Security Classification)</li> <li>DESIGN AND IMPLEMENTATION<br/>CONTROL AND SURVEILLANCE</li> <li>12. PERSONAL AUTHOR(S)<br/>Rosynek, Dennis J. and Dr</li> <li>13a. TYPE OF REPORT</li> <li>13b. TIME OF REPORT</li> <li>13b. TIME OF REPORT</li> <li>14. SUPPLEMENTARY NOTATION THE VIEW</li> <li>and do not reflect the of Defense or the U.S. Gover</li> <li>17 COSATI CODES</li> <li>FIELD GROUP</li> <li>17 COSATI CODES</li> <li>FIELD GROUP</li> <li>17 COSATI CODES</li> <li>FIELD GROUP</li> <li>17 COSATI CODES</li> <li>FIELD GROUP</li> <li>17 COSATI CODES</li> <li>FIELD GROUP</li> <li>17 COSATI CODES</li> <li>FIELD GROUP</li> <li>17 COSATI CODES</li> <li>FIELD GROUP</li> <li>17 COSATI CODES</li> <li>FIELD GROUP</li> <li>17 COSATI CODES</li> <li>FIELD GROUP</li> <li>17 COSATI CODES</li> <li>FIELD GROUP</li> <li>17 COSATI CODES</li> <li>FIELD GROUP</li> <li>18 THE Fleet Area Control ar</li> <li>Diego, currently performs its</li> <li>Expected expansion of the score This thesis develops an O</li> <li>system consists of two application sources are compiled, allowing weekly schedule of activities</li> <li>exercise results application reports.</li> <li>The prototype system greated the organization and promotes</li> <li>20 DISTRIBUTION/AVAILABILITY OF ABSTRACE</li> <li>20 DISTRIBUTION/AVAILABILITY OF ABSTRACE</li> </ul>                                                                                                    | A OF AN OPERAT<br>FACILITY, NAS<br>Teher, Peter J<br>OVERED<br>TO<br>TO | IONAL DATA<br>NORTH ISI<br>A DATE OF REP<br>March 198<br>n this the<br>or posit:<br>(continue on reve<br>1 Database<br>Oracle,<br>(continue on reve<br>1 Database<br>Oracle,<br>(continue on reve<br>(continue on reve)<br>(continue on reve)<br>(continue on reve)<br>(continue on re           | ABASE FOR<br>AND, SAN<br>ORT (Year, Montal<br>esis are t<br>ion of the<br>rse if necessary a<br>e, Relati<br>Database<br>CSFAC) locat<br>d processing<br>will overwhe<br>base system<br>plication, t<br>bility and t<br>onnel assign<br>of gatherin<br>ed weekly, r<br>, query and<br>-to-day open<br>SECURITY CLASSI<br>ified                                              | THE FLEET<br>DIEGO, CA<br>hose of the<br>Department<br>on al Data<br>Management<br>ted at Nort<br>g functions<br>elm the pre-<br>for use by<br>inputs from<br>the product<br>ned to FACS<br>ng and quer<br>monthly and<br>reporting<br>rations.      | AREA<br>ALIFORNIA<br>GE COUNT<br>154<br>the authors<br>ent of<br>block number)<br>abase,<br>ent System.<br>Abase,<br>ent System.<br>FACSFAC. The<br>various<br>ion of a<br>GFAC. The<br>ying pertinen<br>quarterly<br>functions of                                       |
| <ul> <li>11. TITLE (Include Security Classification)</li> <li>DESIGN AND IMPLEMENTATION</li> <li>CONTROL AND SURVEILLANCE</li> <li>12. PERSONAL AUTHOR(S)</li> <li>ROSYNEK, DENNIS J. and Dr</li> <li>13a. TYPE OF REPORT</li> <li>13b. TIME OF</li> <li>Master'S Thesis</li> <li>13b. TIME OF</li> <li>FROM</li> <li>16. SUPPLEMENTARY NOTATION The view</li> <li>and do not reflect the of</li> <li>Defense or the U.S. Gover</li> <li>17. COSATI CODES</li> <li>FIELD</li> <li>GROUP</li> <li>SUB-GROUP</li> <li>SUB-GROUP</li> <li>13. ABSTRACT (Continue on reverse if necessary</li> <li>The Fleet Area Control ar</li> <li>Diego, currently performs its</li> <li>Expected expansion of the scory</li> <li>This thesis develops an C</li> <li>system consists of two applications</li> <li>sources are compiled, allowing</li> <li>weekly schedule of activities</li> <li>exercise results application g</li> <li>tactical employment and range</li> <li>reports.</li> <li>The prototype system great</li> <li>the organization and promotes</li> </ul>                                                                                                    | COF AN OPERAT<br>FACILITY, NAS<br>There, Peter J<br>OVERED<br>TO<br>Sexpressed i<br>ficial policy<br>mment<br>No subject terms of<br>Operationa<br>Prototype,<br>and identify by block of<br>the Surveillance H<br>data collection,<br>or of operations<br>Dracle-based relations<br>of operations<br>Dracle-based relations<br>of the facilities<br>of the facilities<br>to the facilities<br>to the facilities<br>of operation data<br>tilly facilitates<br>increased effici                                                                                                    | IONAL DATA<br>NORTH ISI<br>14 DATE OF REP<br>March 198<br>n this the<br>or posit:<br>(Continue on reve<br>1 Database<br>Oracle,<br>(Continue on reve<br>1 Database<br>Oracle,<br>(Continue on reve<br>1 Database<br>Oracle,<br>Facility (FA<br>storage an<br>at FACSFAC<br>ational data<br>cheduling ap<br>cuery capa<br>the storage<br>ated method<br>for require<br>the storage<br>ency in day<br>(21 ABSTRACT<br>Unclass<br>22b TELEPHON<br>(408) 6                                                                                                    | ABASE FOR<br>AND, SAN<br>ORT (Year, Montal<br>9<br>esis are t<br>ion of the<br>rse if necessary a<br>e, Relati<br>Database<br>CSFAC) locat<br>d processing<br>will overwhe<br>base system<br>plication, the<br>bility and the<br>onnel assign<br>of gatherin<br>ed weekly, r<br>, query and<br>-to-day open<br>SECURITY CLASSI<br>if ied<br>IE (Include Area Co<br>246-2924 | THE FLEET<br>DIEGO, CA<br>hose of the<br>Department<br>on al Data<br>Management<br>ted at Nort<br>g functions<br>elm the pre-<br>for use by<br>inputs from<br>the product<br>hed to FACS<br>ing and guer<br>mont'ily and<br>reporting<br>rations.    | GE COUNT<br>154<br>ISE COUNT<br>154<br>The authors<br>ent of<br>block number)<br>abase,<br>ent System.<br>The Island, San<br>s manually.<br>esent system.<br>TACSFAC. The<br>various<br>tion of a<br>SFAC. The<br>ying pertinen<br>quarterly<br>functions of<br>E SYMBOL |

Approved for public release; distribution is unlimited.

Design and Implementation of an Operational Database for the Fleet Area Control and Surveillance Facility, NAS North Island, San Diego, California

bу

Dennis J. Rosynek Lieutenant Commander, United States Navy B.S., University of Wisconsin M.A., Central Michigan University

and

Peter J. Dreher Lieutenant, United States Navy B.S., United States Naval Academy

Submitted in partial fulfillment of the requirements for the degree of

MASTER OF SCIENCE IN INFORMATION SYSTEMS

from the

NAVAL POSTGRADUATE SCHOOL

March 1989 m Rosynek Peter J. Drehe 20 hesis Advisor aodi Ν. Kandel. Record Reader H<sup>V</sup>David R. Whipple, Chairman, Department of Administrative Sciences Man K.TKneale T. Marshall, Dean of Information and Policy Sciences

Authors:

Approved by:

#### ABSTRACT

The Fleet Area Control and Surveillance Facility FACS-FAC located at North Island, San Diego, currently performs its data collection, storage and processing functions manually. Expected expansion of the scope of operations at FACSFAC will overwhelm the present system.

This thesis develops an ORACLE-based relational database system for use by FACSFAC. The system consists of two applications. In the scheduling application, inputs from various sources are compiled, allowing both a powerful query capability and the production of a weekly schedule of activities for the facilities and personnel assigned to FACS-FAC. The exercise results application provides an automated method of gathering and querying pertinent tactical employment and range utilization data for required weekly, monthly and quarterly reports.

The prototype system greatly facilitates the storage, query and reporting functions of the organization and promotes increased efficiency in day-to-day operations.

| Ì. | Accesio                             | ii rur                            |                |
|----|-------------------------------------|-----------------------------------|----------------|
|    | NTIS<br>DTIC<br>Unanno<br>Justifica | CRA&I<br>TAB<br>Princed<br>attern |                |
|    | By<br>Distribi                      | ution (                           |                |
|    | A                                   | vailability                       | Codes          |
|    | Dist                                | Avait an<br>Spec                  | id   or<br>ial |
|    | A-1                                 |                                   |                |

# TABLE OF CONTENTS

| Ι.   | INTR  | ODUCT  | ION 1                          |
|------|-------|--------|--------------------------------|
|      | Α.    | BACK   | GROUND 1                       |
|      | в.    | STATE  | EMENT OF PROBLEM 2             |
|      | с.    | SCOPE  | Ξ                              |
|      | D.    | METH   | DDOLOGY 4                      |
|      | Ε.    | FEAS   | IBILITY 5                      |
|      |       | 1.     | Cost 5                         |
|      |       | 2.     | Technical 5                    |
|      |       | 3.     | Schedule                       |
| II.  | USER  | REQU   | IREMENTS                       |
|      | Α.    | PRESE  | ENT SYSTEM 7                   |
|      | в.    | REQU   | IREMENTS DEFINITION 10         |
|      |       | 1.     | Data Requirements 10           |
|      |       | 2.     | Functional Requirements        |
| III. | SYSTI | EM DES | 5IGN 17                        |
|      | Α.    | LOGIC  | CAL DATABASE DESIGN 17         |
|      |       | 1.     | Relation Keys 18               |
|      |       | 2.     | Relationships 18               |
|      |       | з.     | Relationship Constraints 20    |
|      |       | 4.     | Normalization 21               |
|      | в.    |        | CATION DESIGN 21               |
|      |       | 1.     | Control Mechanisms 22          |
|      |       | 2.     | Menu Hierarchy Descriptions 22 |

| I∨.  | SYST | EM IMPLEMENTATION 21                        | 7 |
|------|------|---------------------------------------------|---|
|      | Α.   | INTRODUCTION 27                             | 7 |
|      |      | 1. Database Tables 27                       | 7 |
|      |      | 2. Screen Designs 28                        | B |
|      | в.   | ORACLE RELATIONAL DATABASE                  |   |
|      |      | MANAGEMENT SYSTEM 28                        | в |
|      |      | 1. SQL*Plus 29                              | 9 |
|      |      | 2. SQL*Forms                                | 7 |
|      |      | 3. SQL*Report 2°                            | 9 |
|      | с.   | SOFTWARE DOCUMENTATION                      | 0 |
|      |      | 1. User Manual 30                           | 0 |
|      |      | 2. Main Program 30                          | 0 |
|      | D.   | REPORTS 30                                  | 0 |
| ∨.   | CONC | LUSIONS AND RECOMMENDATIONS                 | 1 |
|      | Α.   | SUMMARY AND CONCLUSIONS 3:                  | 1 |
|      | в.   | RECOMMENDATIONS AND FUTURE WORK             | 2 |
| APPE | NDIX | A RELATIONAL DATABASE OBJECTS               | 3 |
| APPE | NDIX | B OBJECT DEFINITIONS 33                     | 7 |
| APPE | NDIX | C DOMAIN DEFINITIONS 43                     | 3 |
| APPE | NDIX | D DATA FLOW DIAGRAMS 53                     | 3 |
| APPE | NDIX | E UPDATE, DISPLAY AND CONTROL MECHANISMS 53 | 7 |
| APPE | NDIX | F RELATION DIAGRAMS 83                      | 3 |
| APPE | NDIX | G LOGICAL MENU STRUCTURE B:                 | 5 |
| APPE | NDIX | H ORACLE TABLES                             | 7 |

| APPENDIX I  | VARIABLE ASSOCIATIONS 9 | 9 |
|-------------|-------------------------|---|
| APPENDIX J  | SCREEN DESIGNS 10       | 5 |
| APPENDIX K  | SYSTEM USER MANUAL 11   | 3 |
| APPENDIX L  | SAMPLE REPORTS 14       | 3 |
| LIST OF REF | RENCES 14               | 5 |
| INITIAL DIS | RIBUTION LIST 14        | 7 |

# I. INTRODUCTION

#### A. BACKGROUND

The Fleet Area Control and Surveillance Facility (FACS-FAC) is located aboard Naval Air Station North Island, San Diego, California. It is a command of the U.S. Navy whose current mission is to provide specialized antisubmarine warfare (ASW) and electronic warfare (EW) training support at the Southern California Offshore Range (SCORE) to the operational forces of the Commander in Chief, Pacific Fleet (CINCPACELT). In executing its assigned mission, FACSEAC schedules and operates the range, provides for simulated and/or actual submarine targets, monitors the performance of units exercising on the range, and collects and analyzes tactical data from fleet units conducting training on the range. When weapons and/or simulated targets are involved, FACSFAC provides for the retrieval of those assets at the completion of the exercise. Additionally, FACSFAC is tasked with the safe and orderly conduct of all exercises undertaken on the various SCORE ranges.

The Southern California ASW Range (SOAR) provides "an instrumented, three-dimensional, in-air and underwater tracking range" [Ref. 1:pg. 1] for use by west coast air, surface and submarine commands. Presently, the 112 square mile range is capable of simultaneously tracking up to eight surface and air platforms and four in-water vehicles. Planned upgrades to the range include expansion to 600 square miles in area, with improved track resolution and tracking capability.

The EW range currently provides training to west coast surface ships through the use of a noise jammer simulation subsystem and a temporary radar signal simulator (RSS-19)

[Ref. 1:pg. 1]. Training opportunities for the west coast air communities are also being explored. Future expansion of the EW range capabilities will include threat radar simulation and participant response monitoring. These upgrades should benefit air participants and attract additional surface units.

As SCORE continues to evolve, additional ranges and equipment will become available to support training exercises in ASW, EW, Weapons Impact Scoring, No-Drop Laser Scoring and Naval Gunfire Support (NGFS). A future integrated Range Operations Center (ROC) will accommodate a wide range of exercise scenarios involving multiple warfare areas.

#### B. STATEMENT OF PROBLEM

The proposed expansion of range size and data collection capabilities will overwhelm the manual data handling techniques of the current FACSFAC management information system. Not only will the scheduling process become more complicated with the development of additional ranges and the increased utilization of those ranges, but the quantity tactical data collected during the exercises is expected of to double. Clearly, the present manual system cannot be expected to cope with this growth. Lack of an automated database causes an inordinate amount of time to be spent manually searching files for data required for the various reports. Optional data manipulation functions are not being performed by the Program Engineers due to the tedium associated with the file searches. These optional functions, consisting mainly of tactical employment comparisons, could be of significant use to the training departments of the client commands.

# C. SCOPE

The implementation of an automated database to gather and store schedule and exercise results data and to create an exercise schedule is just one facet of the integrated management information system envisioned by FACSFAC. The ultimate goal is the creation of the Southern California Range Asset Management Network (SCRAMNET), comprised of workstations and shared peripherals to create an integrated information resources system for the SCORE. The SCRAMNET will consist of three major components: database applications, the hardware/operating system, and text/graphics.

The database applications component, called the Southern California Range Asset Management Database (SCRAMBASE), is divided into an Administration database (ABASE) module, an Equipment database (EBASE) module, and an Operations database (OBASE) module.

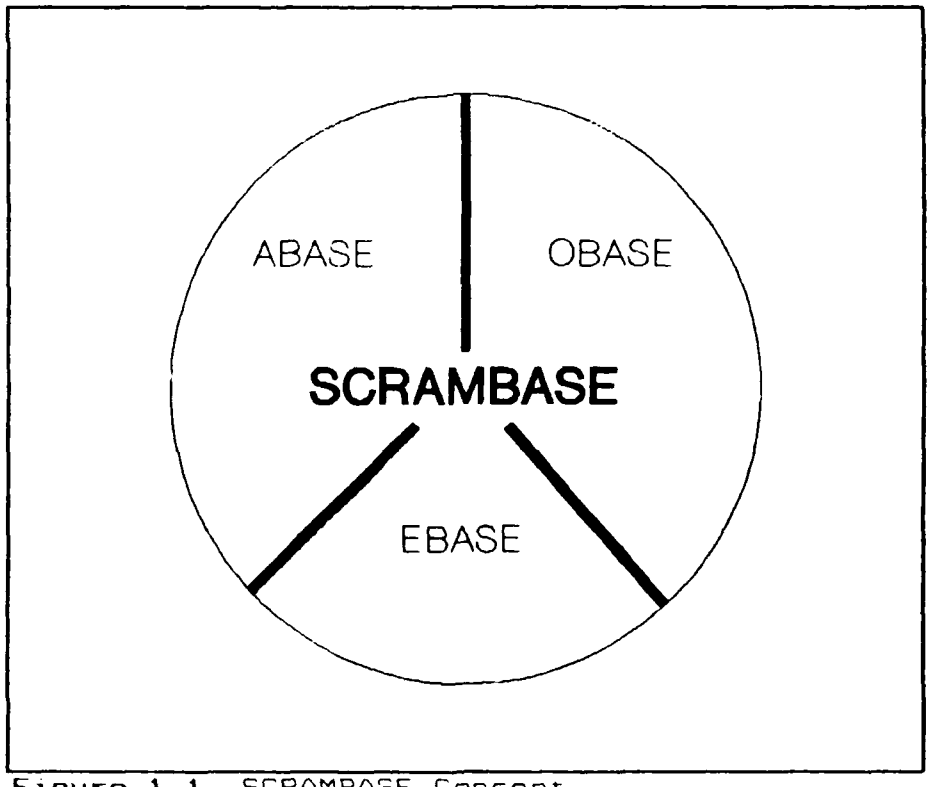

#### Figure 1.1 SCRAMBASE Concept

The OBASE module is comprised schedule and exercise data necessary to create a weekly schedule and generate required reports. The prototype system designed by this study will perform the first three functions, and in doing so will also make available all data necessary for accomplishment of the fourth.

In essence, two distinct but interrelated applications will be created. The first application will perform those functions of the Scheduler related to the gathering and input of data into a weekly facilities and personnel employment schedule. The final product of this application will be a printed schedule of weekly activities. The second application will provide the means for the Program Engineers and Operations Analysts to effect the collection and storage of data pertaining to the exercises conducted on the ranges. Although no printed reports will be produced by the prototype system, all data required for those reports will be stored in the database.

#### D. METHODOLOGY

Systems analysis is basically a three phase process designed to gather and analyze facts pertaining to the existing system, with the ultimate goal of improving that system through better procedures and techniques.

During the study phase, information is gathered relative to the capabilities and deficiencies of the present system. Specific objectives critical in developing an understanding of the system are:

- Identify all knowledge workers who use or are affected by the current system.
- Identify the purpose, goals, objectives and policies of the current information system, and analyze the extent to which the mission is being achieved.

- Identi y the information system functions provided by the current system and analyze the extent to which these functions support the knowledge workers and the mission.
- Separate the current information system into its components and analyze how these components interact to provide the current information resources. [Ref. 2:pg. 182]

The second phase of systems analysis is that of **re**quirements definition. The two primary goals of this stage are:

- Identification of the objects the user needs to track and definition of their structure.
- Determination of the functional components of each application that will use the database. [Ref. 3:pg. 88].

User requirements will be discussed in Chapter II.

The third, and final phase of systems analysis is the **design phase**, which consists of both logical design (covered in Chapter III) and the implementation of the system (discussed in Chapter IV).

#### E. FEASIBILITY

1. Cost

The implementation of the prototype system designed by this study will require a minimum of additional funds. Equipment needed for the system is presently on hand, and the time and effort required to train system operators is expected to be negligible. The limited training requirements are primarily due to the users' existing knowledge of the Dracle database system, the Users' Manual and the designed-in simplicity of the user interface.

# 2. Technical

The only technical limitations imposed by the prototype system are those associated with the selection of

Professional DRACLE as the designated database management system to be employed. The system requirements for use of DRACLE consist of:

- Compaq 386, IBM PC/AT, Personal System/2 Models 50, 60 and 80, or 100% compatibles.
- DOS 3.1 or later version, or OS/2.
- Up to 6MB of local hard disk to accomodate all software components and demonstration databases.
- 640 KB of regular RAM plus 896 KB of extended RAM. [Ref. 4:pg. 10],

The design, development, documentation and testing of the prototype system was done on IBM-compatible AT machines; implementation and further testing will be done at FACSFAC on an IBM Model 80. All system requirements listed above are currently available at FACSFAC, along with a technical support engineer who is intimately familiar with the ORACLE database management system.

#### 3. Schedule

The prototype system for the OBASE component of SCRAMBASE is being developed concurrently with, yet indepenently of, the other two components. The latter impose no restrictions on OBASE development, nor do they more than associatively depend on its development. In that the SCRAM-NET plan is a long-term process, it also imposes no scheduling constraints on the development of this system. Thus, from the schedule standpoint, feasibility is assumed.

#### II. USER REQUIREMENTS

The determination of user needs, in terms of both data and functional requirements, is the second step of systems analysis. First, in order to understand better the needs of the FACSFAC organization, the study phase examines its current method of data collection and storage.

# A. PRESENT SYSTEM

The present system used by FACSFAC was seen as being two separate, but interacting applications. Figures 2.1 and 2.2 graphically portray the two applications. In those diagrams, a rectangle represents a source/sink, an oval represents a function being performed, an arrow shows the flow of data and information, and the two parallel lines represent a data bank or database.

The first application consists of those functions necessary for gathering and input of various data in order to create weekly and monthly schedules of activities for FACSFAC facilities and personnel and DYNACORP personnel. The scheduler receives the Quarterly Employment Schedule from the Naval Undersea Warfare Engineering Station (NUWES) containing the training needs of the various client communities. He then creates a monthly planner for internal use only, and uses it as a guide for developing the upcoming weekly schedules. Using the monthly planner and asset availabilities from NUWES, the client users and the supporting commands, the scheduler generates individual exercise events linking FACSFAC facilities with the training requirements of the clients. FACSFAC and DYNACORP personnel are then matched with the exercise events, and a weekly activities schedule is thus created and distributed. Modifications to that

schedule are made as needed, based upon inputs from NUWES, the supporting commands and clients.

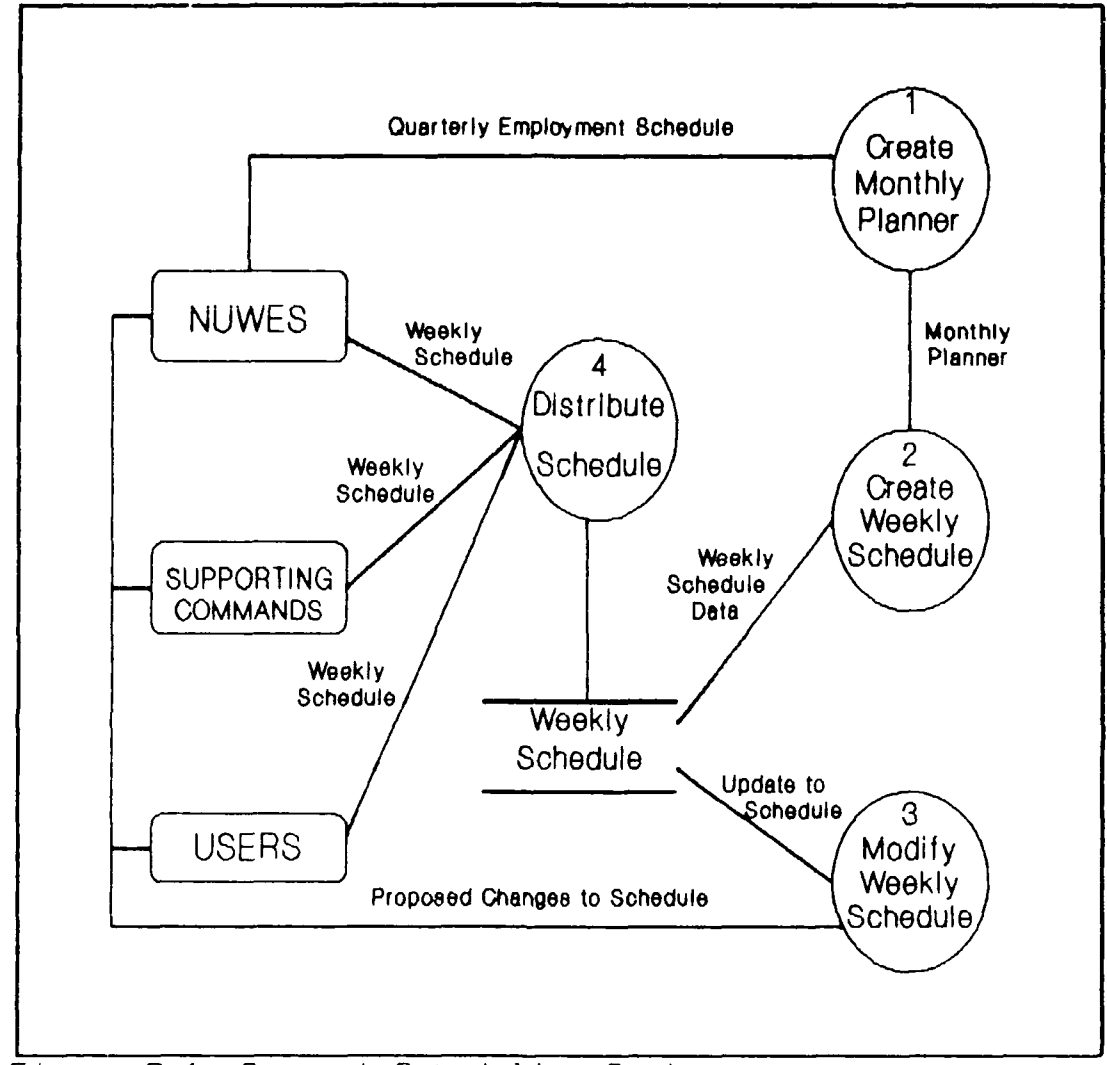

Figure 2.1 Current Scheduling System.

The second application consists of those activities involved in collecting post-exercise information for the purpose of generating required reports and performing analyses on the tactical employment data gathered during the exercise. In this application, the Program Engineer accumulates tactical data during the exercise from both personal

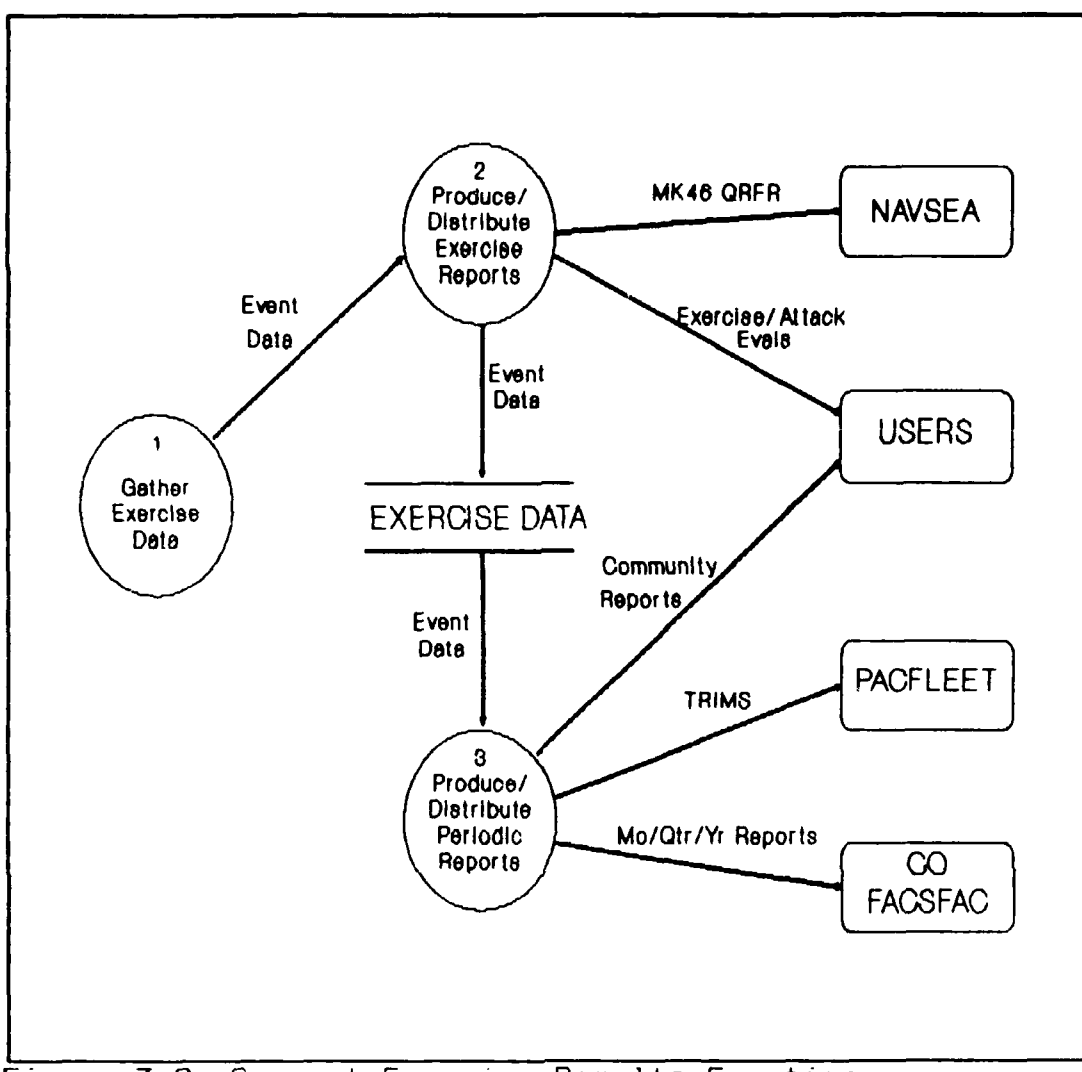

Figure 3.2 Current Exercise Results Function.

observation and inputs from the Operations Analyst, Operations Controller and range Safety Officer. These data are combined with data obtained from the client users during the event debrief to create an Exercise Summary document which is then filed, an Attack/Exercise Performance Evaluation, and a MK46 Rapid Feedback Firing Report, if applicable. The Operations Analyst periodically accesses the filed documents in order to produce assorted other required reports.

#### B. REQUIREMENTS DEFINITION

The second stage of systems analysis is that of **re**quirements definition, wherein the determination is made as to exactly what the new system must do. These requirements consist of both the data objects which must be captured by the system, and the functions that the new system must be able to perform.

#### 1. Data Requirements

System data requirements were determined through a series of interviews conducted with the prospective system users and management at FACSFAC. These requirements were then translated into objects, diagrams and specifications. Appendix A contains object diagrams, Appendix B the object specifications, and Appendix C the definition and other data of each domain.

In keeping with the scope of the project as described in Chapter I, the database system for FASCFAC is envisioned as being two primary applications: schedule and exercise results. The schedule application will store all data relevant to the schedule, but will not perform the actual scheduling. The second application, referred to as the results application, will store all the results of an particular event. In terms of a time line, scheduling is concerned with an event **before** it occurs, and exercise results is concerned with **post**-event analysis.

a. Schedule Application Objects

The schedule application stores the schedule in an easily updatable form to accommodate the many changes that occur during the scheduling process. This is accomplished by breaking the data down into the five entities with which the scheduler normally works: the exercise event itself, the brief, the users, the weapon and the target. These five entities are represented by corresponding objects of the same names. Of these five objects, the main one is the EXERCISE object, since it contains, directly or indirectly, all the other objects. This is consistent with the view of the FACSFAC personnel who, in most instances, view the exercise as one entity, but at other times see each object as separate entities.

The exercise entity is represented by the EXERCISE Object which uniquely identifies an instance of an exercise (referred to as an event) by the Exercise Type and Event Number. Normally, the scheduler concatenates these two numbers to form one event identifier. The Exercise Type indicates the specific type of exercise to be run, such as a submarine torpedo exercise or an S-3 electronic warfare exercise. This data is important to the database because each exercise has unique information storage requirements. For example, electronic warfare exercises do not require weapons or targets, thus these objects need not be recorded as part of the EXERCISE object. The Event Number uniquely identifies an individual event within each exercise type. This number is a sequential number for each exercise type conducted during a given year. The EXERCISE object also contains general scheduling information concerning the event, such as date and times, personnel, and message requirements. Required exercise support, in the form of target and weapon recovery vehicles, is also identified in this object.

The BRIEF Object consists of information relevant to each briefing. Normally, there is a minimum of two briefs associated with each event: a pre-event brief and a post-event brief. The BRIEF object is used to create a Weekly Briefings Report to ensure not only that briefer knows when and where his briefings are to be held, but also to allow others to schedule the briefing room on an "asavailable" basis. Each brief is identified by its title.

The TARGET Object contains information about the target(s) to be used during a given exercise. Creating this separate object ensures that the correct target parameters are being used for each exercise event. The TARGET object also contains the information needed to schedule the target launch vehicle(s). FACSFAC personnel view this as being a separate object, mainly to depict how the information about the targets is received. When the schedule ís finalized, it is sent to the commands responsible for target support, and targets are provided to match the scheduled need. The number and type of targets needed for an event vary with the type of exercise being conducted and the number of participants in a particular event. Thus, the TARGET object can be multi-valued within the EXERCISE object. The TARGET object is identified by Exercise Type, Event Number and Target Designation.

The USERS Object contains those attributes describing the client users of the range. FACSFAC considers this as being an object because each client ship or squadron is a unique entity. In this application, at least one client command is associated with an exercise event and the USERS object describes those command characteristics relevant to an event. Each exercise event may have multiple users, to include the target itself if it is a ship or submarine. For aircraft squadrons the USER object also includes the number of aircraft from that command participating in the exercise event. The USERS object also contains the multi-valued WEAPON object. It is identified by Exercise Type, Event Number and Command Name.

The WEAPON Object is very similar to the TARGET object, in that it serves the function for weapons as the TARGET object does for targets. As the TARGET object is multi-valued within an EXERCISE object, the WEAPON object is multi-valued within a USERS object, with the normal number

of weapons being two for each participant in an event. The WEAPON object is identified by Weapon Type and Command Name.

b. Results Application Objects

The RESULTS Object is the main object of the exercise results application. It has the same identifier as the EXERCISE object with which it is associated. A great deal of the information in the results application is transferred from the scheduling application as default data. In addition to other attributes, the RESULTS object contains a multi-valued attribute, 'reason cancelled', which records the reason(s) why an exercise was either partially or entirely cancelled, and the range utilization hours lost for each given reason. The RESULTS object also contains all other objects that are part of the Results application.

The PLATFORM Object stores information about the individual unit that conducted an attack. The attacking unit can be either a ship, an aircraft or a submarine. Additionally, a unit may conduct multiple attacks on a target during an event. The PLATFORM object records usage of expendable ordnance (sonobuoys) and reasons that scheduled weapon drops were not made. This object is identified by Exercise Type, Event Number, Command Name and Side Number.

The ATTACK Object, contained within the PLATFORM object, is the heart of the results application. It records all information associated with each attack instance occurring for a given platform during a particular event. An instance of attack can be real, in which an exercise torpedo is actually expended, or simulated. The ATTACK object also records how well the platform performed in carrying out its attack(s). The information stored can be used later to evaluate the tactical proficiency of the platform, squadron and community. An attack is uniquely identified by a time of fire and the associated platform conducting the attack. Data recorded in each attack instance includes the accuracy of

the platform's solution at the time of the attack, the tactical employment of the platform at the time of attack, and whether or not the attack was successful. The ATTACK object also contains the multi-valued object WEAPON RESULTS.

The WEAPON RESULTS Object contains information pertaining to weapon performance and recovery, and individual instances are identified by the type (mk) and serial number of the weapon. The one WEAPON RESULTS attribute relevant to the ATTACK object is 'torpedo performance'. Should an exercise torpedo malfunction, the platform conducting the attack cannot be held responsible for the weapon missing the target. Thus, the torpedo's performance must be recorded in the ATTACK object. The WEAPON RESULTS object also contains the LOST object.

The TARGET RESULTS Object records data about the target used during the exercise event and its performance during the course of the exercise. This object is identified by the target designation, which is a serial number for a range target, or a ship designation or hull number if the target was an actual submarine or ship. If a ship or submarine is used as a target then the only target information that applies are track quality and sound augmentation information. The TARGET RESULTS object records the success or failure of target recovery operations, and also contains the LOST object, which stores data about lost torpedoes and targets.

The LOST Object, contained within the TARGET RESULTS and WEAPON RESULTS objects, records information pertaining to lost torpedoes and/or targets. It is considered separate from the WEAPON RESULTS and TARGET RESULTS objects because its occurrence is so rare (perhaps three or four times a year). Each instance is identified by the weapon type (mk) and serial number, or target designation and serial number. The LOST object is associated with a

particular event, thus other needed information for that object can be obtained from other objects of that event.

#### 2. Functional Requirements

The objects described above reflect the users' view of what must be captured in the new system. The functional requirements specify the actual database application requirements of the system, and are portrayed graphically in the data flow diagrams (DFD) in Appendix D.

a. Schedule Application

The functional requirements of the schedule application consist of creating an exercise event and deleting/modifying an exercise event. The term "exercise event" as used here means both the Exercise object and its associated objects (Brief, User, Weapon and Target). The creation and modification/deletion of an exercise are shown DFD (A) and (B), respectively. In creating a new event, the scheduler gathers data (objects) from the Program Manager, the Program Engineer, NUWES and the Supporting Commands. This information, combined with the monthly planning schedule stored in the O-Base database, is used to create a single, unique exercise event (object). The scheduler forwards exercise events for an entire week, in the form of a tentative weekly schedule, to the Range Manager for review and approval. Any modifications to an event by the Range Manager are sent back to the scheduler for change and are re-subfor approval. The approved weekly schedule is mitted returned to the scheduler who distributes it and issues a Weekly Briefings Report, depicting all scheduled briefs for the week, including times, locations and briefing officers.

In the second part of the schedule application, the scheduler receives recommended changes to and deletions from events in the weekly schedule. These recommendations come from the Program Manager, the Program Engineer, the client User Commands, NUWES and the Supporting

Commands and are forwarded to the Range Manager for approval. Upon receipt of approval, the scheduler issues an updated weekly schedule and a modified Weekly Briefings report reflecting the changes.

# b. Exercise Results Application

The third DFD portrays the functional requirements of the Exercise Results application, which consist of those processes necessary to gather and store exercise results data. This includes not only the Result object, but also the Platform, Attack, Weapon Result, Target Result and Lost objects. These data can then be used for user performance evaluations and for the creation of periodic and aperiodic reports. Data contained in the Exercise event and stored in the O-Base database are retrieved by a clerk and combined with post-exercise data from the O-Base database (Results Object) to create an Exercise Summary, which is passed to the Program Engineer (PE) for review and approval. Also passed to the PE is a list of scheduled exercise events in the database which have no corresponding Results object. The PE files the Summary and takes action to ensure that all exercise events have associated Results in the O-Base database. The PE also retrieves Platform/Attack data from the database in order to produce a Mk-46 Rapid Feedback Firing Report for distribution to the user command following the Program Manager exercise. The Operations Analyst and retrieve Results and Platform data from the database in order to create periodic reports for the Fleet Commanders, User Commands and for internal FACSFAC distribution. Lastly, the communicator, who may also be the PE, creates and distributes the Mk-46 Quarterly Firing Report to Naval Sea Systems Command.

The Update, Display and Control Mechanisms required for the system are as shown in Appendix E.

#### III. SYSTEM DESIGN

The third phase of the systems analysis process is the **design** of the system. It is during this phase that the foundation of the database structure is built. The design step actually consists of two phases: the logical design phase and the application design phase. The goal of logical database design is to

represent objects in the database using relations that (1) provide the data needed to construct user objects and (2) are robust enough to allow rows to be inserted, deleted and modified without resulting in inconsistencies or errors in the stored data. [Ref. 3:pg. 133]

Under logical database design, items to be discussed include the concepts of relations, primary and foreign keys, relationships, relationship constraints and normalization. In the application design phase, the applications and their scope will be addressed, along with control mechanisms and a description of the menu hierarchy.

#### A. LOGICAL DATABASE DESIGN

In this step, each object developed in the user's requirements phase is translated into one or more two-dimensional tables, called relations. Each row in a relation is called a tuple, and corresponds to a record. Each column is an attribute, and corresponds to a field. The relations thus created are depicted in Appendix F. A simple object, such as Brief or Target, which contains only single-valued, non-object properties, is represented by a single relation. A composite object, on the other hand, is one containing one or more non-object multivalued properties, and requires more than one relation for their representation. For example, the Result object (Appendix A) contains several non-object.

multivalued properties which are translated into the Support and Cancel relations given in Appendix F. A compound object contains at least one object property, requiring translation of that object into several relations, each of which could stand on its own. For example, the Exercise object of Appendix A contains the object properties Brief, User and Target, each of which forming its own relation in Appendix F.

#### 1. Relation Keys

Each relation has a set of attributes, called the key, which uniquely identifies a tuple. These keys are underlined. In the Exercise relation the key consists of Exercise Type (Exer) and Event Number (Event). In all of the other relations of the Schedule Application, except for Brief, Exercise Type and Event Number appear as part of the key, where they represent a **foreign key** (the key of another relation), as indicated by the asterisk. In the Brief relation, Brief Title (<u>Title</u>) and Brief Time (<u>Time</u>) are the key attributes, but the relation contains Exer and Event as a foreign key.

In the Exercise Results Application, <u>Exer</u> and <u>Event</u> are also common in most of the keys, the exceptions being the Attack relation and those multi-valued objects and attributes associated with it. Exer and Event are, however, present in the Attack relation as a foreign key, as are Command and Sideno (comprising the Platform key). Thus, an attaction be associated with both an exercise event and a specific platform. In a similar manner, the Lost relation, with its multiplicity of foreign keys, can be associated directly with an exercise, an attack, a weapon and/or a target.

#### 2. Relationships

A binary relationship is one that involves only two record types. Whereas an object was converted on a oneto-one basis into a relation (record type), the

relationships between those record types are not necessarily limited to one-to-one. In fact, in this database the majority of the relationships are one-to-many. Referring again to the relation d agrams of Appendix F, a given exercise may have multiple users associated with it, as indicated by the "fork" on the User end of the connecting line. Similarly, an exercise can have many briefs and targets and a user may have more than one weapon.

Dne-to-one relationships exist between the Attack and WeaponR record types, in that any attack can only have a single weapon result associated with it. Correspondingly, a weapon can only have one attack associated with it during a given exercise. The Lost relation similarly shares one-toone relationships with WeaponR and TargetR record types.

A simplified relationship diagram for the schedule application can be seen in Figure 3.1 below, and one for the exercise results application in Figure 3.2.

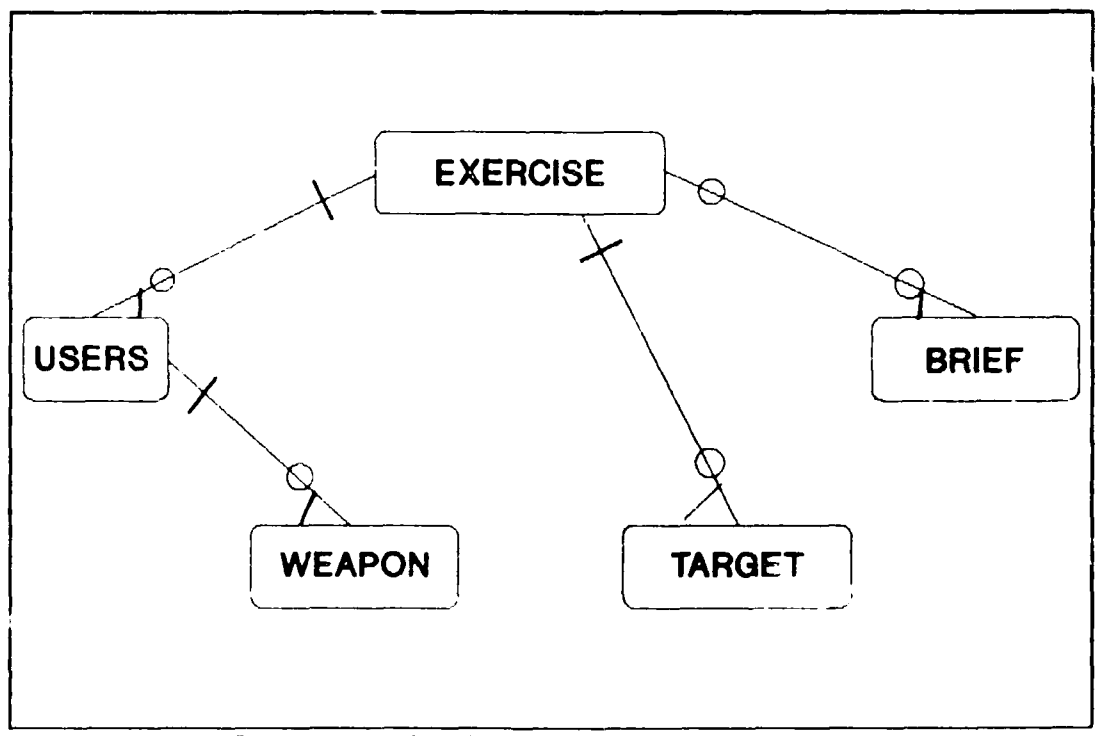

Figure 3.1 Schedule Application Relationships

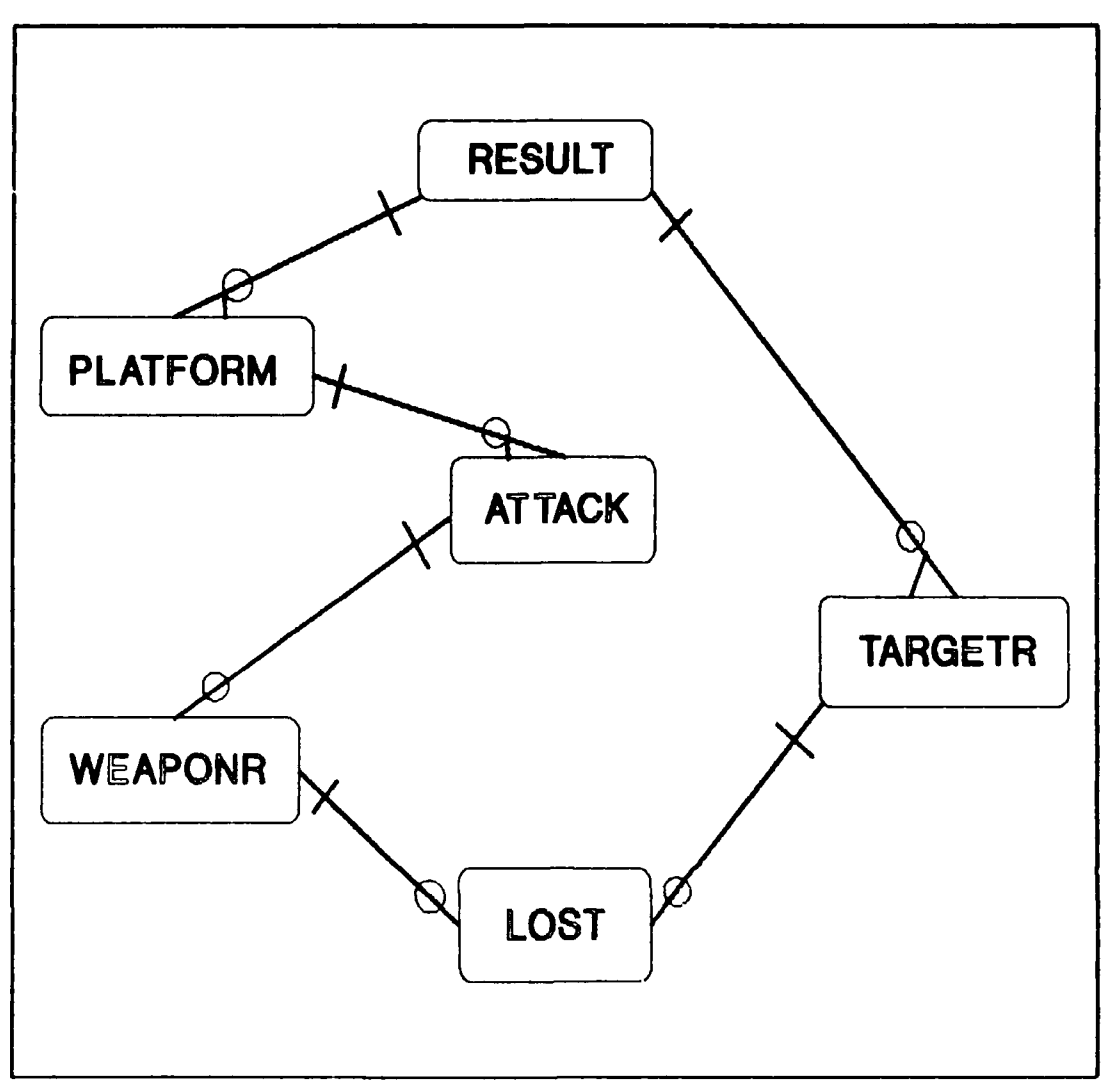

Figure 3.2 Results Application Relationships

# 3. Relationship Constraints

Another notation used in Figures 3.1 and 3.2 and in Appendix F is one to indicate a mandatory or optional relationship between two record types. A circle at the end of a line indicates an **optional** association. For example, an exercise **may** have a target (or more than one) associated with it, and a platform **may** conduct one or more attack. A bar at the end of the connector indicates a **mandatory** relationship. For example, a weapon results relation (WEAPONR) **must** have an attack associated with it. The exercise and brief relationships are optional in each direction. This is because an exercise may have only one brief associated with it (rather than the normal two), or, in the case of a range maintenance period (designated as an exercise for scheduling purposes), there may be no scheduled brief at all. Additionally, a brief may be scheduled that does not relate to a specific exercise.

# 4. Normalization

The relations created in this project are all in at least third normal form (3NF). A relation can be considered as being in 3NF if (1) all non-key attributes are dependent on all of the key, and (2) if it contains no transitive dependencies. For example, in the case of the Target relation, the Geometry, Acoustics, Tpinger and Luchveh attributes are each dependent on <u>Exer, Event</u> and <u>Tqtdesiq</u> and only on those attributes.

#### B. APPLICATION DESIGN

Data flow diagrams (DFD) were developed during the user requirements phase in order to identify the functional needs of the organization. In the application design step, these DFDs are transposed into a functional hierarchy structure, as shown in Appendix G. Each block or module has a specific object or function, and each module contains sub-modules, selection of which will result in a specific task being performed. These hierarchy structures also serve to delineate the applications and the scope of the project, which have been well-defined in previous chapters and will not be repeated here.

#### 1. Control Mechanisms

After determining the number and scope of the applications, the next step in application design is to devise the control mechanisms associated with the applications. A menu-driven application is considered to be the most appropriate control mechanism for this project, due primarily to its simplicity of design and ease of use. Minimum time will be necessary to train the operators in the use of the menus, because they are self-explanatory. Additionally, a menu driven application is far easier to understand than one which is command-driven.

#### 2. Menu Hierarchy Descriptions

The final stage of application design consists of converting the entity-relationship structures into a series of menus. A set of menus is perhaps the easiest method of providing user interface with the application functions. Additionally, they simplify user learning, understanding and utilization of the system. Examples of the various menus corresponding to the hierarchic structures are illustrated in the figures and described below.

# a. Main Menu

The main O-Base menu shown in Figure 3.3 allows the user to select which application to enter, or permits him to exit back to the operating system. As mentioned above, permission to enter a selected function will be governed by the password of the user.

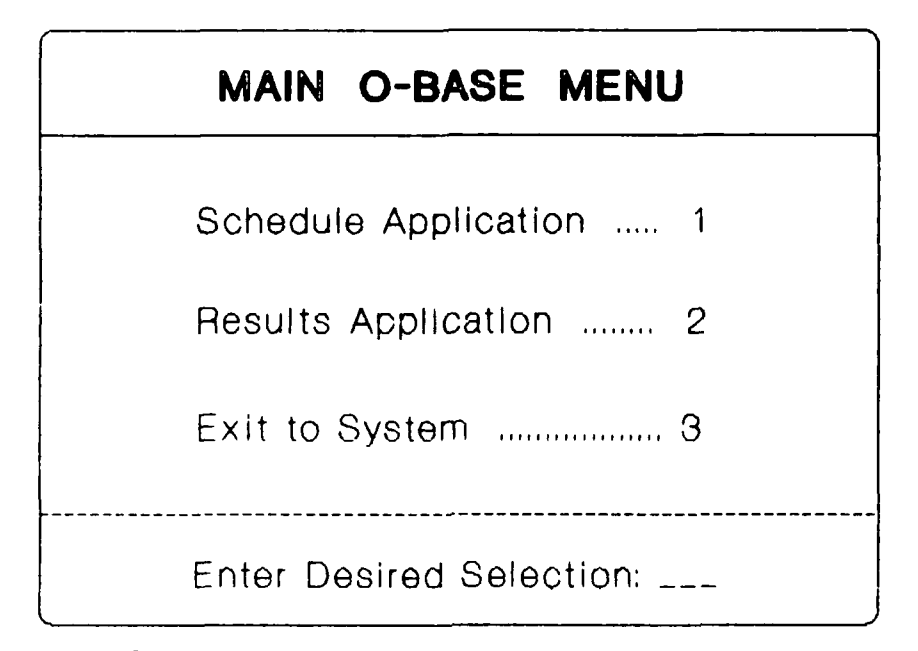

Figure 3.3 System Main Menu

# b. Schedule Application Menu

The Schedule Application menu (Figure 3.4) provides the user with the options of selecting an item within the schedule application for update, or performing one of the two print functions associated with the application. The user also has the option to exit to the main menu.

| SCHEDULE APPLICATION MENU |
|---------------------------|
| Event 1                   |
| Brief 2                   |
| User                      |
| Weapon 4                  |
| Target 5                  |
| Print Schedule 6          |
| Print Brief Rpt 7         |
| EXIT TO MAIN MENU . 8     |
| Enter Desired Selection:  |

Figure 3.4 Schedule Application Menu

# b. Schedule Functions Menu

Following selection of an object to update from the previous menu, the user is presented with a menu displaying the various functions available (Figure 3.5). When creating (adding) an event, the user enters all known data associated with that event, including brief, user, weapon and target information. Additionally, a brief can be added, modified or deleted individually. Modification of user, weapon and target data associated with an existing exercise event is accomplished through modifying the event itself. Deletion of an event deletes all user, weapon, target and brief information associated with that event. The user also has the option to execute user-defined queries on each of the exercise objects. Lastly, the user can either exit to the previous menu or exit to the main menu.

| SCHEDULE FUNCTION MENU    |
|---------------------------|
| Add 1                     |
| Modify 2                  |
| Delete                    |
| Query 4                   |
| EXIT TO SCHED MENU 5      |
| EXIT TO MAIN MENU 6       |
| Enter Desired Selection : |

Figure 3.5 Schedule Functions Menu

# c. Exercise Results Application Menu

This menu (Figure 3.6) permits the user to enter into the second application of the system -- the Exercise Results application. When a selection is made of one of the objects associated with the results application, the user is presented with a Results Functions menu similar to the one for the Schedule application (see Figure 3.5). It is through the functions menu that the update of the selected object is performed. Additionally, the user has the option of selecting a Report Generator function from this menu. Although beyond the scope of this project, future enhancements to the system could permit automated reports through this function. The user also may exit back to the main menu.

| RESULTS APPLICATI       | ON MENU |
|-------------------------|---------|
| Exercise Result         | 1       |
| Platform                | 2       |
| Attack                  | 3       |
| Weapon                  | 4       |
| Target                  | 5       |
| Report Generator        |         |
| EXIT TO MAIN MENU       | 7       |
| Enter Desired Selection |         |

Figure 3.6 Results Application Menu

If the user desires to create a new exercise result, he selects "Exercise Result" from the Results Application Menu, followed by "Add" from the Results Functions Menu. He is then cycled through all relevant objects associated with the new exercise result. Individual objects, such as Attack, are added in the same manner. Deletion of a Platform requires prior deletion of any Attack and Weapon associated with that platform. Deletion of a Result will cause the deletion of all objects associated with it. Any other object may be deleted individually.

#### IV. SYSTEM IMPLEMENTATION

#### A. INTRODUCTION

The second step in the design phase, and the final step in the systems analysis cycle, is implementation. The main task of of implementation is to construct a system according to the design. In this step, the relations, rows and attributes of the design phase are translated into DBMS-specific tables, records and fields.

Based on application design, the application development tools of Oracle are used to construct the forms, reports and menus needed in the system. The Oracle DBMS will be addressed after a discussion of table and screen generation.

#### 1. Database Tables

Data requirements were identified during the user requirement phase and were presented in the form of objects. During the logical design phase of the last chapter, the objects were translated into corresponding relations, and relationships between the relations were established. In the implementation phase, these relations are translated into DBMS-specific (Oracle) tables. These tables are the essence of data storage and management in the database management system. Each table consists of a series of columns, or fields, which equate to the attributes of the logical relations. A single row of data within a table is referred to as a record.

A listing of all tables created for this project is found in Appendix H. The first section of the appendix contains those tables necessary for the storage and display of the actual data, while the second section contains the

look-up tables designed to assist the user in making proper entries in various fields.

Appendix I presents the associations between the descriptive names, domain names and actual table field names for each object.

# 2. Screen Designs

The second task of the user requirements phase was the identification of the functional requirements of the The task was accomplished by the creation of a system. series of data flow diagrams (DFD). The logical design phase converted the DFDs into **menus** that allowed the user to control the insertion, modification and deletion functions. During the implementation phase, the menus are translated into screens, or views, which provide the user the actual mechanisms for update and display of the data. The screens are the materializations of the objects, containing selected rows and columns of the underlying tables. In some cases, a single screen consists of two or more joined tables. Because these screens are not stored as actual physical tables, the views can be termed virtual tables. Appendix J contains the various screens developed for the two applications. The following section describes the DBMS used for implementation of this project.

#### B. ORACLE RELATIONAL DATABASE MANAGEMENT SYSTEM (RDBMS)

Oracle is an extremely powerful, Standard Query Language (SQL)-based relational database management system. The Oracle corporation has added non-standard extensions to the SQL language, thus term their product "SQL\*Plus". Due to its utility at both the stand-alone microcomputer level and the network level, and its high degree of portability, it was selected by FACSFAC as the program of choice for their automated database system. Hardware and system requirements of Oracle were presented in Chapter I. The Oracle products include a variety of applications development and generation tools, providing

complete facilities that systems designers and developers can use to design, develop and test software products whose engine is the Oracle RDBMS. [Ref. 5:pg. xxv]

The most significant tools used in this project include SG \*Plus, SQL\*Forms and, to some extent, SQL\*Report.

#### 1. SQL#Plus

The developer uses the SQL\*Plus query language to "create, store, modify, retrieve, print and manage information in an ORACLE database" [Ref. 6:pg. i]. Of all the programs in the Oracle system, it provides the most direct access to the data. It is through this tool that the tables were created and the data was inserted into the tables.

#### 2. SQL#Forms

This tool is used by both the system developer and the system operator. The developer selects the rows and columns of the tables for display in screens through the use of the SQL\*Forms program. This portion of the program is called **Design forms**. After the form has been generated, the **Run form** procedure permits the operator to work with the information that the form accesses. Once the form is displayed, the operator is able to perform the logical menu functions of insertion, deletion and modification described in the previous chapter.

#### 3. SQL#Report

Like SQL\*Forms, this program also has two utilities. The Report Text Formatter (RPF) is "a general-purpose text formatter for a variety of word processing applications ...." [Ref. 7:pg. 9]. The second utility is the Report Generator (RPT), which enables the developer to extract specific data from the database and include it in a report.
RPT must be used in conjunction with some type of text formatter, such as RPF.

A far more powerful report generator, SQL\*Reportwriter, has recently been marketed by the Oracle corporation, but was unavailable for this project.

#### C. SOFTWARE DOCUMENTATION

#### 1. User Manual

The user manual written for this system is provided in Appendix K. It is designed for a user familiar with the Oracle RDBMS, having had, as a minimum, attended an operator training course or read an operator tutorial. Because implementation of the system does not lend itself to a menu layout in the Oracle environment, the logical menu functions described in the previous chapter are performed through the activation of various keyboard keys. The function keys and special-purpose keys used by Oracle and/or custom-designed for this system are defined in the user manual. Also included in the manual are the various field constraints, formats and masks which must be adhered to while creating new records.

#### 2. Main Program

The program developed for this project is written in SQL, a powerful fourth generation language (4GL). Because it is a 4GL, standard program descriptions (structure charts, etc.) and subroutines are not applicable to the actual design. The length of the program precludes its incorporation as an appendix.

#### D. REPORTS

The operator has the option to print two standard, automated reports through the system: 1) a weekly schedule of activities, and 2) a weekly briefings report. These reports were created using SQL\*Report. An example of each is presented in Appendix L.

30

#### V. CONCLUSIONS AND RECOMMENDATIONS

#### A. SUMMARY AND CONCLUSIONS

The amount and complexity of the operational data collected and stored by the Fleet Area Control and Surveillance Facility will soon overwhelm the manual data handling capabilities of the command. This study develops a relational database system prototype to assist the organization in those critical areas of its activities. One of the main goals is to increase the speed and accuracy of data input, thereby enhancing the effectiveness and productivity of the unit. Additionally, a powerful database query function and a report generation capability will greatly facilitate user performance.

The system is viewed as being two separate but interactive applications. The scheduling application is used to input, modify and delete data elements associated with creation of a weekly schedule of activities and a weekly briefings report. The results application is designed to allow for the input, modification and deletion of operational data gathered during the execution of various scheduled exercises.

The power and flexibility of ORACLE made it the program of choice by FACSFAC for their database system. Despite its advantages, ORACLE is difficult to apply for the novice user, thus a detailed Users Manual is provided in Appendix K to assist the operator. The prototype system was designed with the goal of making it as easy as possible to understand and use, however a certain level of operator knowledge of ORACLE is assumed. The Users Manual contains a section describing the various function keys and their applications

31

in ORACLE, as well as the special purpose keys custom designed into the prototype model to make it user-friendly.

#### B. RECOMMENDATIONS AND FUTURE WORK

Establishment of a relational database allows for future expansion and capability enhancements. Using data gathered and stored in the results application, SQL\*Reportwriter can be used to develop an automated report generation capability for the operations analyst. Additionally, the system can be enhanced through the incorporation of an automatic scheduling and conflict resolution decision support program. Development of these two augmentations to the prototype will serve to increase command efficiency even further. Finally, the ability of ORACLE to be utilized in a network environment conforms well with the strategic information technology goals of the organization. Development of an interactive network linking the three databases is open for further study.

#### APPENDIX A

#### RELATIONAL DATABASE OBJECTS

#### EXERCISE OBJECT

Exercise Type Event Number Exercise Description Scheduled Start Time Scheduled Stop Time MOCS Start Time MOCS Stop Time Operational Area Exclusive Primary Tgt Recovery Secondary Tgt Recovery Primary Won Recovery Secondary Wpn Recovery Weapon Haulback Tracking Type Project Engineer Operation Controller Operation Analyst Safety Officer Green Message Required Green Message Sent Submarine Relaxation Message Required Air Space Allocated Communications Comments BRIEF MV USERS MV TARGET MV RESULTS

#### BRIEF OBJECT

<u>Brief Title</u>

<u>Date and Time</u> Location

Briefer

#### TARGET OBJECT

\* Exercise Type

\* Event Number <u>Target Designation</u> Target Geometry Acoustics Code Pinger Channel Launch Vehicle

#### WEAPON OBJECT

Weapon Type
\* Command Name
Number Scheduled
Pinger Channel

#### USERS OBJECT

- \* Exercise Type
- \* Event Number Command Name Number of Units EATS Tranaponder Pinger Channel WEAPON MV

#### RESULTS OBJECT

Exercise Type Event Number Exercise Description Exercise Attainment Comex Finex Scheduled Start Time Scheduled Stop Time Oparea Visibility Sea State Reason Canceled Mν Hours Lost Mν Cancel Start Time MV Support Platform MV Support Sidenumber MV Support Used MV Classified Comments Unclassified Comments PLATFORM MΥ TARGET RESULTS Mν

|           | LOST OBJECT   |  |
|-----------|---------------|--|
| _         | <u>Mk</u>     |  |
|           | Mod           |  |
|           | Serial Number |  |
| *         | Time Lost     |  |
|           | Latitude      |  |
|           | Longitude     |  |
| Implosion |               |  |
|           | Water Depth   |  |

#### TARGET RESULTS OBJECT

```
* Exercise Type
```

\* Event Number <u>Target Designation</u> <u>Mk</u> <u>Serial Number</u> Mod Geometry Target Performance Launch Time Target Recovered Recovery Vehicle Sound Level Frequency Track Quality LOST MV

|   | WEAPON RESULTS OBJE | CT          |   |
|---|---------------------|-------------|---|
|   |                     | <del></del> | - |
| ĸ | TOF                 |             |   |
| ĸ | <u>Mk</u>           |             |   |
|   | Mod                 |             |   |
|   | Serial Number       |             |   |
|   | Torpedo Performance |             |   |
|   | Search Time         |             |   |
|   | Weapon Recovered    |             |   |
|   | Recovery Vehicle    |             |   |
|   | Recovery Time       |             |   |
|   | Bring Back Vehicle  |             |   |
|   | Track Quality       |             |   |
|   |                     |             |   |
| _ | LOST                | MV          | 1 |

## ATTACK OBJECT

|   | Time of Fire          |
|---|-----------------------|
| * | Command Name          |
| * | Side Number           |
|   | Start Op              |
|   | Actual Target Course  |
|   | Actual Target Bearing |
|   | Actual Target Speed   |
|   | Actual Target Range   |
|   | Actual Target Depth   |
|   | Target Maneuver Time  |
|   | Target Maneuver       |
|   | Course                |
|   | Target Maneuver Speed |
|   | Target Doppler        |
|   | Solution Bearing      |
|   | Solution Course       |
|   | Solution Speed        |
|   | Solution Range        |
|   | Heading at TOF        |
|   | Speed at TOF          |
|   | Mode                  |
|   | Sonar Setting         |
|   | Contact Type          |
|   | Acquired              |
|   | Eval of Attack        |
|   | Search Depth          |
|   | Comments              |
|   | Altitude              |
|   | Delivery Method       |
|   | Ph                    |
|   | Bearing to Splash     |
|   | Point                 |
|   | Range to Splash       |
|   | Point                 |
|   | Acquired              |
|   | Eval of Attack        |
|   | Search Depth          |
|   | Comments              |
|   |                       |

# PLATFORM OBJECT

- \* Exercise Type
- \* Event Number Command Name Side Number Showed Up Track Quality Lofar Difar Dicas Vlad Weapon Assigned MΥ Number of Weapons MV No Drop MΥ ATTACK ΜV

WEAPON RESULTS

#### APPENDIX B

# OBJECT DEFINITIONS

### EXERCISE OBJECT

| <u>Descriptive Name</u> | Domain Name       |
|-------------------------|-------------------|
| ~ · ·                   | <b>F</b>          |
| Exercise Type           | Exer              |
| Event Number            | Event             |
| Exercise Description    | Exdesc            |
| Schedule Start Time     | Time-Schstart     |
| Schedule Stop Time      | Time-Schstop      |
| MOCS Start Time         | Time-MOCS Start   |
| MOCS Stop Time          | Time-MOCS Stop    |
| Operational Area        | Oparea            |
| Exclusive Use           | Exclusive         |
| Primary Target          |                   |
| Recovery Vehicle        | Recovery-Pri      |
| Secondary Target        |                   |
| Recovery Vehicle        | Recovery-Sec      |
| Primary Weapon          |                   |
| Recovery Vehicle        | Recovery-Pri      |
| Secondary Weapon        |                   |
| Recovery Vehicle        | Recovery-Sec      |
| Weapon Haulback         |                   |
| Vehicle                 | Recovery-Haulback |
| Tracking Type           | Tracking Type     |
| Project Engineer        | Personnel-Pe      |
| Operation Controller    | Personnel-Oc      |
| Operation Analyst       | Personnel-Oa      |
| Safety Officer          | Personnel-So      |
| Green Required          | Message-Req       |
| Green Sent              | Message-Sent      |
| Submarine Relaxation    | -                 |
| Message                 | Message-Sub       |
| Air Space               | Air Space         |
| Communications          | Communications    |
| Comments                | Comments          |
| BRIEF: BRIEF object: !  | 4V                |
| USERS: USER object: M   | V                 |
| TARGET: TARGET object:  | MV                |
| RESULTS: RESULTS object |                   |
|                         |                   |

37

#### BRIEF OBJECT

| Descriptive | Name | Domain | Name |
|-------------|------|--------|------|
|             |      |        |      |

Brief Title Brief Time Location Briefer Brief Title Time-Brief Location Personnel-Brief

#### USERS OBJECT

| Descriptive Name      | Domain Name |
|-----------------------|-------------|
|                       |             |
| Exercise Type         | Exer        |
| Event Number          | Event       |
| Command Name          | Command     |
| Number of Units       | Number-U    |
| EATS Transponder      | Transponder |
| Pinger Channel        | Pinger-U    |
| WEAPON: WEAPON object | MV          |

#### TARGET OBJECT

Descriptive Name \_\_\_\_ Domain Name

Exercise Type Event Number Target Designation Geometry Acoustics Pinger Launch Vehicle Exer Event Target Designation Geometry Code Acoustics Pinger-T Launch

#### WEAPON OBJECT

| Descriptive Name | Domain Name |
|------------------|-------------|
| Mk               | Mk          |

Command Name Number Scheduled Pinger Command Number-S Pinger-W

#### **RESULTS OBJECT**

| <u>Descriptive</u> | Name | Domain | Name |
|--------------------|------|--------|------|
|                    |      |        |      |

Exercise Type Exer Event Number Event Exercise Description Exdesc Comex Time-C Finex Time-F Scheduled Start Time Time-Schstart Scheduled Stop Time Time-Schstop Operational Area Oparea Visibility Visible Sea State Seastate Reason Canceled MV Canceled Hours Lost MV Hours Cancel Start Time MV Time-Cancel Support Platform MV Command Support Side No. MΥ Sidenumber Support Used MV Used Classified Comments Comments Unclassified Comments Comments

PLATFORM; PLATFORM object; MV

TARGET RESULTS; TARGET RESULTS object; MV

#### PLATFORM OBJECT

| <u>Descriptive Name</u> |      | Domain Name   |
|-------------------------|------|---------------|
|                         |      |               |
| Exercise Type           |      | Exer          |
| Event Number            |      | Event         |
| Command Name            |      | Command       |
| Side Sumber             |      | Sidenumber    |
| Showed Up               |      | Showed        |
| Track Quality           |      | Track Quality |
| Lofar                   |      | Sonabuoy no.  |
| Dif <b>ar</b>           |      | Sonobuoy no.  |
| Dicass                  |      | Sonobuoy no.  |
| Vlad                    |      | Sonobuoy no.  |
| Weapon Assigned         | MV   | Mk            |
| Number of Weapons       |      |               |
| Scheduled               | MV   | Number-S      |
| No Drop                 | ΜV   | Nodrop        |
| ATTACK; ATTACK obj      | ect; | MV            |

#### TARGET RESULTS OBJECT

#### Descriptive Name \_\_\_\_ Domain Name

Exercise Type Event Number Target Designation Mod Serial Number Target Performance Geometry Launch Time Target Recovered Recovery Vehicle Sound Level Frequency Track Quality LOST; LOST object

Exer Event Target Designation Mod Serial Number Target Performance Geometry Code Time-L Recovered Recovered Recovery Sound Frequency Track Quality

-

•

#### WEAPON RESULTS OBJECT

| Descriptive Name    | Domain Name     |
|---------------------|-----------------|
|                     |                 |
| Time of Fire        | TOF             |
| Mk                  | Mk              |
| Mod                 | Mod             |
| Serial Number       | Serial Number   |
| Torpedo Performance | Torpperf        |
| Search Time         | Search-seconds  |
| Weapon Recovered    | Recovered       |
| Recovery Vehicle    | Recovery        |
| Recovery Time       | Minutes-Recover |
| Bring Back Vehicle  | Recovery        |
| Track Quality       | Track Quality   |
| LOST; LOST object   |                 |

#### LOST OBJECT

| Descriptive Name | Domain Name   |
|------------------|---------------|
| Mk               | Mk            |
| Mod              | Mod           |
| Serial Number    | Serial Number |
| Time Lost        | Time-Lost     |
| Latitude         | Lat           |
| Longitude        | Long          |
| Implosion        | Depth-Imp     |
| Water Depth      | Depth-Water   |

#### ATTACK OBJECT

# Descriptive Name \_\_\_\_ Domain Name

Actual Target Course

Actual Target Range

Actual Target Depth

Target Maneuver

Solution Bearing

Solution Course Solution Speed

Solution Range

Heading at TOF Speed at TOF

Sonar Setting

Delivery Method Bearing to Splash

Contact Type

Point Range to Splash

Point Acquired

Eval of Attack

Altitude

Mode

Course Target Maneuver

Speed Target Doppler

Target Maneuver Time

Actual Target Bearing Actual Target Speed

Time of Fire Command Name

Start Op

Time-Tof Command Time-Start-time Compass-Tc Compass-Tb Kts-Ts Range-T Depth-T Minutes-Maneuver Compass-Tm Kts-Tm Doppler Compass-Sb Compass-Sc Kts-S Range-S Compass-Heading Speed Height Modecode Sonar Contact Code Delivery Code Compass-Splashpt Range-Splashpt Acquired Eval

Search DepthDepth-SCommentsMVCommentsLine NumberMVLinenumberWEAPON RESULTS;WEAPON RESULTS object;

41

#### APPENDIX C

#### DOMAIN DEFINITIONS

Acoustics Code: char (1) range: Y, N Indicates whether or not the target acoustics are those required. Acquired: number (1), integer range: 0-9 The number of times that the torpedo acquired the target. O if it did not acquire the target. Air Space: char (5) mask: LL-UU, where LL is in {00...99} and UU is in {01...99} Indicates the altitude range reserved in the operational area for participating aviation units. Brief Title: char (20) The title of the exercise brief to be given. Canceled: char (25) One of 6 reasons why an event was cancelled (asset availability, fouled range, intrumentation, weather, no air tracking, no show). Command: char (8) The designation of the command (ie VP-44, SSN-680). Comments: char (75) Narrative remarks pertaining to the exercise and the exercise results. Communications: char (3) range: in {'UHF', 'VHF', 'HF'} Frequency range to be used for exercise communications. Default: UHF

Compass: number (3), integer range: 000-359 Measured in degrees true, except for splashpt. Heading: the heading of the platform at TOF. Sb: the platform's solution bearing to target. Sc: the platform's solution course for the target. Splashpt: relative bearing of the weapon splash point from the target. Ta: the course programmed into the torpedo. Tb: the true bearing from platform to the target at TOF. Tc: the true compass heading of the target. Tm: the new course of target after it maneuvers if maneuver occurs after TOF and while torpedo is running. Contact Code: char (12) Indicates how the platform detected and maintained contact with target (mad, difar, dicass, ro, lofar, dipper, surfpass, surfact, ir, vectac, spherical, hull, towed array). Delivery Code: char (5)range: svtt, rtt (asroc), hover, flyin, tt, asroc How the torpedo was delivered to the splash point. Depth: number (4) range: 0-9999 T: the depth at which the target is set to run. the depth at which the torpedo is set to search. S: Imp: the depth at which the torpedo/target imploded (set to 0 if implosion depth is unknown). Water: the depth of the water at site of a lost weapon or target. Doppler: char (1) range: 1-5 A code describing the type and amount of doppler that the target has. [(1) > 5kts, (2) 2.5-5.0kts, (3)]2.5-(-2.5)kts, (4) (-2.5)-(-5.0) kts, (5) < 5kts]. Eval: char (10) Evaluation as to whether the torpedo hit the target. (hit, prob hit, prob miss, miss, unknown).

Event: number (5) mask: YYNNN, where YY are the last two digits in the year and NNN is the sequential number of that exercise conducted during that year. The user-generated code identifying the specific exercise. Exattain: char (1) range: Y, N Indicates whether or not the range achieved its objective for the exercise, i.e., the proper services. Exclusive: char (1) range: Y, N Indicates whether or not the event has exclusive use of the operational area. Exdesc: char (12) Narrative description of the exercise to be conducted. Derived from exercise publications. Exer: char (4) mask: ANNN, where A is char and N is digit The designation of the type of exercise to be conducted. Derived from exercise publications. Frequency: char (2) range: NB, BB Indicates whether the target is transmitting mainly narrow band (NB) or broad band (BB) sounds. N/A if designation is a ship. Geometry Code: char (4) The code for the geometry programmed into the target. (N/A if designation is a ship or submarine). Height: number (5) range: 0 - 99,999 The height at which the Mk-46 torpedo was launched. For surface ship, Height = 0.

```
Hours:
     number (2,1)
     range: .1 - 99
     Number of hours that were lost for a specific reason
          canceled. Recorded as hours and tenths of hours.
          Total of all cancelled hours can not exceed dif-
          ference between scheduled start time and scheduled
          stop time.
Kts:
     number (2)
     range: 0-99
     Speed measured in kts.
     Ts: the actual speed of the target at TOF.
     Tm: the speed of the target after maneuver, if maneuver
          occurs after TOF and before end of torpedo run.
     Ss: the platform's solution of speed for the target.
Lat:
     char (10)
     Template: dd:mm:ss N, where dd is degrees, mm min-
          utes, ss seconds.
     range: dd 20 - 40
             mm 0 - 59
             ss 0 - 59
     The latitude at which the target or weapon was lost.
          All latitudes are assumed to be north (N).
Launch:
     char (7)
     The designation of the launch vehicle for the exercise
          target. N/A if the target is a surface ship or an
          actual submarine.
Linenumber:
     number (3), integer
     Identifies unique line number of comments.
Location:
     char (20)
     Provides the location of the brief.
Longitude:
     char(9)
     template ddd:mm:ss W
     range: dd 0 - 180
             mm 0 - 59
             ss 0 - 59
     The longitude at which the weapon or target was lost.
          All longitudes are assumed to be west (W).
```

## Message: char (1)range: Y. N Req: indicates whether or not a "green" tasking message needs to be sent to the participants in the exercise. Sent: if Req = Y, indicates whether or not the tasking message has been sent. N/A if Reg = N. Sub: indicates whether or not a submarine relaxation message is required for the exercise. Minutes: number (2,1)range: 0.0 - 60.0Maneuver: the time in minutes after TOF at which the target maneuvers. If no maneuver while the torpedo is running then 0 is entered. If maneuver occurs at TOF enter 0.1. If 0 IS entered, skip target maneuver course and speed. Recover: the number of minutes expended by the recovery vehicle in retrieving the weapon following the exercise. Search: the number of minutes that the torpedo was engaged in searching for the target. Mk: char (8) range: legal real/simulated weapons or targets from look up tables. The mk of the weapon or target. Mod: char (5)range: legal mods for the selected torpedo The mod of the torpedo. Modecode: char (6) range: 'snake' or 'circle' Mode the torpedo uses in its search. Nodrop: char (1) range: a - i Letter code to indicate why the participant did not fire all of his scheduled weapons. (a- platform problems, b- torpedo problems, c- weather, dinadequate recovery assets, e- time constraints, f- fouled range g- inadequate TMA, h- pinger problem, i- ather).

Number: number (1) S: the number of weapons scheduled to be dropped. U: the number of units participating in an exercise from a given command. Oparea: char (6) User-generated title for the area in which the exercise will be conducted. Personnel: char (10)Brief: briefer assigned to conduct designated brief. Oa: operations analyst assigned to the exercise. Op: operation controller assigned to the exercise. Pe: project engineer assigned to the exercise. S: range safety officer assigned to the exercise. Ph: number (3) range: 0-100 Percent rating of the placement of the weapon. Pinger: char (4) range: in {'nA', 'nB', 'nAnB'}, where n is an integer Indicates number of and channel(s) of pinger(s) assigned to a resource. T: indicates the number and channel of the pinger in the target. U: indicates the number and channel of pinger used by the participating user submarine. W: indicates the number and channel of the pinger in the weapon. Range: number (5) range: 0 - 99,999 Measured in yards. S: the platform's solution of the distance at TOF. Splashpt: distance from the splash point to target. T: actual distance of target from platform at TOF. Recovered: char (1) range: Y, N Indicates whether or not the object has been recovered. If N, then the LOST object is used. N/A if target designation is a ship .

```
Recovery:
     char (8)
     The designation of the recovery vehicle for the object
          (ie TRW-768 or HC-1563). N/A if target designa-
          tion is a ship.
     Haulback: the designated weapon haulback vehicle.
     Pri: primary recovery vehicle.
     Sec: secondary recovery vehicle.
Search-seconds:
     number (3)
     range: 0 - 999
     The amount of time the weapon was in its search phase.
Seastate:
     number (1)
     range: 0 - 9
     The sea state as measured by the beaufort scale.
Serial Number:
     char (7)
     The serial number of the torpedo.
Showed:
    char (1)
     range: Y, N
     Used to indicate whether or not the scheduled platform
          showed up for the exercise.
Sidenumber:
     char (7)
     The number on the side of an aircraft to uniquely iden-
          tify it.
                      Used only if command is a aircraft
          squadron.
Sonar:
     char (7)
     range: active', 'passive', 'combo', 'actpass'
     The type of sonar detection used by the torpedo.
Sonobuoy no.:
     number (3)
     range: 0 - 999
     The number of sonobuoys of a particular type dropped by
          a platform.
Sound:
     number (3)
     range: 0 - 999
     Sound level of target measured in dB; or, the augmenta-
          tion sound level if the target is a ship.
```

Speed: number (3) range: 0 - 500 kts Speed of the platform at time of attack. Target Designation: char (8) Indicates the type of target used in the exercise. Target Performance: char (20) Objective evaluation of target performance during the exercise. ("Did Not Run", "Floater", etc.). Time: char (14) mask: ddhhmmZ MONyy Brief: scheduled brief time. C: the time an event actually starts from the point of view of the range. (Default: sched start time). F: the time an event actually finishes from the point of view of range. (Default: sched finish time). Lost: Range: comex to finex Time at which the weapon or target was lost L: Range: comex to finex Time at which the target is launched. MOCS start: scheduled man-up time for range personnel. MOCS stop: scheduled shut-down time for range personnel. Schstart: scheduled exercise start time. Schstop: scheduled exercise finish time. Start: Default: comex Range: comex to finex Time at which the platform started searching for the target which resulted in this attack. Tof: Default: Date part to comex. Range: comex to finex. Time of fire of a weapon. Torpperf: char (20) Indicates the performance of the weapon after launch. (normal run, erratic run, did not run, sank at launch point, sank at end of run, damaged).

```
Track Quality:
     number (3)
     range: 0 - 100
     The percent evaluation of the quality of the range's
          track of the object. (0 = no track, 100 = perfect
          track).
Tracking Type:
     char (1)
     range: in {e, i, b}
     The type of tracking to be used during the exercise.
          (e = EATS, i = in-water, b = both).
Transponder:
    char (4)
     range: IPIP, SIP, SAIP
     Indicates the type of transponder with which the plat-
          form is equipped. N/A for submarines.
Used:
     char (1)
     range: Y, N
     Indicates whether or not a scheduled support platform
         was used during the event.
Visible:
    number (2)
     range: 0 - 99
     The visibility on the range in nm. (99 = unlimited).
```

#### APPENDIX D

#### DATA FLOW DIAGRAMS

Α.

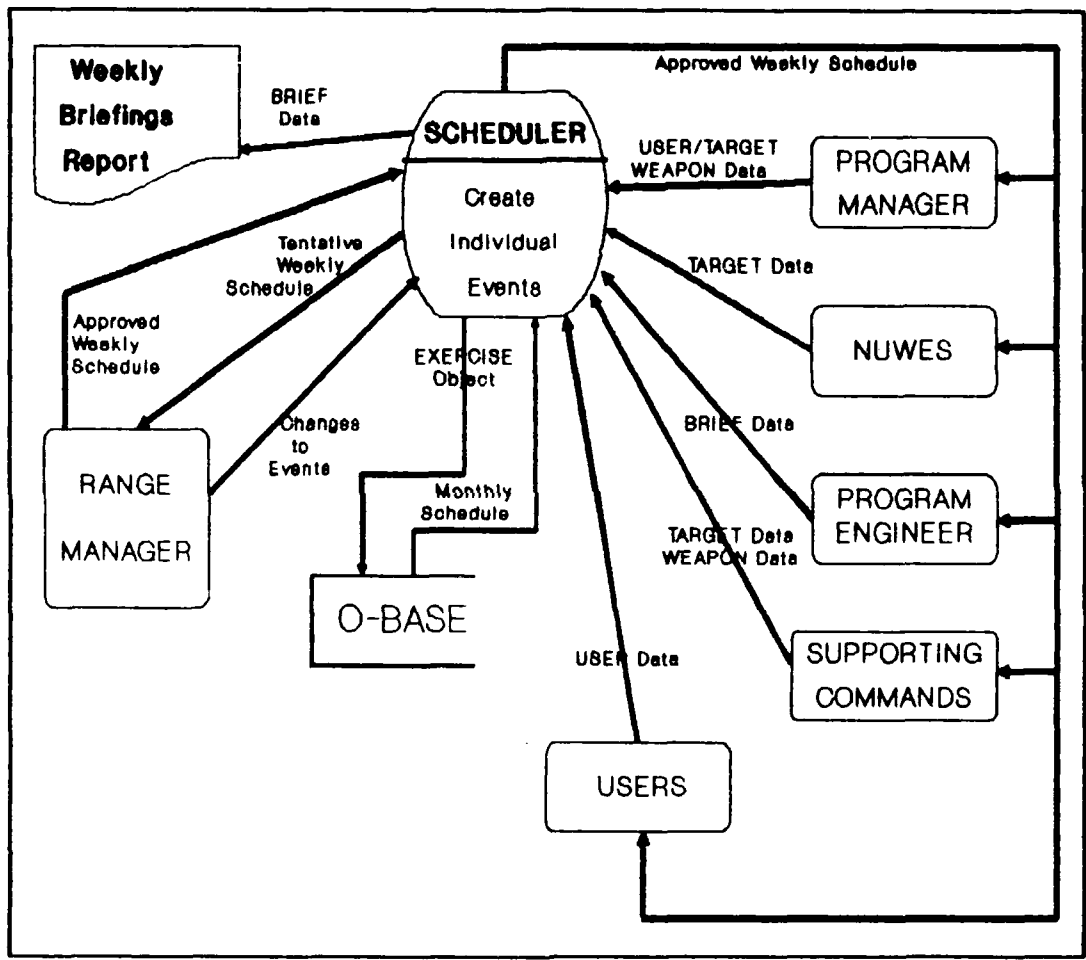

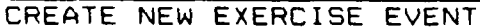

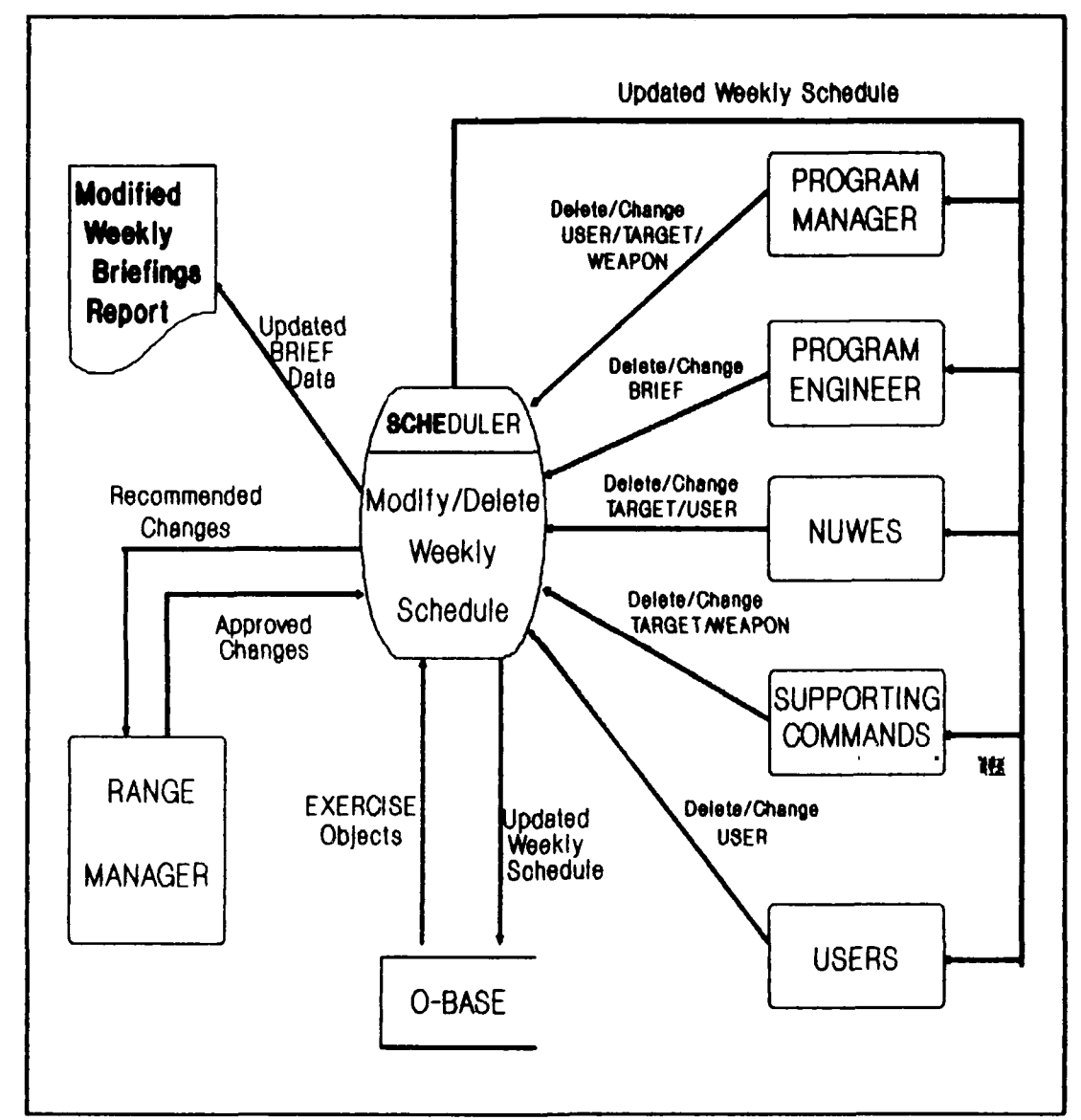

.

•

.

MODIFY/DELETE EXERCISE EVENT

в.

c.

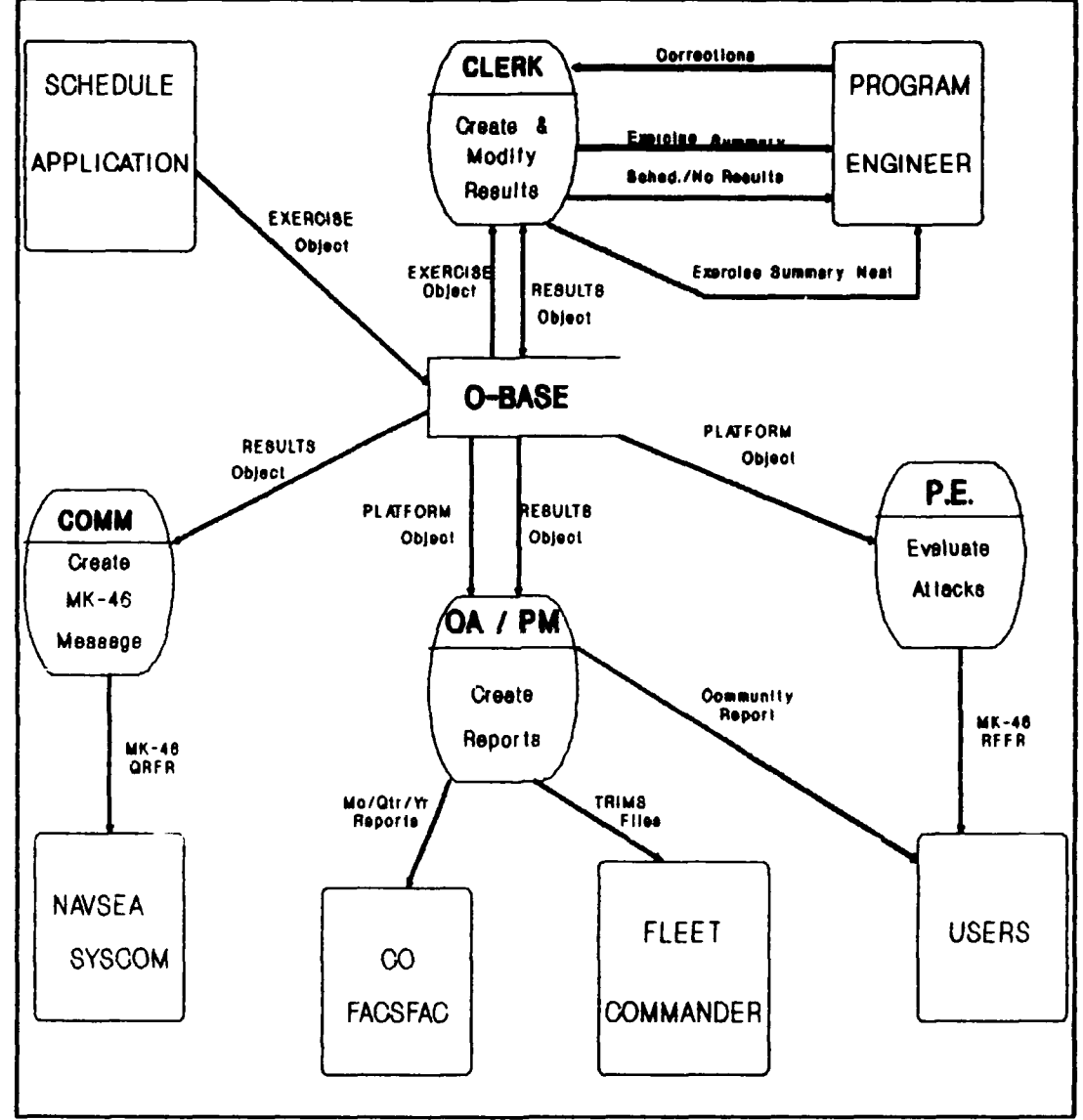

RESULTS APPLICATION

#### APPENDIX E

#### UPDATE, DISPLAY AND CONTROL MECHANISMS

A. Schedule Application

#### EXERCISE OBJECT Display Mechanisms

- I. Query on Exercise
  - A. Dutput Description
    - form showing all data for a given exercise event
  - B. Source Data
    - EXERCISE object
  - C. Processing Notes
    - EXERCISE object contains USER, WEAPON, BRIEF and TARGET object data
  - D. Volume
    - five per week
  - E. Frequency
    - daily, as needed
- II. Weekly Exercise Schedule
  - A. Output Description
    - ORACLE report form sent to all concerned
  - B. Source Data
    - EXERCISE object
  - C. Processing Notes
    - EXERCISE object contains BRIEF, USER, WEAPON and TARGET objects
  - D. Volume
    - 25 per week
  - E. Frequency
    - once per week

#### III. Modified Weekly Exercise Schedule

- A. Output Description
  - ORACLE report form sent to all concerned
  - confirmation message on screen
- B. Source Data
  - current Weekly Exercise Schedule
  - EXERCISE object
  - Exercise Type and Event Number keyed by PE
- C. Processing Notes
  - BRIEF, USER, WEAPON and TARGET objects contained within associated EXERCISE object
- D. Volume
  - 25 per occurrence
- E. Frequency
  - daily, as needed

#### EXERCISE OBJECT Update Mechanisms

- I. Create Exercise
  - A. Input Description
    - list of exercises (from monthly planning schedule)
    - personnel availability (from A-Base)
    - range availability (from E-Base)
    - TARGET object data (from Project Manager, NUWES, and Supporting Commands)
    - USER object data (from Project Manager and NUWES)
    - WEAPON object data (from Project Manager and Supporting Commands)
    - BRIEF object data (from Project Manager)
  - B. Output Description
    - new EXERCISE object in database
    - new BRIEF object in database
    - new USER object in database
    - new WEAPON object in database
    - new TARGET object in database
    - confirmation message on screen

- C. Processing Notes
  - scheduler needs access to A-Base and E-Base
- D. Volume
  - normal two exercises per day, five days per week
- E. Frequency
  - once per week
- II. Modify EXERCISE Data
  - A. Input Description
    - changes to monthly planning schedule (from PM, NUWES, and Supporting Commands)
    - changes to personnel availability (from (A-Base)
    - changes to range availability (from E-Base)
    - changes to scheduled exercise event (from PM, NUWES and Supporting Commands)
  - B. Output Description
    - modified EXERCISE object in database
    - modified BRIEF object in database
    - modified USER object in database
    - modified WEAPON object in database
    - modified TARGET object in database
    - confirmation message on screen
    - change notice sent to all affected
  - C. Processing Notes
    - Project Engineer needs access to A-Base and E-
  - Base D. Volume
    - .
    - two per week
  - E. Frequency
    - daily, as needed
- III. Add/Edit BRIEF data to EXERCISE
  - see Update Mechanisms for BRIEF
- IV. Add/Edit USER data to EXERCISE
  - see Update Mechanisms for USER
- V. Add/Edit WEAPON data to EXERCISE
  - see Update Mechanisms for WEAPON
- VI. Add/Edit TARGET data to EXERCISE
  - see Update Mechanisms for TARGET

- VII. Delete EXERCISE Event
  - A. Input Description
    - scheduled exercise event to be cancelled (from PM. NUWES, Supporting Commands, User)
    - EXERCISE object in database
  - B. Output Description
    - deletion of EXERCISE object from database
    - deletion of associated BRIEF objects from database
    - deletion of associated USER objects from database
    - deletion of associated WEAPON objects from database
    - deletion of associated TARGET objects from database
    - confirmation message on screen
    - change notice sent to all affected
  - C. Volume
    - four exercises per month
  - D. Frequency
    - daily, as needed

#### EXERCISE OBJECT CONTROL MECHANISMS

I. Provide Password Requirement for Security

#### BRIEF OBJECT Display Mechanisms

- I. Query on BRIEF
  - A. Output Description
    - form showing all data for a given brief
  - B. Source Data
    - BRIEF object or EXERCISE object
    - Exercise Type and Event Number keyed by clerk
  - C. Processing Notes
    - used by scheduler

- D. Volume
  - three per week
- E. Frequency
  - daily, as needed
- II. Weekly Briefing Report
  - A. Dutput Description
    - ORACLE report form sent to all concerned
  - B. Source Data
    - BRIEF object or EXERCISE object
    - Exercise Type and Event Number keyed by clerk
  - C. Processing Notes
    - sent to all concerned when weekly schedule approved
  - D. Volume
    - 25 per week
  - E. Frequency
    - once per week
- III. Modified Weekly Briefing Report
  - A. Output Description
    - ORACLE report form sent to all concerned
  - B. Source Data
    - current Weekly Briefing Peport
    - BRIEF object or EXERCISE object
    - Exercise Type and Event Number keyed by clerk
  - C. Processing Notes
    - sent to all concerned when changes to schedule approved
  - D. Volume
    - 25 per week
  - E. Frequency
    - daily, as needed

#### BRIEF\_OBJECT Update\_Mechanisms

- I. Create Brief
  - A. Input Description
    - list of scheduled exercises (from O-Base)

- list of required briefs for scheduled exercise (from Project Manager)
- room location and availability (from E-Base)
- briefer availability (from A-Base)
- B. Output Description
  - new BRIEF instance in database
  - new BRIEF data for weekly schedule
  - new BRIEF Weekly Report
- C. Processing Notes
  - scheduler needs access to A-Base and E-Base
- D. Volume
  - minimum two briefs per exercise
  - normal two exercises per day
- E. Frequency
  - once per week per exercise
- II. Modify BRIEF Data
  - A. Input Description
    - changes to scheduled events (from Project Manager, NUWES, Users, Supporting Commands)
    - change to room location/availability (from E-Base)
    - change in briefer availability (from A-Base)
    - change in Brief requirement (from Project Manager)
    - B. Output Description
      - modified BRIEF object instance in database
      - modified Weekly Brief Report
    - C. Volume
      - one per week
    - D. Frequency
      - daily, as needed
- III. Delete BRIEF
  - A. Input Description
    - scheduled exercise to be cancelled (from Project Manager, NUWES, User)
    - BRIEF objects in database
  - B. Output Description
    - deletion of scheduled briefs from database
    - updated Weekly Brief Report

- updated room availability in E-Base
- updated briefer availability in A-Base

C. Processing Notes

- scheduler needs access to A-Base and E-Base
- D. Volume
  - two exercises per month
  - minimum two briefs per exercise
- E. Frequency
  - daily, as needed

# BRIEF OBJECT

I. Provide Password Requirement for Security

#### USER OBJECT Update Mechanisms

- I. Create USER
  - A. Input Description
    - Exercise Type and Event Number (from monthly schedule)
    - name of user to be scheduled for exercise event (from PM or NUWES)
    - number of units from a given user to be scheduled for exercise event (from PM, or NUWES)
    - list of authorized users (from database)
  - B. Output Description
    - new USER object in database
  - C. Processing Notes
    - this function adds USER data to new EXERCISE
    - USER object is created by scheduler as integral part of the EXERCISE object
  - D. Volume
    - minimum one USER per event
    - normal 10 events per week

- E. Frequency
  - once per week per exercise event
- II. Modify USER Data
  - A. Input Description
    - change in number of units of participating command
    - change in tracking equipment aboard participating unit
  - B. Output Description
    - modified USER object in database
    - modified EXERCISE object in database
    - confirmation message on screen
    - change notification sent to all affected
  - C. Processing Notes
    - this process changes USER data and, consequently, EXERCISE data for scheduled event
    - Project Engineer makes changes to USER object when making changes to associated EXERCISE object
  - D. Volume
    - one per week
  - E. Frequency
    - daily, as required
- III. Delete USER
  - A. Input Description
    - scheduled user to be deleted from exercise event (from PM, NUWES, User Command)
    - EXERCISE object (from database)
    - USER object (embedded in EXERCISE object)
  - B. Output Description
    - deletion of indicated user from exercise event
    - deletion of indicated USER object from database
    - confirmation message on screen
    - change notice sent to all affected
  - C. Processing Notes
    - USER object also deleted with deletion of entire exercise event (EXERCISE object)
    - WEAPON object (if any) should also be deleted
  - D. Volume
    - two per month

E. Frequency

- daily, as required

#### USER OBJECT Display Mechanisms

\* USER object is not normally displayed as a separate entity. Rather, it is embedded within the associated EXER-CISE object.

#### USER\_OBJECT CONTROL\_MECHANISMS

I. Provide Password Requirement for Security

#### WEAPON OBJECT Update Mechanisms

#### I. Create WEAPON

- A. Input Description
  - Exercise Type, Event Number and Command (from monthly schedule)
  - weapon scheduled for exercise event (from PM)
  - list of authorized weapons (from database)
- B. Output Description

- new WEAPON object in database

- C. Processing Notes
  - WEAPON object is created by scheduler as an integral part when the USER object is created
- D. Volume
  - normal two WEAPON objects per user
  - minimum one user per event
  - normal 10 events per week
- E. Frequency
  - minimum once per week per exercise event
- II. Modify WEAPON Data
  - A. Input Description
    - Exercise Type, Event Number and Command
    - change in WEAPON data (from PM or Supporting Command)
    - change in USER data (from PM or NUWES)
  - B. Output Description
    - modified WEAPON object in database
    - modified USER object in database
    - confirmation message on screen
    - change notification sent to all affected
  - C. Processing Notes
    - this process changes WEAPON data and, consequently, USER object data for a given scheduled event
    - Project Engineer makes changes to USER object
      when making changes to associated WEAPON object
  - D. Volume
    - one per week
  - E. Frequency
    - daily, as required
- III. Delete WEAPON
  - A. Input Description
    - Exercise Type, Event Number, Command Name
    - weapon to be deleted (Mk)
    - USER object (from database)
    - WEAPON object (embedded within USER object)
  - B. Output Description
    - deletion of indicated weapon(s) from exercise event
    - deletion of indicated WEAPON object from database
    - confirmation message on screen
    - change notification sent to all affected
  - C. Processing Notes
    - WEAPON object is also deleted with deletion of entire exercise event (EXERCISE object) and with the deletion of a user (USER object) from an exercise event

D. Volume

- two per month

- E. Frequency
  - daily, as required

#### WEAPON OBJECT Display Mechanisms

\* WEAPON object is not normally displayed as a separate entity. Rather, it is embedded within its associated USER object.

#### WEAPON OBJECT CONTROL MECHANISMS

I. Provide Password Requirement for Security

### TARGET OBJECT Update Mechanisms

- I. Create TARCET
  - A. Input Description
    - Exercise Type and Event Number (from monthly schedule)
    - target to be scheduled for exercise event (from PM or NUWES)
    - list of targets (from database)
  - B. Output Description
    - new TARGET object in database
  - C. Processing Notes
    - TARGET object is created by scheduler as an integral part when the EXERCISE object is created
  - D. Volume
    - minimum one TARGET per event
    - normal 10 events per week

- E. Frequency
  - minimum once per week per exercise event
- II. Modify TARGET Data
  - A. Input Description
    - Exercise Type and Event Number
    - change in Target data (from PM or NUWES)
  - B. Output Description
    - modified TARGET object in database
    - modified EXERCISE object in database
    - confirmation message on screen
    - change notification sent to all affected
  - C. Processing Notes
    - this process changes TARGET data and, consequently, EXERCISE object data for a given scheduled event
    - Project Engineer makes changes to EXERCISE
      object when making changes to associated
      TARGET object
  - D. Volume

- one per week

E. Frequency

- daily, as required

#### III. Delete TARGET

- A. Input Description
  - Exercise Type and Event Number
  - target to be deleted (from PM or NUWES)
  - EXERCISE object (from database)
  - TARGET object (embedded within EXERCISE object)
- B. Output Description
  - deletion of indicated target from exercise event
  - deletion of indicated TARGET object from database
  - confirmation message on screen
  - change notification sent to all affected
- C. Processing Notes
  - TARGET object is also deleted with deletion of entire exercise event (EXERCISE object)

D. Volume

- two per month

## TARGET OBJECT Display Mechanisms

\* TARGET object is not normally displayed as a separate entity. Rather, it is embedded within its associated EXERCISE object.

#### TARGET OBJECT CONTROL MECHANISMS

I. Provide Password Requirement for Security

B. Results Application

### DERATIONS ANALYST APPLICATION DISPLAY MECHANISMS

- I. Monthly/Guarterly Reports
  - A. Output Description
    - tables for monthly and quarterly reports on screen
    - tables for monthly and quarterly reports
  - B. Source Data
    - RESULTS object
    - user input time period for tables
    - tables desired
  - C. Processing Notes
    - use menus to choose which table to print and time period covered
  - D. Volume
    - two per month

E. Frequency

- monthly

- II. TRIMS Data
  - A. Output Description
    - ASCII file for import into DB3+
    - screen showing TRIMS data
  - B. Source Data
    - RESULTS object
  - C. Processing Notes
    - ensure all exercise entered into O-Base before running
  - D. Volume
    - once per month
  - E. Frequency
    - monthly
- III. Community Reports
  - A. Output Description
    - screen with summary data presented
    - paper report of community data
  - B. Source Data
    - RESULTS object
  - C. Processing Notes
    - user selects time period and community to be summarized
  - D. Volume
    - five per quarter
  - E. Frequency
    - quarterly

#### OPERATIONS ANALYST APPLICATION CONTROL MECHANISMS

I. Provide Password Requirement for Security.

## ENTRY CLERK APPLICATION PLATFORM Object Update Mechanisms

- I. Create PLATFORM
  - A. Input Description
    - Exercise Summary
    - EXERCISE object
  - B. Output Description
    - Exercise Summary neat
    - new instance of PLATFORM
    - confirmation message
  - C. Processing Notes
    - Platform must correspond to event in RESULT
  - D. Volume
    - two per event
  - E. Frequency
    - once per day
- II. Modify PLATFORM
  - A. Input Description
    - PLATFORM object instance from database
    - required changes
  - B. Output Description
    - modified objects
    - updated Event Summary neat
  - C. Processing Notes
    - any changes of the data in PLATFORM can cause instances to be deleted or changed from ATTACK object
  - D. Volume
    - two per week
  - E. Frequency
    - weekly
- III. Add/Edit ATTACK to PLATFORM
  - A. See Update Mechanisms for ATTACK

## PLATFORM OBJECT Display Mechanisms

- I. Query on PLATFORM
- II. Output Description
  - form showing all data for a given event
  - same form as for input of data
  - A. Source Data
    - PLATFORM object
  - B. Processing Notes
    - all data in different objects must be joined together
    - on querying a multi-valued field must show or indicate other occurrences
    - on querying a non-key field must indicate other occurrences
  - C. Volume
    - four per day
  - D. Frequency
    - daily
- III. Exercise Summary neat
  - A. Output Description
    - computer printed exercise summary
    - format to be similar to hand written exercise summary
  - B. Source Data
    - PLATFORM object
  - C. Processing Notes
    - used by Program Engineer to check data and paper record
    - for each new instance and modified instance one is made
  - D. Volume
    - 12 per week
  - E. Frequency
    - daily

#### PLATFORM OBJECT Control Mechanisms

- I. Provide Password Requirement for Security.
- II. In query mode no changes can be made and is available only to PE, and OA.

## ENTRY CLERK APPLICATION ATTACK Object Update Mechanisms

- I. Create ATTACK Object
  - A. Input Description
    - Exercise Summary
    - EXERCISE object
  - B. Output Description
    - Exercise Summary neat
    - new instance of ATTACK
    - confirmation message
  - C. Processing Nates
    - an ATTACK must be associated with a PLATFORM
  - D. Volume
    - four per event
  - E. Frequency
    - once per day
- II. Modify ATTACK
  - A. Input Description
    - ATTACK object instance from database
    - required changes
  - B. Output Description
    - modified objects
    - updated Event Summary neat
  - C. Processing Notes
    - any changes of the data in ATTACK can cause instances to be deleted from or changed in LOST Object and/or WEAPON RESULTS Object.
  - D. Volume
    - two per week

E. Frequency

- weekly

- III. Add/Edit LOST to ATTACK
  - A. See Update Mechanisms for LOST Object
- IV. Add/Edit WEAPON RESULTS to ATTACK
  - A. See Update Mechanisms for WEAPON RESULTS

#### ATTACK Object Display Mechanisms

- I. Query on ATTACK
  - A. Output Description
    - form showing all data for a given event
    - same form as for input of data
  - B. Source Data
    - ATTACK object
  - C. Processing Notes
    - all data in different objects must be joined together
    - on querying a multi-valued field must show or indicate other occurrences
    - on querying a non-key field must indicate other occurrences
  - D. Volume
    - four per day
  - E. Frequency
    - daily
- II. Exercise Summary neat
  - A. Output Description
    - computer printed Exercise Summary
    - format to be similar to hand written Exercise
      Summary
  - B. Source Data
    - ATTACK object
  - C. Processing Notes
    - used by Program Engineer to check data and paper record

- for each new instance and modified instance one is made
- D. Volume

- 12 per week

- E. Frequency
  - daily

## ATTACK OBJECT Control Mechanisms

- I. Provide Password Requirement for Security.
- II. In query mode no changes can be made and is available only to PE and OA.

## ENTRY CLERK APPLICATION WEAPON RESULTS Object Update Mechanisms

- I. Create WEAPON RESULTS Object
  - A. Input Description
    - Exercise Summary
    - EXERCISE object
  - B. Output Description
    - Exercise Summary neat
    - new instance of WEAPON RESULTS
    - confirmation message
  - C. Processing Notes
    - a WEAPON must correspond to a TOF in ATTACK
    - if a Platform performs a simulated attack no
    - weapon results is created
  - D. Volume
    - three per event
  - E. Frequency
    - once per day

- II. Modify WEAPON RESULTS
  - A. Input Description
    - WEAPON RESULTS object instance from database
    - required changes
  - B. Output Description
    - modified objects
    - updated Exercise Summary neat
  - C. Processing Notes
    - any changes of the data in WEAPON RESULTS can cause instances to be deleted from or changed in LOST object
  - D. Volume
    - two per week
  - E. Frequency
    - weekly
- III. Add/Edit LOST to WEAPON RESULTS
  - A. See Update Mechanisms for LOST Object

## WEAPON RESULTS OBJECT Display Mechanisms

- I. Query on WEAPON RESULTS
  - A. Output Description
    - form showing all data for a given event
    - same form as for input of data
  - B. Source Data
    - WEAPON RESULTS object
  - C. Processing Notes
    - all data in different objects must be joined together
    - on querying a multi-valued field must show or indicate other occurrences
    - on querying a non-key field must indicate other occurrences
  - D. Volume
    - four per day
  - E. Frequency
    - daily

- II. Exercise Summary neat
  - A. Output Description
    - computer printed Exercise Summary
    - format to be similar to hand written Exercise
      Summary
  - B. Source Data
    - WEAPON RESULTS object
  - C. Processing Notes
    - used by Program Engineer to check data and paper record
    - for each new instance and modified instance one is made
  - D. Volume
    - 12 per week
  - E. Frequency
    - daily

#### WEAPON RESULTS OBJECT Control Mechanisms

- I. Provide Password Requirement for Security.
- II. In query mode no changes can be made and is available only to PE and OA.

## ENTRY CLERK APPLICATION TARGET RESULTS Object Update Mechanisms

- I. Create TARGET RESULTS Object
  - A. Input Description
    - Exercise Summary
    - EXERCISE object
  - B. Output Description
    - Exercise Summary neat
    - new instance of TARGET RESULTS
    - confirmation message

- C. Processing Notes
  - a target must correspond to event in RESULT
- D. Volume
  - one per event
- E. Frequency
  - once per day
- II. Modify TARGET RESULTS
  - A. Input Description
    - TARGET RESULTS object instance from database
    - required changes
  - B. Output Description
    - modified objects
  - C. Updated Exercise Summary neat
  - D. Processing Notes
    - any changes of the data in TARGET RESULTS can cause instances to be deleted from or changed in LOST object
  - E. Volume
    - two per week
  - F. Frequency
    - weekly
- III. Add/Edit LOST to TARGET RESULTS
  - A. See Update Mechanisms for LOST

### TARGET RESULTS OBJECT Display Mechanisms

- I. Query on TARGET RESULTS
  - A. Output Description
    - form showing all data for a given event
    - same form as for input of data
  - B. Source Data
    - TARGET RESULTS object
  - C. Processing Notes
    - all data in different objects must be joined together
    - on querying a multi-valued field must show or indicate other occurrences

- on querying a non-key field must indicate other occurrences
- D. Volume
  - four per day
- E. Frequency
  - daily
- II. Exercise Summary neat
  - A. Output Description
    - computer printed Exercise Summary
    - format to be similar to hand written Exercise
      Summary
  - B. Source Data
    - TARGET RESULTS object
  - C. Processing Notes
    - used by Program Engineer to check data and paper record
    - for each new instance and modified instance one is made
  - D. Volume
    - 12 per week
  - E. Frequency
    - daily

### TARGET RESULTS OBJECT Control Mechanisms

- I. Provide Password Requirement for Security.
- II. In query mode no changes can be made and is available only to PE and OA.

## ENTRY CLERK APPLICATION LOST Object Update Mechanisms

- I. Create LOST
  - A. Input Description
    - Exercise Summary
    - EXERCISE object

- B. Output Description
  - Exercise Summary neat
  - new instance of LOST
  - confirmation message
- C. Processing Notes
  - a LOST must correspond to a MK and Serial in WEAPON RESULTS or TARGET RESULTS
- D. Volume
  - four per year
- E. Frequency
  - once per quarter
- II. Modify LOST
  - A. Input Description
    - LOST object instance from database
    - required changes
  - B. Output Description
    - modified objects
    - updated event summary neat
  - C. Processing Notes
    - any changes of the data in WEAPON RESULTS or TARGET RESULTS can cause instances to be de
      - leted or changed from LOST object
  - D. Volume
    - four per year
  - E. Frequency
    - semi-annually

### LOST OBJECT Display Mechanisms

- I. Query on LOST
  - A. Output Description
    - form showing all data for a given event
    - same form as for input of data
  - B. Source Data
    - LOST object
  - C. Processing Notes
    - all data in different objects must be joined together

- on querying a multi-valued field must show or indicate other occurrences
- on querying a non-key field must indicate other occurrences
- D. Volume
  - two per month
- E. Frequency
  - monthly
- II. Exercise Summary neat
  - A. Output Description
    - computer printed exercise summary
    - format to be similar to hand written exercise summary
  - B. Source Data
    - LOST object
  - C. Processing Notes
    - used by Program Engineer to check data and paper record
    - for each new instance and modified instance one is made
  - D. Valume
    - 12 per week
  - E. Frequency
    - daily

### LOST\_OBJECT Control\_Mechanisms

- I. Provide Password Requirement for Security.
- II. In query mode no changes can be made and is available only to PE, and DA.

#### APPENDIX F

## RELATION DIAGRAMS

#### A. Schedule Application

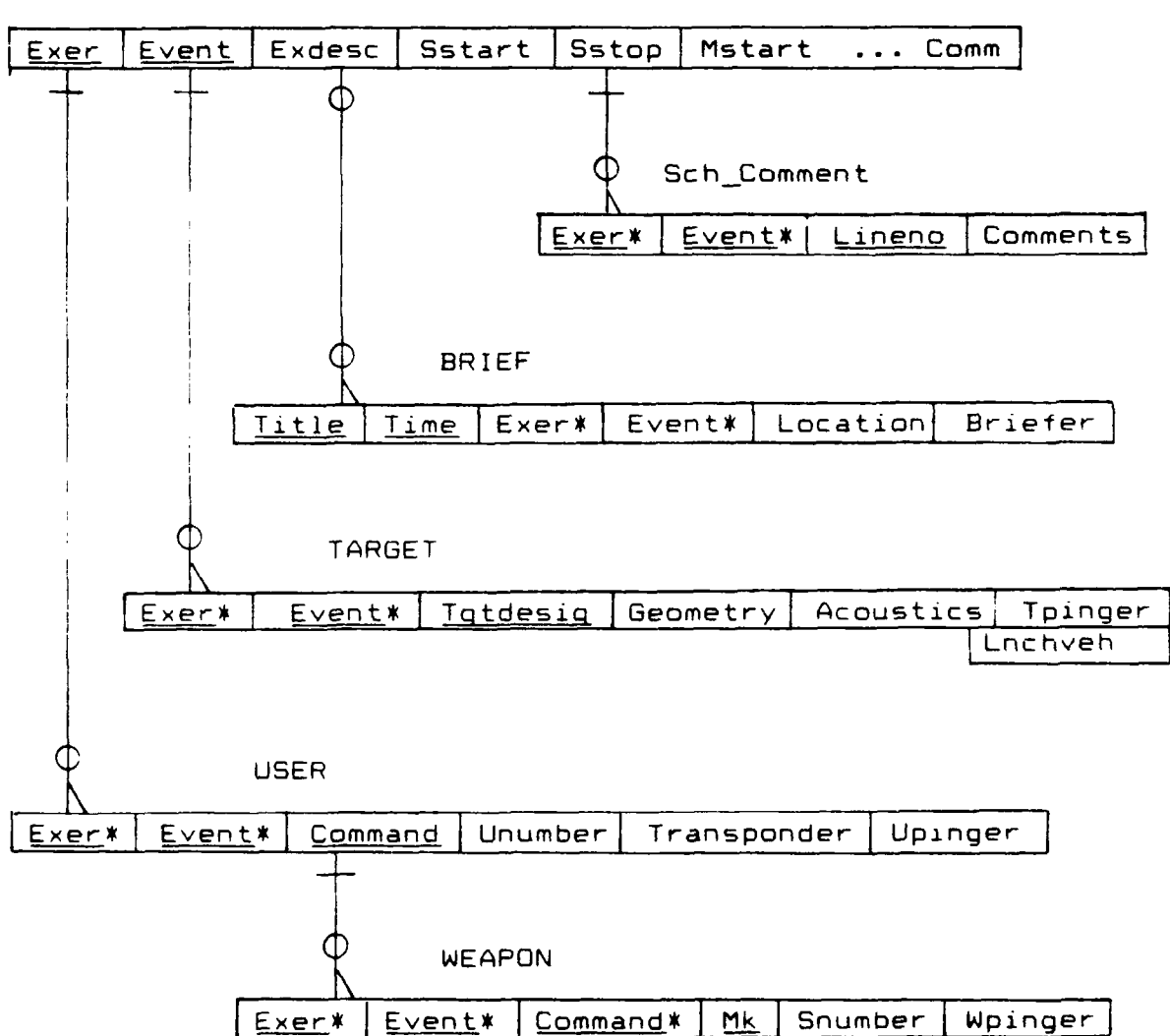

EXERCISE

83

#### B. Results Application

RESULT

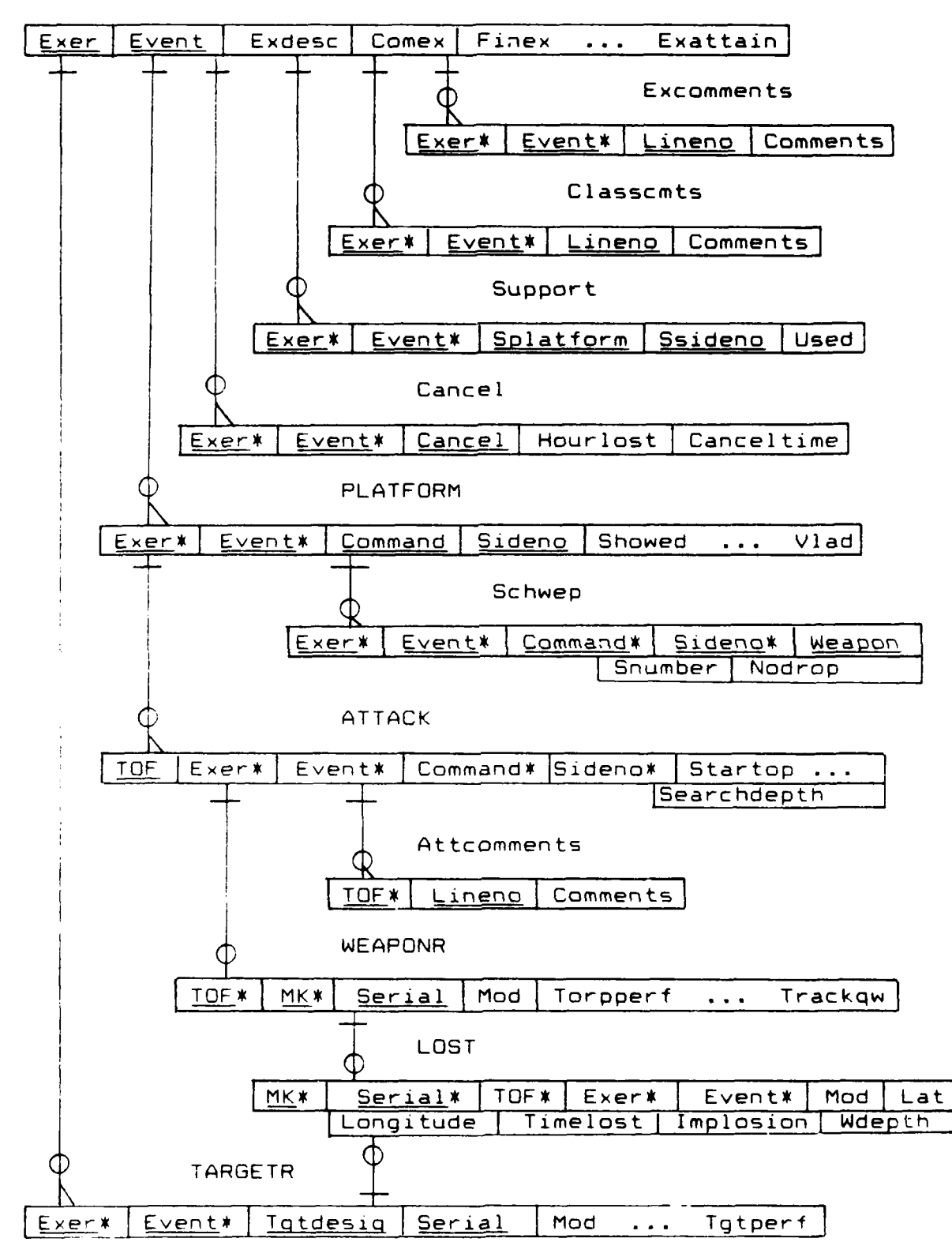

#### APPENDIX G

## LOGICAL MENU STRUCTURE

## A. SCHEDULE APPLICATION

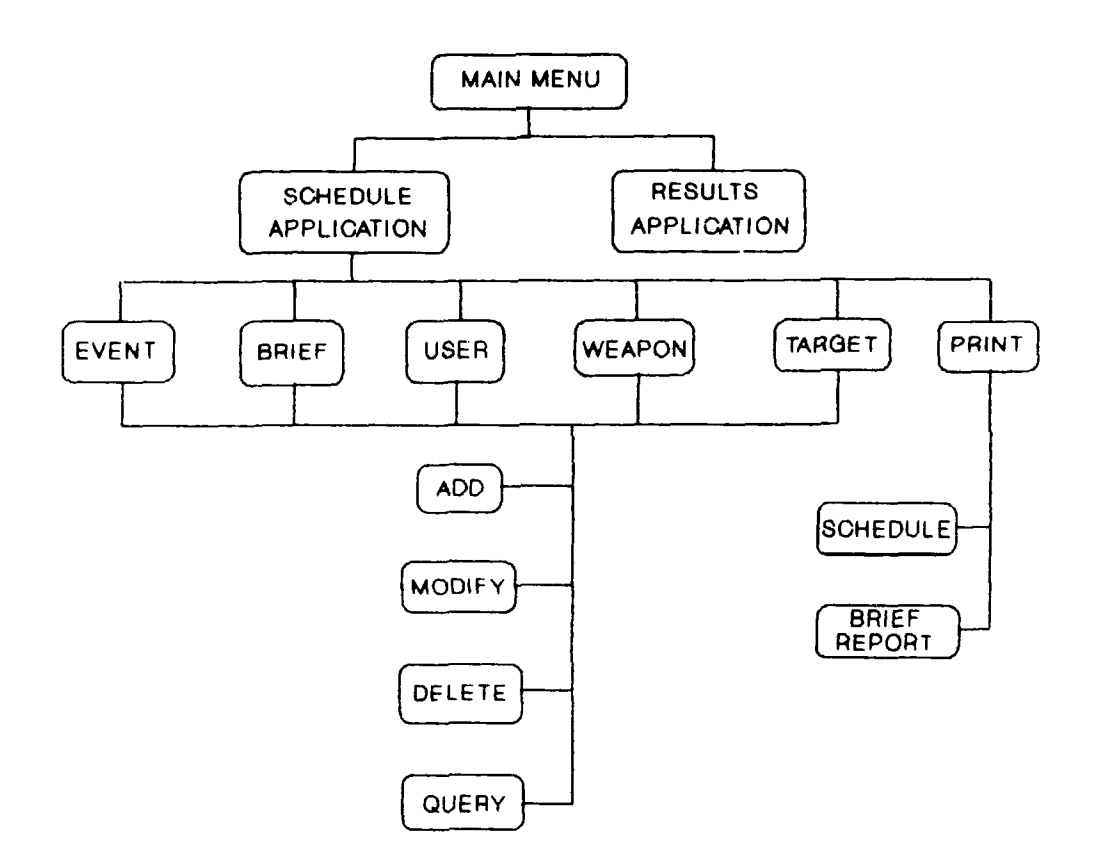

## B. RESULTS APPLICATION

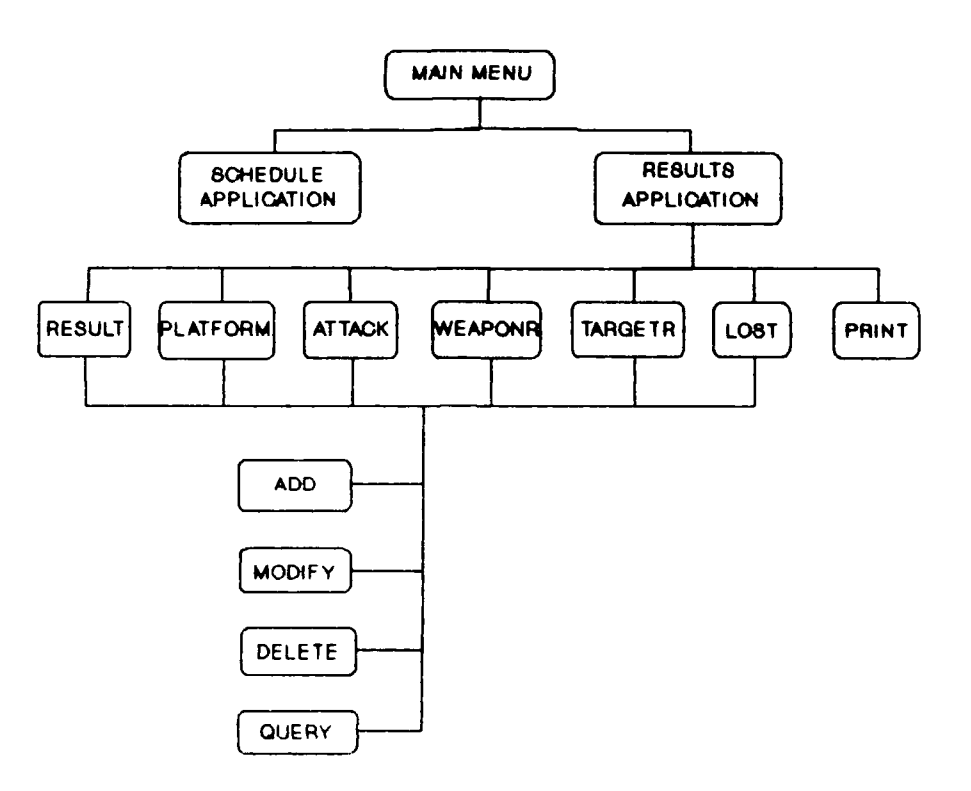

86

## APPENDIX H

# ORACLE TABLES

# A. APPLICATION TABLES

## EXERCISE TABLE

| Name      | Nu11? |      | туре        |
|-----------|-------|------|-------------|
| EXER      | NOT   | NULL | <br>CHAR(4) |
| EVENT     | NOT   | NULL | NUMBER(5)   |
| EXDESC    |       |      | CHAR(12)    |
| SSTART    |       |      | CHAR(14)    |
| SSTOP     |       |      | CHAR(14)    |
| MSTART    |       |      | CHAR(14)    |
| MSTOP     |       |      | CHAR(14)    |
| OPAREA    |       |      | CHAR(6)     |
| TRACKTYPE |       |      | CHAR(1)     |
| PROJENG   |       |      | CHAR(10)    |
| OPCON     |       |      | CHAR(10)    |
| OPANAL    |       |      | CHAR(10)    |
| SAFEOFF   |       |      | CHAR(10)    |
| TPRIREC   |       |      | CHAR(7)     |
| TSECREC   |       |      | CHAR(7)     |
| WPRIREC   |       |      | CHAR(7)     |
| WSECREC   |       |      | CHAR(7)     |
| HAULBACK  |       |      | CHAR(7)     |
| GRNREQ    |       |      | CHAR(1)     |
| GRNSENT   |       |      | CHAR(1)     |
| SUBRLX    |       |      | CHAR(1)     |
| AIRSPACE  |       |      | CHAR(5)     |
| COMM      |       |      | CHAR(3)     |
| EXCLUS    |       |      | CHAR(1)     |

# SCH\_COMMENT TABLE

.

.

.

.

.

.

| Name     | Nu11? |      | Туре      |
|----------|-------|------|-----------|
|          |       |      |           |
| EXER     | NOT   | NULL | CHAR(4)   |
| EVENT    | NOT   | NULL | NUMBER(5) |
| LINENO   | NOT   | NULL | NUMBER(3) |
| COMMENTS |       |      | CHAR(75)  |

BRIEF TABLE

| Name     | Nu11? |      | Туре      |
|----------|-------|------|-----------|
|          |       |      |           |
| EXER     | NOT   | NULL | CHAR(4)   |
| EVENT    | NOT   | NULL | NUMBER(5) |
| TITLE    | NOT   | NULL | CHAR(20)  |
| TIME     |       |      | CHAR(14)  |
| LOCATION |       |      | CHAR(20)  |
| BRIEFER  |       |      | CHAR(10)  |
|          |       |      |           |

TARGET TABLE

| Name      | Nu11? |      | Туре      |
|-----------|-------|------|-----------|
|           |       |      |           |
| EXER      | NOT   | NULL | CHAR(4)   |
| EVENT     | NOT   | NULL | NUMBER(5) |
| TGTDESIG  | NOT   | NULL | CHAR(8)   |
| GEOMETRY  |       |      | CHAR(4)   |
| ACOUSTICS |       |      | CHAR(1)   |
| TPINGER   |       |      | CHAR(4)   |
| LNCHVEH   |       |      | CHAR(8)   |
|           |       |      |           |

# USER TABLE

| Name        | Nu11? |      | Туре      |
|-------------|-------|------|-----------|
|             |       |      |           |
| EXER        | NOT   | NULL | CHAR(4)   |
| EVENT       | NOT   | NULL | NUMBER(5) |
| COMMAND     | NOT   | NULL | CHAR(8)   |
| UNUMBER     |       |      | NUMBER(1) |
| TRANSPONDER |       |      | CHAR(4)   |
| UPINGER     |       |      | CHAR(4)   |
|             |       |      |           |

WEAPON TABLE

| Name    | Nu11?    |      | Туре      |
|---------|----------|------|-----------|
|         | <u>~</u> |      |           |
| EXER    | NOT      | NULL | CHAR(4)   |
| EVENT   | NOT      | NULL | NUMBER(5) |
| MK      | NOT      | NULL | CHAR(5)   |
| COMMANE | NOT      | NULL | CHAR(8)   |
| SNUMBER |          |      | NUMBER(1) |
| WPINGER |          |      | CHAR(4)   |

.

RESULT TABLE

| Name    | Null?    | Туре       |
|---------|----------|------------|
|         |          |            |
| ËXER    | NOT NULL | CHAR(4)    |
| EVENT   | NOT NULL | NUMBER(5)  |
| EXDESC  |          | CHAR(12)   |
| COMEX   |          | CHAR(14)   |
| FINEX   |          | CHAR(14)   |
| SSTART  |          | CHAR(14)   |
| SSTOP   |          | CHAR(14)   |
| OPARE4  |          | CHAR(6)    |
| VISIBLE |          | NUMBER (2) |

SEASTATE

NUMBER(1)

EXCOMMENTS TABLE

| Name     | Nu11? |      | Туре      |
|----------|-------|------|-----------|
|          |       |      |           |
| EXER     | NOT   | NULL | CHAR(4)   |
| EVENT    | NOT   | NULL | NUMBER(5) |
| LINENO   |       |      | NUMBER(3) |
| COMMENTS |       |      | CHAR(75)  |
|          |       |      |           |

CLASSCMTS TABLE

| Name     | Nu11? |      | Туре      |
|----------|-------|------|-----------|
|          |       |      | ****      |
| EXER     | NOT   | NULL | CHAR(4)   |
| EVENT    | NOT   | NULL | NUMBER(5) |
| LINENO   |       |      | NUMBER(3) |
| COMMENTS |       |      | CHAR(75)  |

SUPPORT TABLE

| Name      | Nu11? |      | Type      |
|-----------|-------|------|-----------|
|           |       |      |           |
| EXER      | NOT   | NULL | CHAR(4)   |
| EVENT     | NOT   | NULL | NUMBER(5) |
| SPLATFORM |       |      | CHAR(8)   |
| SSIDENO   |       |      | CHAR(7)   |
| USED      |       |      | CHAR(1)   |

# CANCEL TABLE

| Name       | Nu11? |      | Туре        |
|------------|-------|------|-------------|
|            |       |      |             |
| EXER       | NOT   | NULL | CHAR(4)     |
| EVENT      | NOT   | NULL | NUMBER(5)   |
| CANCEL     |       |      | CHAR(25)    |
| HOURLOST   |       |      | NUMBER(2,1) |
| CANCELTIME |       |      | CHAR(14)    |
|            |       |      |             |

PLATFORM TABLE

| Name    | Nu11? |      | Туре       |
|---------|-------|------|------------|
|         |       |      |            |
| EXER    | NOT   | NULL | CHAR(4)    |
| EVENT   | NOT   | NULL | NUMBER(5)  |
| COMMAND |       |      | CHAR(8)    |
| SIDENO  |       |      | CHAR(7)    |
| SHOWED  |       |      | CHAR(1)    |
| TRACKOP |       |      | NUMBER(3)  |
| LOFAR   |       |      | NUMBER(3)  |
| DIFAR   |       |      | NUMBER(3)  |
| DICAS   |       |      | NUMBER(3)  |
| VLAD    |       |      | NUMBER(3)  |
| VLHU    |       |      | NUMBER (3) |

SCHWEP TABLE

| Name    | Nu1 | 1?   | Туре      |
|---------|-----|------|-----------|
|         |     |      |           |
| EXER    | NOT | NULL | CHAR(4)   |
| EVENT   | NOT | NULL | NUMBER(5) |
| COMMAND |     |      | CHAR(8)   |
| SIDENO  |     |      | CHAR(7)   |
| WEAPON  |     |      | CHAR(5)   |
| SNUMBER |     |      | NUMBER(2) |

NODROP

CHAR(1)

ATTACK TABLE

| Name         | Nu11? |      | Type        |
|--------------|-------|------|-------------|
| EXER         | NOT   | NULL | CHAR(4)     |
| EVENT        | NOT   | NULL | NUMBER(5)   |
| TOF          |       |      | CHAR(14)    |
| COMMAND      |       |      | CHAR(8)     |
| SIDENO       |       |      | CHAR(7)     |
| STARTOP      |       |      | CHAR(14)    |
| TGTCOURSE    |       |      | NUMBER(3)   |
| TGTBY        |       |      | NUMBER(3)   |
| TGTSPEED     |       |      | NUMBER(2)   |
| TGTRANGE     |       |      | NUMBER(5)   |
| TGTDEPTH     |       |      | NUMBER(4)   |
| TGTMANTIME   |       |      | NUMBER(2,1) |
| TGTMANCOURSE |       |      | NUMBER(3)   |
| TGTMANSPEED  |       |      | NUMBER(2)   |
| SBY          |       |      | NUMBER(3)   |
| SCOURSE      |       |      | NUMBER(3)   |
| SSPEED       |       |      | NUMBER(2)   |
| SRANGE       |       |      | NUMBER(5)   |
| HEADTOF      |       |      | NUMBER(3)   |
| SPEEDTOF     |       |      | NUMBER(3)   |
| ALTITUDE     |       |      | NUMBER(5)   |
| MODECODE     |       |      | CHAR(6)     |
| SONARSET     |       |      | CHAR(7)     |
| CONTACT      |       |      | CHAR(12)    |
| DELIVERY     |       |      | CHAR(5)     |
| SPLASHBY     |       |      | NUMBER(3)   |
| SPLASHRH     |       |      | NUMBER(5)   |
| ACQUIRED     |       |      | CHAR(1)     |
| ATTACKEVAL   |       |      | CHAR(10)    |
| SEARCHDEPTH  |       |      | NUMBER(4)   |
| DOPPLER      |       |      | CHAR(1)     |
| РН           |       |      | NUMBER(1,2) |

# ATTCOMMENTS TABLE

| Name     | Null | 1?   | Туре      |
|----------|------|------|-----------|
|          |      |      |           |
| TOF      | NOT  | NULL | CHAR(14)  |
| LINENO   |      |      | NUMBER(3) |
| COMMENTS |      |      | CHAR(75)  |

WEAPONR TABLE

| Name     | Nu11? | Туре      |
|----------|-------|-----------|
|          |       |           |
| TOF      |       | CHAR(14)  |
| MK       |       | CHAR(5)   |
| SERIAL   |       | CHAR(7)   |
| MOD      |       | CHAR(5)   |
| TORPPERF |       | CHAR(20)  |
| SEARCHT  |       | NUMBER(3) |
| WEPREC   |       | CHAR(1)   |
| RECVEH   |       | CHAR(8)   |
| RECTIME  |       | NUMBER(2) |
| BBVEH    |       | CHAR(B)   |
| TRACKOW  |       | NUMBER(3) |

| LOST | TABL | E |
|------|------|---|
|------|------|---|

| Name      | Nu11? | Туре      |
|-----------|-------|-----------|
|           |       |           |
| MK        |       | CHAR(5)   |
| SERIAL    |       | CHAR(7)   |
| TOF       |       | CHAR(14)  |
| EXER      |       | CHAR(4)   |
| EVENT     |       | NUMBER(5) |
| MOD       |       | CHAR(5)   |
| LAT       |       | CHAR(10)  |
| LONGITUDE |       | CHAR(10)  |
| IMPLOSION |       | NUMBER(4) |
| WDEPTH    |       | NUMBER(5) |
| TIMELOSS  |       | CHAR(14)  |
| FROMBLOCK |       | CHAR(1)   |
|           |       |           |

TARGETR TABLE

| Name     | Nu11? | Туре        |
|----------|-------|-------------|
| EXER     |       | <br>CHAR(4) |
| EVENT    |       | NUMBER(5)   |
| TGTDESIG |       | CHAR(8)     |
| SERIAL   |       | CHAR(7)     |
| TGTPERF  |       | CHAR(20)    |
| GEOMETRY |       | CHAR(4)     |
| TOF      |       | CHAR(14)    |
| TGTREC   |       | CHAR(1)     |
| RECVEH   |       | CHAR(B)     |
| DB       |       | NUMBER(3)   |
| FRED     |       | CHAR(2)     |
| TRACKOT  |       | NUMBER(3)   |
| MOD      |       | CHAR(5)     |
|          |       |             |

#### B. LOOK-UP TABLES

#### CANCELLOOKUP

| Name         | Nu11? | Туре     |
|--------------|-------|----------|
|              |       |          |
| CANCELLOOKUP |       | CHAR(25) |

CANCEL (Legal Values) ------ASSET AVAILABILITY FOULED RANGE INSTRUMENTATION WEATHER NO AIR TRACKING NO SHOW

#### CONTACTLOOKUP

| Name    | Nu11? | Туре     |
|---------|-------|----------|
|         |       |          |
| CONTACT |       | CHAR(12) |

CONTACT (Legal Values) MAD SURFACT DIFAR IR DICASS VECTAC RANGE ONLY SPHERICAL LOFAR HULL DIPPER TOWED ARRAY SURFPASS

# DELIVERYLOOKUP

| Name  | Nu11? | Туре    |
|-------|-------|---------|
|       |       |         |
| DELIV |       | CHAR(5) |

DELIVERY (Legal Values) SVTT RTT HOVER FLYIN TT ASROC

#### EVALLOOKUP

| Name | Nu11? | Туре     |
|------|-------|----------|
|      |       |          |
| EVAL |       | CHAR(10) |

EVAL (Legal Values) HIT PROB HIT PROB MISS MISS UNKNOWN

#### LINENUMBER

| Name      | Nu11? | Туре      |
|-----------|-------|-----------|
|           |       |           |
| TABLENAME |       | CHAR(15)  |
| EXER      |       | CHAR(4)   |
| EVENT     |       | CHAR(5)   |
| LINENO    |       | NUMBER(3) |

| TABLENAME   | EXER | EVENT | LINENO |
|-------------|------|-------|--------|
|             |      |       |        |
| SCH_COMMENT | A601 | 89004 | 1      |
| SCH_COMMENT | A601 | 89005 | 1      |
| SCH_COMMENT | A612 | 88082 | 7      |
| SCH_COMMENT | S610 | 89001 | 1      |

#### PERFLOOKUP

| Name | Nu11? | Туре |
|------|-------|------|
|      |       |      |

PERF

CHAR(20)

PERF (Legal Values) NORMAL RUN ERRATIC RUN DID NOT RUN SANK AT LAUNCH POINT SANK AT END OF RUN DAMAGED SEE COMMENTS

## RECOVLOOKUP

| Name  | Nu11? | Туре    |
|-------|-------|---------|
|       |       |         |
| RECOV |       | CHAR(4) |

RECO (Legal Values) -----TWR HC-1

#### SONARLOOKUP

| Name  | Nu11? | Туре    |
|-------|-------|---------|
|       |       |         |
| SONAR |       | CHAR(7) |

SONAR (Legal Values) ACTIVE PASSIVE COMBO ACTPASS

## APPENDIX I

# VARIABLE ASSOCIATIONS

# EXERCISE OBJECT

| Descripti | ve Name        | Domain Name       | Variable Name |
|-----------|----------------|-------------------|---------------|
| _         |                | _                 |               |
| Exercise  | Туре           | Exer              | EXER          |
| Event Num | ber            | Event             | EVENI         |
| Exercise  | Description    | Exdesc            | EXDESC        |
| Schedule  | Start Time     | Time-Schstart     | SSTART        |
| Schedule  | Stop Time      | Time-Schstop      | SSTOP         |
| MOCS Star | t Time         | Time-MOCS Start   | MSTART        |
| MOCS Stop | Time           | Time~MOCS Stop    | MSTOP         |
| Operation | al Area        | Oparea            | OPAREA        |
| Exclusive | Use            | Exclusive         | EXCLUS        |
| Primary T | arget          |                   |               |
| Reco∨e    | ry Vehicle     | Recovery-Pri      | TPRIREC       |
| Secondary | Target         |                   |               |
| Recove    | ry Vehicle     | Recovery-Sec      | TSECREC       |
| Primary W | eapon          |                   |               |
| Recove    | ry Vehicle     | Recovery-Pri      | WPRIREC       |
| Secondary | Weapon         |                   |               |
| Recove    | ry Vehicle     | Recovery-Sec      | WSECREC       |
| Weapor Ha | ulback         |                   |               |
| Vehicl    | e              | Recovery-Haulback | HAULBACK      |
| Tracking  | Туре           | Tracking Type     | TRACKTYPE     |
| Project E | ngineer        | Personnel-Pe      | PROJENG       |
| Operation | Controller     | Personnel-Oc      | OPCON         |
| Operation | Analyst        | Personnel-Oa      | OPANAL        |
| Safety Of | ficer          | Personnel-So      | SAFEOFF       |
| Green Req | uired          | Messaye-Req       | GRNRED        |
| Green Sen | t              | Message-Sent      | GRNSENT       |
| Submarine | Relaxation     | -                 |               |
| Messaq    | e              | Message-Sub       | SUBRLX        |
| Air Space |                | Air Space         | AIRSPACE      |
| Communica | tions          | Communications    | COMM          |
| Comments  |                | Comments          | COMMENTS      |
| BRIEF:    | BRIEF object:  | , M∨              |               |
| USERS:    | USER object:   | MV                |               |
| TARGET:   | TARGET object  | t; M∨             |               |
| RESULTS:  | RESULTS object | t                 |               |

## BRIEF OBJECT

| Descriptive Name    | Domain Name                 | Variable Name       |
|---------------------|-----------------------------|---------------------|
| Brief Title         | Bríef Title                 | TITLE               |
| Brief Time          | Time-Brief                  | TIME                |
| Location<br>Briefer | Location<br>Personnel-Brief | LOCATION<br>BRIEFER |

## USERS OBJECT

| Descriptive Name       | Domain Name | Variable Name |
|------------------------|-------------|---------------|
|                        |             |               |
| Exercise Type          | Exer        | EXER          |
| Event Number           | Event       | EVENT         |
| Command Name           | Command     | COMMAND       |
| Number of Units        | Number-U    | UNUMBER       |
| EATS Transponder       | Transponder | TRANSPONDER   |
| Pinger Channel         | Pinger-U    | UPINGER       |
| WEAPON: WEAPON object; | MV          |               |

## TARGET OBJECT

| Descriptive Name   | Domain Name        | Variable Name |
|--------------------|--------------------|---------------|
|                    |                    |               |
| Exercise Type      | Exer               | EXER          |
| Event Number       | Event              | EVENT         |
| Target Designation | Target Designation | TGTDESIG      |
| Geometry           | Geometry Code      | GEOMETRY      |
| Acoustics          | Acoustics          | ACOUSTICS     |
| Pinger             | Pinger-T           | TPINGER       |
| Launch Vehicle     | Launch             | LNCHVEH       |

# WEAPON OBJECT

| Descriptive Name | Domain Name | Variable Name |
|------------------|-------------|---------------|
| Mk               | Mk          | MK            |
| Command Name     | Command     | COMMAND       |
| Number Scheduled | Number-S    | SNUMBER       |
| Pinger           | Pinger-W    | WPINGER       |

## RESULTS OBJECT

| Descriptive Name       | Domain Name   | Variable Name |
|------------------------|---------------|---------------|
|                        |               |               |
| Exercise Type          | Exer          | EXER          |
| Event Number           | Event         | EVENT         |
| Exercise Description   | Exdesc        | EXDESC        |
| Exercise Attainment    | Exattain      | EXATTAIN      |
| Comex                  | Time-C        | COMEX         |
| Finex                  | Time-F        | FINEX         |
| Scheduled Start Time   | Time-Schstart | SSTART        |
| Scheduled Stop Time    | Time-Schstop  | SSTOP         |
| Operational Area       | Oparea        | OPAREA        |
| Visibility             | Vísíble       | VISIBLE       |
| Sea State              | Seastate      | SEASTATE      |
| Reason Canceled MV     | Canceled      | CANCEL        |
| Hours Lost MV          | Hours         | HOURLOST      |
| Cancel Start Time MV   | Time-Cancel   | CANCELTIME    |
| Support Platform MV    | Command       | SPLATFORM     |
| Support Side Number MV | Sidenumber    | SSIDENO       |
| Support Used MV        | Used          | USED          |
| Classified Comments    | Comments      | COMMENTS      |
| Unclassified Comments  | Comments      | COMMENTS      |
|                        |               |               |

PLATFORM; PLATFORM object; MV

TARGET RESULTS; TARGET RESULTS object; MV

### PLATFORM OBJECT

| Descriptive Name       | Domain Name   | Variable Name |
|------------------------|---------------|---------------|
| - <b>-</b>             | -             |               |
| Exercise Type          | Exer          | EXER          |
| Event Number           | Event         | EVENT         |
| Command Name           | Command       | COMMAND       |
| Side Number            | Sidenumber    | SIDENO        |
| Showed Up              | Showed        | SHOWED        |
| Track Quality          | Track Quality | TRACKOP       |
| Lofar                  | Sonabuay no.  | LOFAR         |
| Difar                  | Sonobury no.  | DIFAR         |
| Dícass                 | Sonabuoy na.  | DICAS         |
| Vlad                   | Sonobuoy no.  | VLAD          |
| Weapon Assigned MV     | Mĸ            | WEAPON        |
| Number of Weapons      |               |               |
| Scheduled MV           | Number-S      | SNUMBER       |
| No Drop MV             | Nodrop        | NODROP        |
| ATTACK; ATTACK object; | MV            |               |
# TARGET RESULTS OBJECT

| Descriptive Name                                                                                                    | Domain Name                                                                                                    | Variable Name                                                                                                    |
|----------------------------------------------------------------------------------------------------|----------------------------------------------------------------------------------------------------|----------------------------------------------------------------------------------------------------|
| Exercise Type<br>Event Number<br>Target Designation<br>Mod<br>Serial Number<br>Target Performance<br>Geometry<br>Launch Time<br>Target Recovered<br>Recovery Vehicle<br>Sound Level<br>Frequency<br>Track Quality<br>LOST; LOST object | Exer<br>Event<br>Target Designation<br>Mod<br>Serial Number<br>Target Performance<br>Geometry Code<br>Time-L<br>Recovered<br>Recovery<br>Sound<br>Frequency<br>Track Quality | EXER<br>EVENT<br>TGTDESIG<br>MOD<br>SERIAL<br>IGTPERF<br>GEOMETRY<br>TOF<br>TGTREC<br>RECVEH<br>DB<br>FREQ<br>TRACKQT |

# WEAPON RESULTS OBJECT

| Descriptive Name    | Domain Name     | Varíable Name |
|---------------------|-----------------|---------------|
|                     |                 |               |
| Time of Fire        | TOF             | TOF           |
| Mk                  | Mk              | MK            |
| Mod                 | Mod             | MOD           |
| Serial Number       | Serial Number   | SERIAL        |
| Torpedo Performance | Torpperf        | TORPPERF      |
| Search Time         | Search-Seconds  | SEARCH        |
| Weapon Recovered    | Recovered       | WEPREC        |
| Recovery Vehicle    | Recovery        | RECVEH        |
| Recovery Time       | Minutes-Recover | RECTIME       |
| Bring Back Vehicle  | Recovery        | BBVEH         |
| Track Quality       | Track Quality   | TRACKQW       |
| LOST; LOST object   |                 |               |

# LOST OBJECT

| Descriptive Name | Domain Name   | Variable Name |
|------------------|---------------|---------------|
| Mk               | Mk            | MK            |
| Mod              | Mod           | MOD           |
| Serial Number    | Serial Number | SERIAL        |
| Time Lost        | Time-Lost     | TIMELOST      |
| Latitude         | Lat           | LAT           |
| Longitude        | Long          | LONGITUDE     |
| Implosion        | Depth-Imp     | IMPLOSION     |
| Water Depth      | Depth-Water   | WDEPTH        |

# ATTACK OBJECT

| Descriptive Name                 | Domain Name      | Variable Name |
|----------------------------------|------------------|---------------|
| <b>T</b> : <b>(T</b> : <b>()</b> | /                |               |
| lime of fire                     | lime-lot         | TOF           |
| Command Name                     | Command          | COMMAND       |
| Side Number                      | Sidenumber       | SIDENO        |
| Start Op                         | Tíme-Start-tíme  | STARTOP       |
| Actual Target Course             | Compass-Tc       | TGTCOURSE     |
| Actual Target Bearing            | Compass-Tb       | TGTBY         |
| Actual Target Speed              | Kts~Ts           | TGTSPEED      |
| Actual Target Range              | Range-T          | TGTRANGE      |
| Actual Target Depth              | Depth-T          | TGTDEPTH      |
| Target Maneuver Time             | Minutes-Maneuver | TGTMANTIME    |
| Target Maneuver                  |                  |               |
| Course                           | Compass-Tm       | TGTMANCOURSE  |
| Target Maneuver                  |                  |               |
| Speed                            | Kts-Tm           | TGTMANSPEED   |
| Target Doppler                   | Doppler          | TGTDOPLER     |
| Solution Bearing                 | Compass-Sb       | SBY           |
| Solution Course                  | Compass-Sc       | SCOURSE       |
| Solution Speed                   | Kts~S            | SSPEED        |
| Solution Range                   | Range-S          | SRANGE        |
| Heading at TOF                   | Compass-Heading  | HEADTOF       |
| Speed at TOF                     | Speed            | SPEEDTOF      |
| Altitude                         | Height           | ALTITUDE      |
| Mode                             | Modecode         | MODECODE      |
| Sonar Setting                    | Sonar            | SONARSET      |
| Contact Type                     | Contact Code     | CONTACT       |
| Delivery Method                  | Delivery Code    | DELIVERY      |
| Bearing to Splash Point          | Compass-Splashpt | SPLASHBY      |
| Range to Splash Point            | Range-Splashpt   | SPLASHRH      |
| Acquired                         | Acquired         | ACQUIRED      |
| Eval of Attack                   | Eval             | ATTACKEVAL    |
| Search Depth                     | Depth-S          | SEARCHDEPTH   |
| Comments MV                      | Comments         | COMMENTS      |
| Line Number MV                   | Linenumber       | LINENO        |
| WEAPON RESULTS; WEAPON RE        | SULTS object;    |               |

# APPENDIX J

# SCREEN DESIGNS

# A. SCHEDULE APPLICATION

| <b>.</b>                                                                    | INPUT NEW EVENT DATA                                                                                                    | ·····   |
|-----------------------------------------------------------------------------|----------------------------------------------------------------------------------------------------|---------|
| EXERCISE<br>EXERC                                                           | TYPE:EVENT NUMBER:<br>ISE DESCRIPTION:                                                                                                    |         |
| <b></b>                                                                     | EXERCISE TIMES:                                                                                                    | •••••   |
| CHEDULED START:<br>MOCS MAN-UP:                                             | SCHEDULED FINISH                                                                                                    | lı      |
|                                                                             | EXERCISE PERSONNEL:                                                                                                    |         |
| PR(<br>OPEF<br>OPEF<br>(                                                    | DJECT ENGINEER:<br>RATION CONTROL:<br>RATION ANALYST:<br>SAFETY OFFICER:                                                                                                    |         |
|                                                                             |                                                                                                    |         |
| ERATIONAL AREA ABBIG                                                        | ONED ( EXCLUSIVE                                                                                                    | U9E?: _ |
| ERATIONAL AREA ABBIG                                                        | GNED I EXCLUSIVE                                                                                                    | U9E?i _ |
| ERATIONAL AREA ABBIO                                                        | BNED : EXCLUBIVE SCELLANEOUS EVENT DATA (PE: EVENT NUMBER:                                                                                                    | U9E?; _ |
| ERATIONAL AREA ABBI<br>I NIS<br>I EXERCISE TY                               | EXCLUSIVE<br>SCELLANEOUS EVENT DATA<br>(PE: EVENT NUMBER:<br>TRACKING TYPE: _                                                                                                    | U9E?; _ |
| ERATIONAL AREA ABBI<br>I NIS<br>Exercise ty<br>                             | EXCLUSIVE EXCLUSIVE EXCLUS | U9E?; _ |
| ERATIONAL AREA ABBI<br>NIS<br>Exercise ty<br>Green Require                  | EXCLUSIVE EXCLUSIVE EXCLUS | U9E?; _ |
| ERATIONAL AREA ABBI<br>NIS<br>Exercise Ty<br>Green Require<br>Submarine Rel | EXCLUSIVE EXCLUSIVE EXCLUS | U9E?; _ |
| ERATIONAL AREA ABBI<br>NIS<br>Exercise Ty<br>Green Require<br>Submarine Rel | EXCLUSIVE EXCLUSIVE EXCLUS | U9E?; _ |

| •+=•   |                              |  |
|--------|------------------------------|--|
| ¦<br>+ | EXERCISE TYPE: EVENT NUMBER: |  |
|        | TARGET SUPPORT VEHICLES:     |  |
|        | PRIMARY TARGET RECOVERY:     |  |
|        | SECONDARY TARGET RECOVERY:   |  |
|        | WEAPON SUPPORT VEHICLES:     |  |
|        | PRIMARY WEAPON RECOVERY:     |  |
|        | SECONDARY WEAPON RECOVERY:   |  |
|        | WEAPON HAULBACK:             |  |

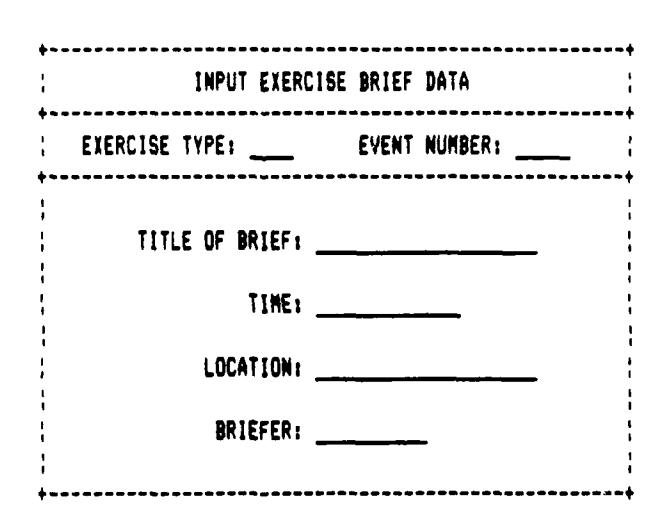

| EXERCISE TYPE: | EVENT      | NUMBER: |
|----------------|------------|---------|
| NAME O         | F COMIAND: | _       |
| NUMBER         | OF UNITS:  |         |
| PINGE          | R CHANNEL: |         |
| (IF S          | UBNARINE)  |         |
| TRANSPONDER-   | EQUIPPED?: |         |
| (IF AIR OR     | SURFACE)   |         |
| TYPE OF WEAPON | NUMBER     | PINGER  |
| (MK)           | SCHEDULED  | CHANNEL |
|                |            |         |
|                | _          | _       |

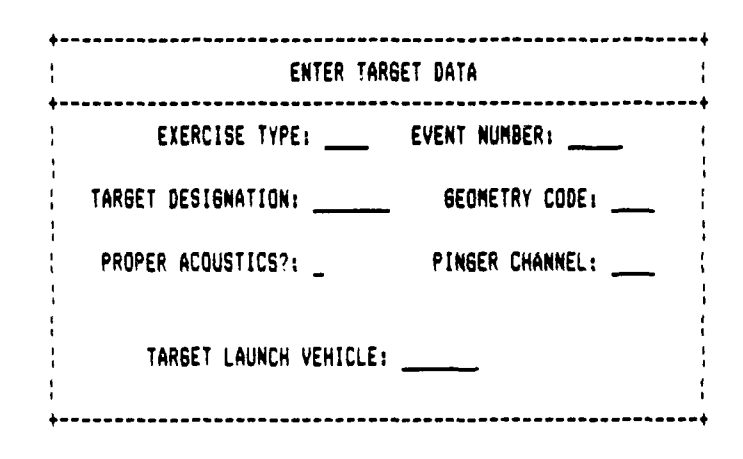

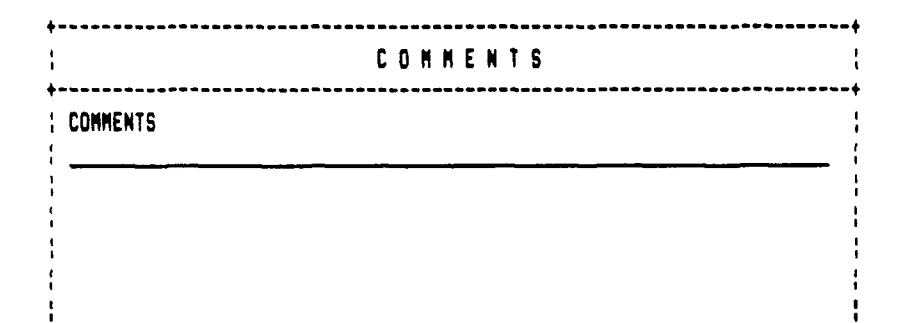

# B. RESULTS APPLICATION

|                          | EXERCISE       | S U M M A R Y                      |
|--------------------------|----------------|------------------------------------|
| EXERCISE                 | EVENT EX       | ERCISE DESCRIPTION                 |
| OPAREA<br>Comex<br>Finex |                | VISIBILITY                         |
| REASON C                 | ANCELED        | HOURS TIME OF<br>LOST CANCELLATION |
|                          | LAUNCH/RECOV   | ERY ASSETS                         |
| f                        | LATFORM SIDE N | IUMBER USED                        |
| -                        | ··             |                                    |
|                          |                |                                    |

USER DATA

| XERCISE          | <br>                            |                       |   |
|------------------|---------------------------------|-----------------------|---|
| COMMAND DESIGNA  | TION                            | SIDE NUMBER           | - |
| SHOWED FOR EXERC | ISE _                           | TRACK QUALITY         |   |
| SONOBOUY USAGE : | LOFAR<br>DIFAR<br>DICAS<br>VLAD |                       |   |
| WEAPON TY        | PE NUMBER<br>Scheduled          | REASON<br>NOT DROPPED |   |
|                  |                                 | -                     |   |
|                  |                                 |                       |   |

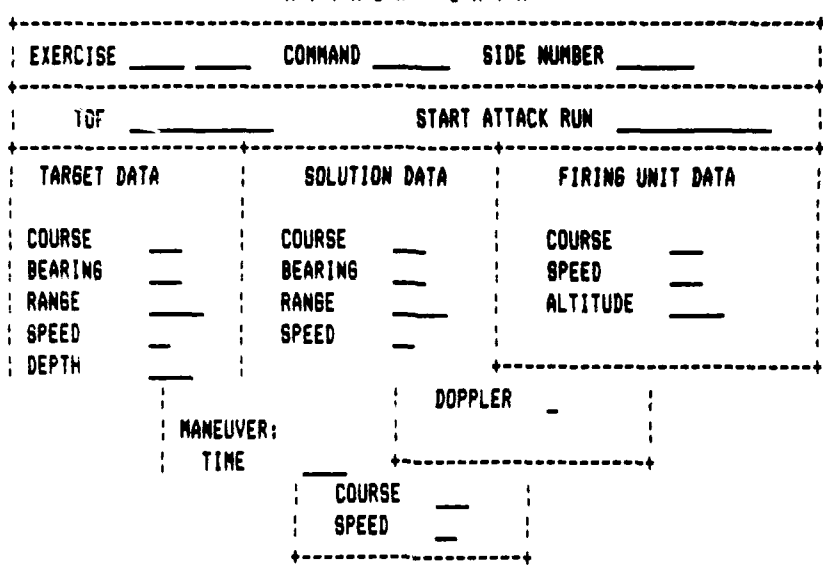

# ATTACK DATA

ATTACK DATA

| EXERCISE      | UNIT | SIDE_NUMBER    | TOF            |
|---------------|------|----------------|----------------|
| FIRING DATA   |      | RESULTS        | ************** |
| CONTACT TYPE  |      | ACQUIRED       |                |
| ATTACK MODE   |      | ATTACK EVAL    | -              |
| SONAR SETTING |      | PH             |                |
| DELIVERY MODE |      | SPLASH BEARING |                |
| SEARCH DEPTH  |      | SPLASH RANGE   | drage.         |

N E A P O N D A T A

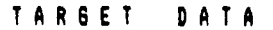

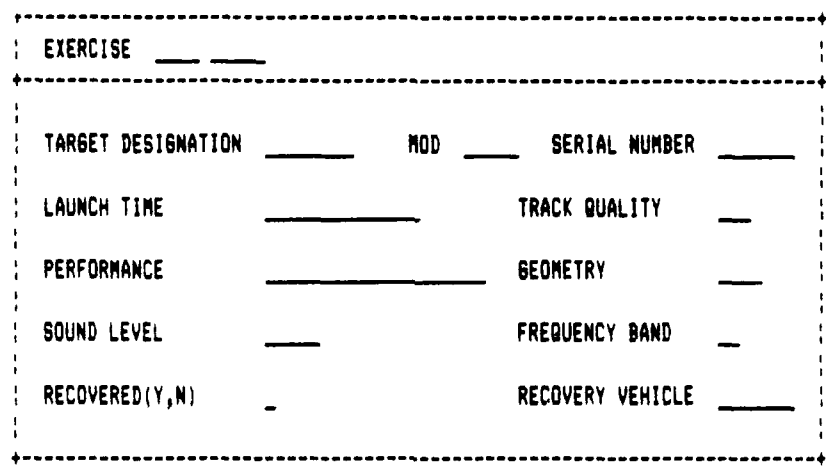

LOST TARGETS AND WEAPONS

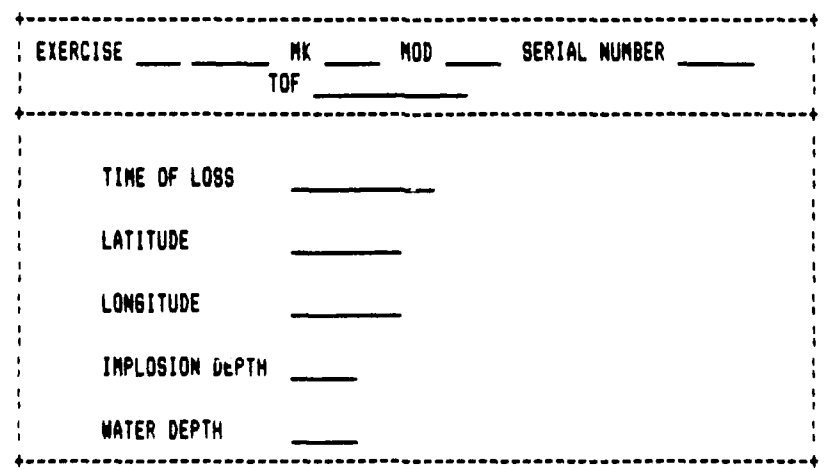

# UNCLASSIFIED CONNENTS

| ۰.  |          | ,, |
|-----|----------|----|
| + - | EXERCISE |    |
|     | COMMENTS |    |
| •   |          |    |

# CLASSIFIED CONNENTS

| EXERCISE |          |                                        |
|----------|----------|----------------------------------------|
|          | COMMENTS |                                        |
| * * * *  |          | ······································ |

.

#### APPENDIX K

### SYSTEM USER MANUAL

### Introduction:

This manual introduces and explains the operation of the two D-Base applications. These applications are designed to minimize the effort required for data entry. They also provide the ability to modify, delete and query the database. The Schedule application stores the event data that make up the schedule, and provides an easy method for making changes to the event data as circumstances change or more information becomes available. The Results application stores information about what occurred during an event. This information can then be queried or used to produce various reports.

## About This Manual:

This manual is designed to guide you to in using the system. It assumes that you have completed the SQL\*FORMS Operator's Guide tutorial, and are familiar with the various terms used in that manual. If you are unfamiliar with the terms block, record, form and query, refer to the SQL\*FORMS Operators's Guide.

This user manual contains two parts, Part I covers the Schedule application and Part II the Results application. Each part is divided into seven sections: 1) Introduction, 2) Description of the form, 3) Add procedures, 4) Modify procedures, 5) Delete procedures, 6) Querying the database, and 7) Detailed description of each field. The most useful section will be the detailed field descriptions, because it describes how each field operates. This section should be kept handy as a reference even, for experienced operators.

Conventions and General Operating Procedures:

- When a function key is described in the manual, the Oracle name will be given first, followed by the IBM/MS-DOS keyboard name enclosed in < >.
- When entering data into a field, a Next Field (Enter) moves the cursor to the next available field.
- When entering a field, a short help message appears at the bottom of the screen.

# Starting the Applications:

To start the application, make sure that Oracle was started properly. Then, type either Schedule or Results followed by a carriage return <cr>. This will start the appropriate application. You will then be asked for your name and password. Enter your name and password followed by a carriage return <cr>. If you do not have or forget your password see your Database Administrator.

# PART I SCHEDULE APPLICATION

### 1. Introduction:

This application stores each scheduled event into the database so that a schedule can be constructed. The procedure for entering data has been made as simple as possible. You type in the data you wish to enter and then press the Enter  $\langle cr \rangle$  key. The most important information entered is the exercise type and the event number, since this information determines the event to which you are referring. Upon entering a new event the system will automatically give you an event number based on the year in which it is scheduled. Once the system knows what event to which you are referring, you may either add, modify, or delete information from that event.

#### 2. Form Description:

The schedule contains six blocks: Exercise, Brief, Users, Weapon, Target, and Comments. These blocks are the basic subdivision used by SQL\*FORMS. This grouping of information allows for quicker navigation. Using the Next Block <page down> and Previous Block <page up> any block may be accessed quickly.

The exercise data block is the first block and contains three pages of data. The first page contains the exercise, event number and scheduled start and stop times along with other general event information. The second page contains tracking requirements, and message information, while the third contains information on recovery vehicles.

The next block is the Brief block. It contains information on briefs associated with the event. This block is set up to allow multiple briefs to be entered for an event. Entering nothing into the block will move you directly to the User Block.

The User block contains information about the commands scheduled to use the range during this event. Many users can be involved in a single event. To view other users, the Next Record key (down arrow) can be used to scroll both the user and the weapons associated with it. Entering a blank in the command field will move you to the Target block, while next block will move you to the Weapon block.

The Weapon block is on the same page as the User block. This arrangement allows the weapons data to be viewed with their respective user. This block allows you to view two weapons at a time and, as indicated above, Next Record <down arrow> and Previous Record <up arrow> can be use to scroll the records. The Target block, located on page four, allows entry of data pertaining the target scheduled for an event.

The last block is the Comments block which contains notes on the event. Upon completion of this block, all data entered is automatically stored into the database.

### 3. Add Procedures:

This section describes how new data is entered into the system. This is a general description of the process and should be used in conjunction with the detailed field descriptions. Before starting to enter new data, you should have at hand all of the information you are going to enter, particularly the exercise, user, and target information.

**Step 1.** Start at the top of the form ( If not at top of form, select Previous Block <page up> until you get a message saying "top of form" on the status line). Select Create Record <F9>, which sets up the form to enter a new record.

Step 2. Enter your exercise type and the last two digits of the year in which the event will occur. This allows the system to calculate the proper event number.

**Step 3.** Enter your data, field by field as described in the detailed field descriptions.

**Step 4.** Once you are in the Brief Block enter your information regarding the first brief. After entering the briefer, the block will clear and the cursor repositions to the brief title field. You can enter another brief or, if finished entering briefs, press return. You will now be at the top of the User block. Enter your user data.

Step 5. After entering your user data, you are presented with the Weapon block. Enter the data for the first weapon. Following the pinger channel entry, the cursor will reposition under the first weapon entered. Continue entering data for all weapons scheduled. Pressing return on an empty "Type of Weapon" field will return you to a blank User block. You have the option of entering another user or nothing. If you entered all your users then enter nothing and move to the target block.

Step 6. Enter your target data. When finished you will move into the Comments block. Enter your comments, pressing return twice when finished. All data entered is stored and you are returned again to the first screen.

## 4. Modify Procedures:

Modifying an existing entry is straightforward. First. retrieve (see Querying the Database) the event to the screen, then change or add data as if you were entering data for the first time. The exception to this procedure is that you can not change exercise or event numbers. To enter a new brief or user you must either select Create Record(F9> or Next Field (enter) until a blank record appears on the screen. To add a weapon to an existing command go to the User block and select Next Record <down arrow> until the desired user name appears. Then use Next Field (enter) to move to an blank weapon line and enter the information. То add an additional target, go to the Target block and select Next Record (enter) or Create Record (F9), and enter the information. To add additional comments just add them to the previous comments. Note however, blank lines are not allowed. If you want to separate comments, use some keyboard symbol, such as "\*", "-", or "=" on a line to separate them.

## 5. Delete Procedures:

Delete works on many levels: you can delete an entire event or any of its various objects (Brief, Users, etc.).

To delete an entire event you must first be in the Exercise block then retrieve the desired record as described in the next section. Once the desired event is displayed select Delete Record (shift F5). This will delete the entire event including any Briefs, Users, Targets and Comments associated with the event.

Any record in the other blocks can be deleted in the same manner. First, display the record to be deleted, then select delete record. When deleting a User the Weapons associated with that User are also deleted. In the comments block selecting delete record will only delete **one line** at a time.

### 6. Query Database:

The ability to query the database in this application is limited. In all blocks except the Exercise block queries are constrained by the exercise type and event number displayed. For example, if you are in the Brief block, the only records retrieved in response to a query will be those associated with the exercise type and event number displayed at the top of the block. Even with this limitation many useful queries may be done.

The easiest query to perform is a general query. This retrieves all records. To do this you must be in the Exercise block. Then select Execute Query (F2), which will

retrieve all events. They may then be viewed sequentially by selecting Next Record <down arrow>.

The other type of query is a **selected query**, through which you retrieve records that satisfy certain selection criteria (For example, exercise type = "Torpex"). This is also done from the Exercise block. Select Enter Query  $\langle F1 \rangle$ and enter the selection criteria into the fields that you wish to query, then select Execute Query  $\langle F2 \rangle$ . One example would be to query all data relevant to a particular exercise. The procedure would be: (1) Enter Query  $\langle F1 \rangle$ , (2) enter the exercise type and the event number, and (3) select Execute Query  $\langle F2 \rangle$ . This would either retrieve the record or say no record selected, in which case you can enter another query. More complex queries are possible and are described in the SQL\*FORMS Operator's guide chapter 11.

### 7. Detailed Field Descriptions:

This section provides a quick reference on each field and shows the screen layouts.

### Exercise Block (Page 1)s

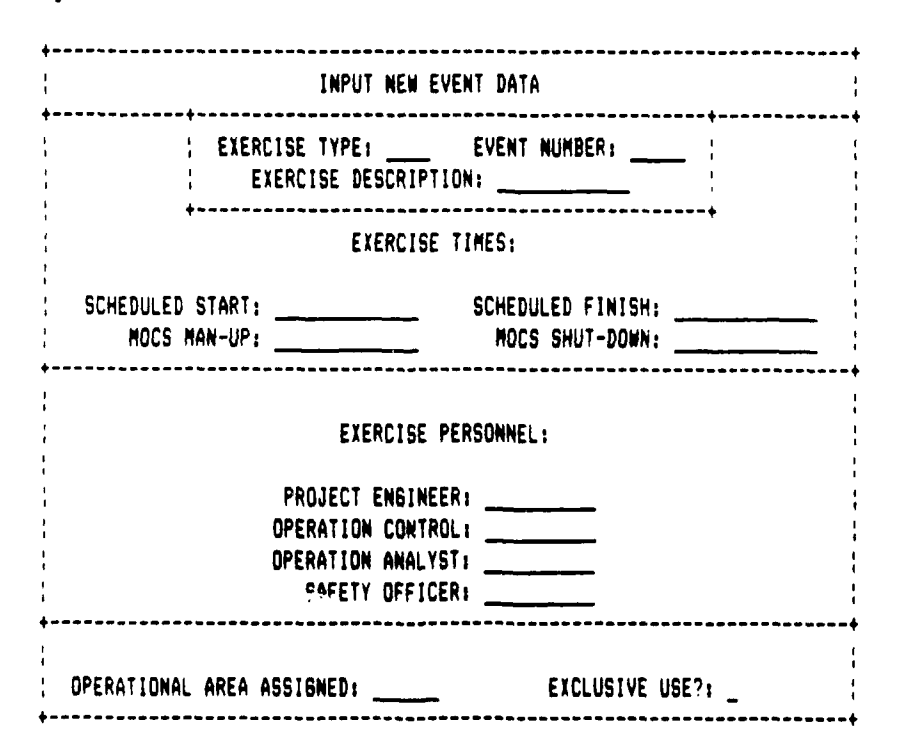

### Fields:

Exercise Type: Enter the type of exercise to be scheduled. List Values <F4> can be used to review standard exercises. This field is mandatory.

- Event Number: In this field the only input allowed are the last two digits of the year in which the exercise will occur. Once this data is entered, the proper event number is automatically generated. This field is mandatory.
- Exercise Description: This field is automatically filled in based on the exercise, but may be changed to fit the actual exercise needs.
- Schedule Start: Enter the schedule start time in standard military date-time group format DDHHMMZ MONYY. Where DD is the day of the month, HHMM is military time, Z is the time zone (San Diego is U time), MON is the three letter abbreviation for the month, and YY is the last two digits of the year. Entering the wrong format will cause an error message to be displayed. To get more information on the error Display Error (shift-F10).
- Scheduled Finish: This is the scheduled stop time for the event. It has to be in the standard format described above.
- MOCS Man-up: This is the time that the MOCS should be manned up. The default is one hour before the scheduled start time. This must be in standard format DDHHMMZ MONYY.
- MOCS shut-down: This is the time scheduled to shut down the MOCS. The default is one hour after scheduled finish. This is also entered in standard format.
- Exercise Personnel: These four fields are used to indicate the personnel scheduled for the event. You may enter either initials or up to 10 characters of their name.
- Operational Area: The scheduled operational area of the event.
- Exclusive Use: This Y/N field indicates if the operational area is reserved exclusively for the exercise.

Exercise Block (Page 2):

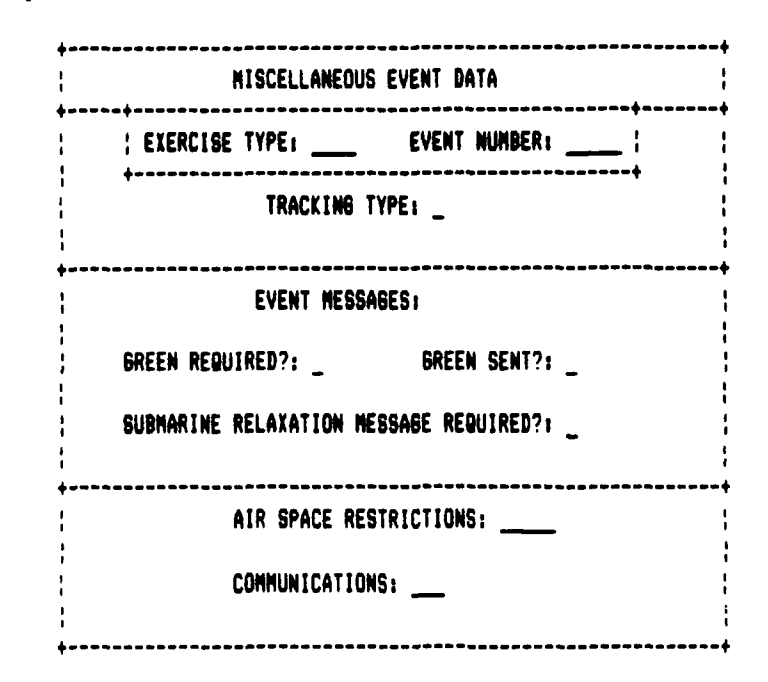

## Fields:

- Exercise, Event: These fields are are replicated from the first page and cannot be entered.
- Tracking Type: The type of tracking required for the event. Enter E for EATS tracking, I for in-water or B for both.
- Green Required: Is a rainform green message required. Enter either Y or N. If one is not required, the following Green Sent field is skipped.
- Green Sent: This field defaults to N and should be changed to Y when the required rainform green message is sent.
- Submarine Relaxation: This is used to indicate if a submarine relaxation message is required, either Y or N.
- Air Space Restrictions: This field states the altitude limits for aircraft involved in the event. The heights are in hundreds of feet with the low altitude first. For instance if the allowable altitude was 0 to 5000 ft the entry would be 00-50.
- Communications: This is the primary frequency for communication during the exercise, usually UHF.

Exercise Block (Page 3):

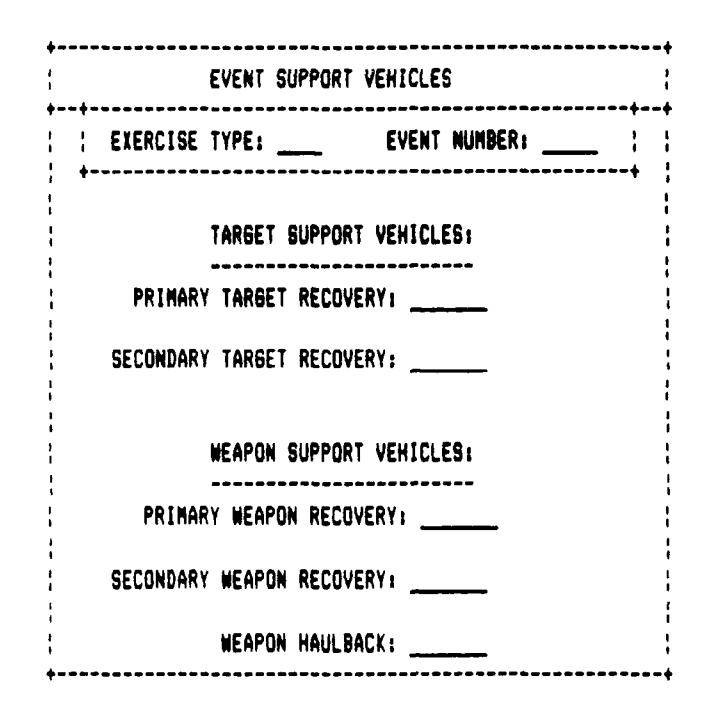

## Fields:

Exercise, Event: These fields are replicated from the first page and cannot be entered.

Recovery Vehicles: These five fields are for listing the primary and secondary vehicles scheduled to provide support to the event. In each field enter the name of the command that will provide that support. List Values <F4> may be used to list commonly used commands. After weapon haulback is entered you will move to the Brief Block. Brief Block (Page 4):

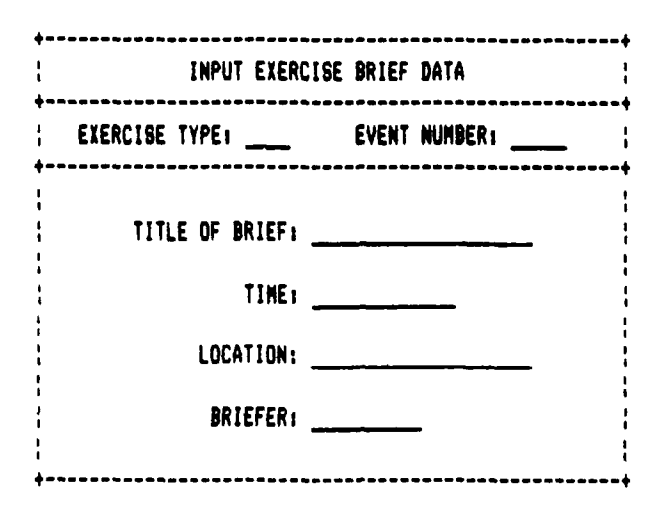

### Fields:

- Exercise, Event: These fields are replicated from the first page and cannot be entered.
- Title of Brief: Enter the title of the brief. Leaving this field blank will move you directly to the User Block.
- Time: Enter the scheduled time of the brief in standard date-time group format DDHHMMZ MONYY. See Exercise block scheduled start field for details of the datetime format.

Location: Enter the location where the brief will be held.

Briefer: Enter the Name of the person who will give the brief. After entering this field you will move back to the Title of Brief field, allowing you to enter another brief. User Block (Page 5):

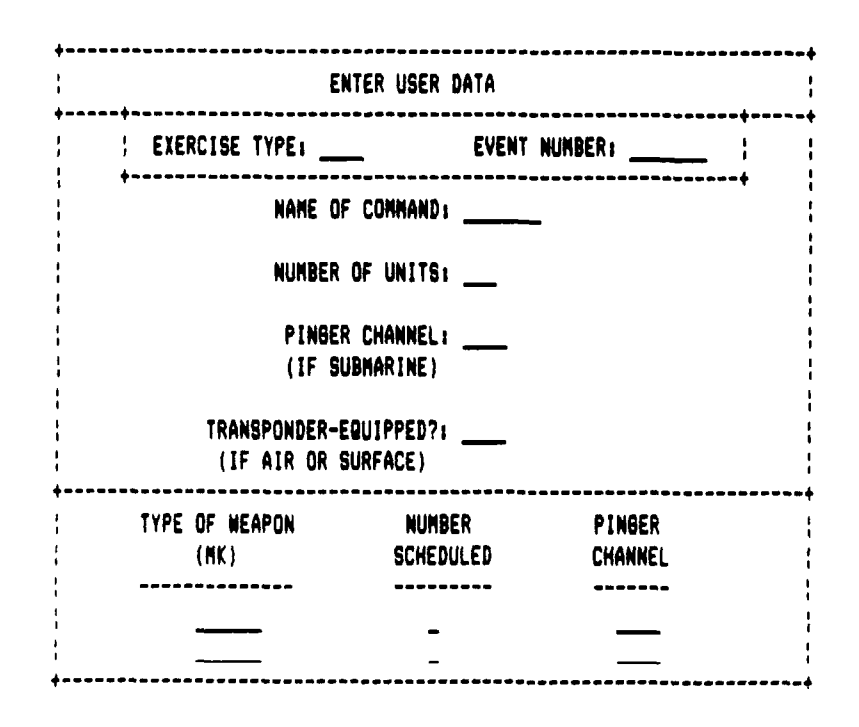

## Fields:

- Exercise, Event: These fields are replicated from the first page and cannot be entered.
- Name of Command: Enter the name of the command, using command designations (ie VP-44, SSN-680). If you leave this field blank the system assumes that you have entered all the commands for this event and moves you to the Target Block.
- Number of Units: This field is entered only if the command is an aircraft squadron. Enter the number of aircraft from this command that will participate in the event.
- Pinger Channel: This field is entered only if the command is a submarine. Enter the pinger channel to be installed on the sub. From this field you move directly to the Weapon block on the same page.
- Trans onder Equipped: This applies only to ships and sircraft. Enter the type of transponder to be installed. After entering this field you move to the Weapon block on the same page.

## Weapon Block:

# Fields:

- Type of Weapon: Enter the type of weapon scheduled for this command. Leaving this field blank will move you back to the user block allowing you to enter another command.
- Number Scheduled: Enter the number of weapons of this type scheduled.
- Pinger channel: Enter the pinger channels to be used by the weapons. If four weapons are scheduled, two with A pingers and two with B pingers, then enter 2A2B. After entering this field you will move back to Type of Weapon field allowing another type of weapon to be scheduled for this user.

### Target Block (Page 6):

| ENTER TARGET DATA                    | <b>ه</b> ــــــــــــــــــــــــــــــــــــ |
|--------------------------------------|-----------------------------------------------|
| EXERCISE TYPE: EVENT NUMBER:         | - 4                                           |
| TARGET DESIGNATION: GEOMETRY CODE:   | 1<br>1<br>1                                   |
| PROPER ACOUSTICS?: _ PINGER CHANNEL: | 4<br>1<br>1                                   |
| TARGET LAUNCH VEHICLE;               |                                               |

#### Fields:

Exercise, Event: These fields are replicated from page 1.

- Target Designation: This field contains the designation of the target. If the target is a ship or submarine the designation is just its command. If it is a mechanical target, enter its MK number. If the target is a ship or submarine, the remainder if the block is not applicable, and you will move directly to the Comment block.
- Geometry code: Enter the geometry programmed into the target.

- Proper Acoustics: Verify that the target has the proper acoustics, either Y or N.
- Pinger channel: Enter the pinger channel to be used by the target.
- Target Launch Vehicle: Enter the command that will launch the target. After entering this field you will move to the Comments Block.

Comments Block (Page 7):

|          | CONNENTS |  |
|----------|----------|--|
| COMMENTS |          |  |
|          | ·        |  |
|          |          |  |
|          |          |  |
|          |          |  |
|          |          |  |
|          |          |  |
|          |          |  |

## Fields:

Comments: This field allows you to enter any comments pertaining to the event. You may use as many lines as necessary. To move to the Next Line select enter <cr>. To move to the Next Block select enter <cr>? twice. You will then be at the top of the form in the Exercise block.

### 1. Introduction:

This application stores the data recorded during the event so that it can be reviewed and analyzed later. It also allows the user to query and generate reports on the stored data. As with the schedule application, it was designed to minimize the effort required for data entry. The same <enter> key will move you through the entire form. Before an event can be entered it must first exist in the Schedule application, ensuring that data can pass between the two applications. This application is much larger that Schedule and has more blocks, but should be no more complex to operate.

### 2. Form Description:

The form contains 13 blocks on nine screen pages. The blocks are Result, Cancel, Launch/Recovery, User, Scheduled Weapons, Attack, Attack Comments, Weapon, Target, Unclassified Comments, Classified Comments, and Lost.

The Result block is the first and master block. It contains the exercise type and event number, along with the oparea, comex, finex and weather information. This is the only block from which you can query multiple events.

The next two blocks, Canceled and Launch/Recovery, are also on page one. Canceled is for entering reasons why part or all of an event was canceled. The Launch and Recovery block records whether or not a scheduled recovery vehicle was used. Both of these blocks are multi-record blocks, showing up to three cancellations and four recovery vehicles at once. As in all other multi-record blocks entering nothing moves you to the next block.

On page two are the User and Scheduled Weapon blocks. The User block records the actual platform that was on the range. From this block, you move into the Scheduled Weapon block which is a multi-record block.

The Attack block on page three is one of the most important because it records all the attack data for the command in the User block. This block covers two pages and leads directly into Attack Comments. These comments go directly with the attack described above it.

Moving to page five, we start to see the complex navigation controls of this application. The path so far has moved directly through the form. Attacks can involve actual or simulated weapons. If the attack was simulated you will return to the Attack block, allowing you to enter another attack. Otherwise you may enter Weapon data, which, upon completion, will also bring you back to the Attack block. If there are no more attacks conducted by this platform you will return to the User block were another platform may be entered. If all users for an event have been entered you move on to the Target block.

The Target block covers information on the target. Once this is entered you will move to the event Comment blocks. The first is for general comments on the exercise, while the second is for any comments that are classified.

The last block is the Lost block for recording information on lost weapons or targets. The only way to get to this block is for a loss to be recorded in either the Weapon or Target blocks. Upon leaving this block, you will either return to the Attack block (if the item lost was a weapon), or to the Unclassified Comments block (if the item lost was a target).

### 3. Add Procedures:

This section explains how new data is entered into the system. This is a general description of the process and should be used in conjunction with the detailed field descriptions provided below. Before entering new data you should have the exercise summary at hand.

Step 1. Start at the top of the form (If not at top of form, select Previous Block <page up> until you get a message saying "top of form" on the status line). Select Create Record <F9>, which sets up the form to enter a new record.

**Step 2.** Enter your exercise type. Next enter the event number, Once these items are entered you can select Duplicate Record  $\langle F7 \rangle$ , which will copy pertinent data from the schedule into the Results form (this may take 10 to 15 seconds to complete). You can now edit or accept the values copied over from the schedule.

Step 3. Continue to enter data until you get to the Canceled block. Here, if no cancellation occurred, leave blank and move to Launch and Recovery assets.

Step 4. You need to edit the Launch and Recovery values copied from the schedule. If the platform was not available, delete it using Delete Record (shift-F5). The side numbers have to be changed to match the actual side number. When finished, select Next Field (enter) until you move to the next block.

Step 5. You are now in the User block. Enter your user data, moving automatically into Scheduled Weapons. When you finish entering the scheduled weapons you will move to the Attack block.

Step 6. Enter your attack data and attack comments. Once this is complete you will move to the Weapon block. If no weapon was fired leave blank, otherwise enter the information (if a weapon was lost see step 8). In either case you will return to a blank Attack block. You may enter another attack for the displayed platform, or leave blank. Leaving the field blank returns you to the User block. Again you can enter another user or leave blank. Leaving the field blank takes you to the Target block.

**Step 7.** In Target block enter the appropriate data (if the target was lost see step 8). When target entry is complete you will move through the Comment blocks and then back to the first page of the application to enter additional exercise results.

Step 8. If you indicated that a weapon or target is not recovered you will move automatically to the Lost block. Here you enter data about the loss. Upon completing the block you will exit to the Attack block (if the item lost was a weapon), or to the Unclassified Comments block (if the item lost item lost was a target).

After entering an event the data will be saved and you will return to the top of the form. You can repeat the process and enter another event or perform another operation.

### 4. Modify Procedures:

Modifying an existing entry is straightforward. First, retrieve (see Querying the Database) the event to the screen, then change or add data as if you were entering data for the first time. The exception to this procedure is that you may not change exercise type or event number. To enter a new User or Attack you must select Create Record (KF9) in that block. To add a Cancellation or a Support vehicle, you must go to the desired block and select Next Record (down arrow> until a blank line appears, then enter the information. To add an additional target, go to the Target block and select Next Record (down arrow) or Create Record (F9), then enter the information. To add additional Comments, just add then to the previous comments. Note, however, that blank lines are not allowed. If you want to separate comments use keyboard symbols such as "\*", "-", or "=" to separate them.

#### 5. Delete Procedures:

Delete works on many levels: you can delete an entire event or any of its associated objects. You can only delete an entire event, however, if it has no associated Users or Targets. This prevents inadvertent deletion of records. This same procedure applies to User. No user can be deleted if an Attack is associated with it.

To delete an entire event perform the following steps: 1) Delete all Attacks associated with the Users of the event (this automatically deletes all Attack Comments); (2) Delete all Users of the event (this automatically deletes all Weapons assigned to the Users); (3) Delete Target(s) associated with the event; and (4) Enter the Result block and select Delete Record <shift-F5>, which automatically deletes all Comments, Cancellations and Support, along with the event itself.

If there are no Users and Targets associated with an event to be deleted, go directly to step (4).

All other blocks can be deleted individually as shown in the SOL\*FORMS manual.

#### 6. Query Database:

The ability to query the database in this application is limited. In all blocks except the Result block, queries are constrained by the exercise type and event number displayed. For example, if you execute a query in the Attack block, the response to the query will pertain to the particular exercise type and event number displayed at the top of the Attack block. Even with this limitation, full queries may be performed.

The easiest query to perform is a general query. This retrieves all records. To perform this query, enter the Result block and select Execute Query  $\langle F2 \rangle$ . This will retrieve all events which may then be viewed sequentially by selecting Next Record  $\langle down \ arrow \rangle$ .

The other type of query is a **selected query**, through which you retrieve records that satisfy selected criteria (For example, exercise type = "Torpex"). This query is also executed from the Result block. The general query procedure is as follows: 1) Select Enter Query (F1>; 2) Enter selection criteria into the fields you wish to query; and 3) Select Execute Query (F2>. One example would be to find a particular exercise. After entering the Result block, the procedure would be: 1) Enter Query (F1>; 2) Enter the exercise type and event number; and 3) Select Execute Query (F2>. This will either retrieve the desired record or say "no record selected", in which case, you can enter another query. More complex queries are possible and are described in the SQL\*FORMS Operator's guide chapter 11.

| EXERCISE        | EVENT    | EXER        | CISE DES | CRIPTION |      |
|-----------------|----------|-------------|----------|----------|------|
|                 |          |             |          |          |      |
| OPAREA<br>Conex |          |             | VIS      | IRILITY  |      |
| FINEX           |          |             | SEA      | STATE    | -    |
| REASON (        | CANCELED |             | HOURS    | TIME OF  |      |
|                 |          |             | LOST     | CANCELLA | TION |
| <del></del>     |          |             |          | <u></u>  |      |
|                 |          |             |          |          |      |
| ***********     | LAUI     | NCH/RECOVER | Y ASSETS |          |      |
| F               |          | STDE NHM    | REP III  | SED      |      |
| -               |          |             |          | _        |      |
|                 |          |             |          | _        |      |
| -               |          |             |          | -        |      |

Special Keys:

Duplicate Record <F7>: This key copies information from the Schedule to the Results application. After entering the exercise type and event number, press this key to copy the oparea, scheduled comex and finex into the appropriate fields. It will also list all the recovery vehicles in the launch/recovery block.

## Fields:

- Exercise: Enter the type of exercise. (Standard exercise types are available by selecting List of Values <F4>) This field is mandatory, and must exist in the schedule.
- Event: Enter the event number. This field is also mandatory, and the event must be in the schedule.
- Exercise Description: This field is automatically filled in and cannot be edited.
- Oparea: Enter the operational area in which the event took place.

Comex: Enter the date and time of the comex in standard military date time group format DDHHMMZ MONYY. Where DD is the day of the month, HHMM is military time, Z is the time zone (San Diego is time zone U), MON is the three letter month abbreviation and YY is the last two digits of the year. If this format is not used an error message will appear; select Display Error <shift-F10> to get a description of the error.

- Finex: Enter the finex time of the event in the same format as above.
- Visibility: Enter the visibility in nautical miles. Enter 99 to indicate unlimited visibility.
- Sea state: Enter the single digit representing the sea state.

### Canceled Block:

#### Fields:

- Reason Canceled: This is the reason for which part or all of the event was canceled. There are six valid entries: asset availability, fouled range, instrumentation, weather, no air tracks, and no show. These values are available using List of Values (F4). Making no entry moves the cursor to the Launch/Recovery Block.
- Hours lost: This field records the length of the cancellation period. This data is recorded in hours and tenths of hours.
- Time of Cancellation: Enter the time at which the cancellation started. The format is the standard date-time group format of DDHHMMZ MONYY. See comex in the result block for more details. Once this is entered you will move to enter the next reason canceled.

### Launch/Recovery Block:

### Fields:

Platform: Enter the command name of the support vehicle. If Duplicate Record was selected in the Result block the command name will be filled in from the schedule. If the schedule information was incorrect, select Delete Record <shift-F5> to delete the line. If this field is left blank you will move to the User Block.

- Side number: Enter the side number of the vehicle. The values copied from the schedule have the letters A, B, C, and D. Insert the correct side number.
- Used: A Y/N entry indicating whether or not the vehicle was actually used to support the event. If it stayed in port or on the ground the answer is N. If the vehicle was broken or not available then it should not be listed. After entering this field you will move to the next platform in the list.

User Block (Page 2):

| U                                              | SER D               | ATA                   |             |
|------------------------------------------------|---------------------|-----------------------|-------------|
| EXERCISE                                       |                     |                       | +<br>!<br>! |
| COMMAND DESIGNATION                            |                     | SIDE NUMBER           |             |
| SHOWED FOR EXERCISE                            | -                   | TRACK QUALITY         |             |
| SONOBUOY USAGE; LOFA<br>DIFAR<br>DICAS<br>VLAD | *<br>               |                       |             |
| WEAPON TYPE                                    | NUMBER<br>Scheduled | REASON<br>Not dropped |             |
|                                                |                     | -                     |             |
|                                                |                     | -                     |             |
|                                                | •==                 | ~                     |             |

#### Fields:

- Exercise: This field is replicated from the exercise type and event number fields of the Result block and cannot be entered.
- Command Designation: The name of the command using the range. The name is the standard Navy designation for the command (ie VP-44 or SSN-680). For consistency include the hyphen. If this field is left blank, the system assumes you have entered all the commands involved in the event and you move to the Target Block.

- Side number: This field is only entered if the command was an aircraft squadron. Enter the side number of the actual aircraft that used the range. If a squadron was scheduled for two aircraft and one did not show enter a NS for no show.
- Showed for exercise: A Y/N entry indicating whether or not a scheduled user showed up for the event.
- Track quality: Enter the quality of the track observed by the range, from 0 (no track) to 100 (a perfect track). After entering this field aircraft move to the sonobuoy field; all others go directly to Scheduled Weapons.
- Sonobuoy Usage: These four fields record how many buoys an aircraft uses. Enter the number of buoys used for each type. When exiting the last field, you will move to the Weapon block.

## Weapon Block:

Fields:

- Weapon type: Enter the type of weapon scheduled, either MK-46 or MK-48. The system will search the Schedule and copy the number scheduled into the appropriate field. If this field is left blank, you will move to the Attack block.
- Number scheduled: This field records how may weapons were originally scheduled. The total number of weapon type scheduled for a command is copied into this field. For aircraft squadrons, this number needs to be verified because the weapons may have been divided equally among all platforms.
- Reason Not Dropped: A code indicating why all scheduled weapons were not dropped. The codes are: A) platform problems, B) torpedo problems, C) weather, D) inadequate recovery assets, E) time constraints, F) fouled range, G) inadequate TMA, H) pinger problem, and I) other. After entering this data you will be able to enter the next weapon scheduled for this platform.

| EXERCISE    | COMMAND      | SIDE NUMBER        | <br> <br>      |
|-------------|--------------|--------------------|----------------|
| TOF         | ST(          | ART ATTACK RUN     | -              |
| TARGET DATA | SOLUTION DAT | A FIRING UNIT DATA | <br> <br> <br> |
| COURSE      | COURSE       | COURSE             |                |
| BEARING     | BEARING      | SPEED              | 1              |
| RANGE       | RANGE        | ALTITUDE           |                |
| SPEED       | SPEED        |                    | ł              |
| DEPTH       | -            | +                  | +              |
|             | DOPPLER      | 1                  |                |
| MANEUVER:   |              | 1                  |                |
| TIME        | •            | +                  |                |
| COURSE      | f<br>1       |                    |                |
| SPEED       | i<br>t       |                    |                |

ATTACK DATA

### Fields:

Exercise: Replication of exercise type and event number.

Command: The command that conducted the attack.

- Side number: The side number of the platform that performed the attack (if applicable).
- TOF: Time of Fire. The time that the weapon was launched. This identifies the attack. The time must be entered in standard military date-time group format DDHHMMZ -MONYY. See Result block comex for more information on date-time format.
- Start Attack Run: Enter the time at which the platform starts searching for the target. This also has to be entered in standard date-time group format DDHHMM MON-YY.
- Target Course: Enter the course of the target at TOF [recorded in degrees true (0-359)].
- Target Bearing: Enter the true bearing from the platform to the target at TOF (0-359).
- Target Range: Enter range from platform to target at TOF in yards.

Target Speed: Enter the speed of target at TOF in kts.

- Target Depth: Enter the depth of the target at TOF in feet.
- Maneuver time: The time in minutes after TOF at which the target maneuvered. The time is recorded in minutes and tenths of a minute. Enter 0 if no maneuver after TDF. Enter 0.1 if maneuver occurred at TDF. If 0 is entered the maneuver course and speed are skipped.
- Maneuver course: The new course after the maneuver [recorded in degrees true (0-359)].
- Maneuver speed: The new speed of the target in kts after the maneuver.
- Solution Course: The firing solution course [measured in degrees true (0-359)].

Solution Bearing: The firing solution bearing (0-359).

Solution Range: The firing solution range in yards.

Solution Speed: The firing solution speed in kts.

- Doppler: A code entered to describe the amount of target doppler the firing craft was reading. The codes are: 1) doppler > +5 kts, 2) doppler between +2.5 and +5 kts, 3) doppler between -2.5 and +2.5 kts, 4) doppler between -2.5 and -5 kts, 5) doppler < -5kts.
- Firing Unit Course: Course of platform at TOF [measured in degrees true].

Firing Unit Speed: Speed of platform at TOF.

Firing unit Altitude: Altitude of aircraft at TOF. This field is skipped for ships. After entry you will move to the next page and continue entering attack information.

### Attack Block (Page 4):

| FIRING DATA RESULTS CONTACT TYPE ACQUIRED ATTACK MODE ATTACK EVAL SONAR SETTING PH DELIVERY MODE SPLASH BEARING SEARCH DEPTH SPLASH RANGE ATTACK COMMENTS: |
|----------------------------------------------------------------------------------------------------|
| CONTACT TYPE ACQUIRED                                                                                                    |
| ATTARY FANMENTC.                                                                                                    |
| RINGE CONTENISI                                                                                                    |

ATTACK DATA

### Fields:

- Exercise, Unit, side number, TOF: These fields are not entered; replicating earlier recorded data.
- Contact Type: Enter the sensors used to develop the firing solution. There are 13 legal values which can be viewed using List Values <F4>.
- Attack Mode: Enter how the torpedo was programmed to perform its attack (either circle or snake).
- Sonar Setting: Enter the type of sonar the torpedo used. There are four settings available and may be viewed using List Values <F4>.
- Deliver Mode: Enter how the weapon was launched. There are six different delivery modes which may be viewed using List Values <F4>.
- Search Depth: The depth at which the weapon starts its search, in feet.
- Acquired: How many times did the weapon acquire the target. If it did not acquire enter 0, If it acquired the target more than nine times enter 9.
- Attack Eval: Evaluation of the attack. There are five legal values, HIT, MISS, PROB HIT, PROB,MISS, UNKNOWN. These values are also available using List Values <F4>.

If the platform that launched the attack was not an aircraft you will automatically skip to Attack Comments Block

- PH: Enter the decimal value of the Probability of Hit (0.00 to 1.00).
- Splash Bearing: The relative bearing from the target to the splash point (0-359).
- Splash Range: Range from target to splash point, in yards. After entering this field you will move to Attack Comments Block.

Attack Comments Block:

### Fields:

#### Weapon Block (Page 5);

| <b>+</b>       | N E M       | run umin<br>        |         |         |
|----------------|-------------|---------------------|---------|---------|
| EXERCISE       | UNIT        | SIDE NUMBER         | TOF     |         |
| MK             | MOD         | SERIAL              |         |         |
| TRACK QUALITY  |             | TORPEDO PERFORMANCE | <u></u> | <b></b> |
|                | WEAPON RECO | VERED(Y,N)          |         |         |
| SEARCH TIME    |             | RECOVER VEHICLE     |         |         |
| IME TO RECOVER | BRIN        | 6 BACK VEHICLE      |         |         |

## Fields:

Exercise, Unit, Side Number, TDF: These fields are not entered, but are replicated from earlier data.

Comments: This field allows you to enter comments that pertain to the specific attack shown at the top of the screen. Select return at the end of each line to move to the next line. Selecting return twice will move you to the Weapon Block.
MK: Enter the MK of the weapon, enter MK-48, MK-46 or any other weapon used. If no weapon was launched as in a simulated attack, leave blank and you will return to the attack block to enter another attack.

MOD: Enter the mod of the weapon.

- Serial: Enter the serial number of the weapon (up to seven characters long).
- Track Quality: Enter the quality of the weapon track from 0 to 100.
- Torpedo performance: Enter the performance of the weapon. There are six legal values which may be selected by using List of Values <F4>.
- Weapon Recovered: This field indicates if the weapon was recovered or not. If N is entered, you will move directly to the Lost block. If Y is entered, you will continue entering data in this block.
- Search Time: Enter into this field the number of seconds that the weapon was in the search mode.
- Recover vehicle: The vehicle that picked up the weapon (i.e., TWR-789 or HC-1 345).
- Time to Recover: Enter the length of time between when the weapon stopped running and when it was retrieved. Measured in minutes.

1

Bring Back Vehicle: The vehicle that returned the weapon to San Diego. After entering this field you will move back to the attack block to allow entry of another attack by this platform.

#### Target Block (Page 6):

|    |                    | Ţ | A | 8 | ê | Ē | Ţ |     | 0 | A T | A |                  |                  |
|----|--------------------|---|---|---|---|---|---|-----|---|-----|---|------------------|------------------|
| +- | EXERCISE           |   |   |   |   |   |   |     |   |     |   |                  | •••••••••••••••• |
|    | TARGET DESIGNATION | _ |   |   |   |   |   | MOD |   |     |   | SERIAL NUMBER    |                  |
|    | LAUNCH TIME        |   |   |   |   |   | - | _   |   |     |   | TRACK QUALITY    |                  |
|    | PERFORMANCE        | _ |   |   |   |   |   |     |   | _   |   | SEOMETRY         |                  |
|    | SOUND LEVEL        | _ |   | - |   |   |   |     |   |     |   | FREQUENCY BAND   |                  |
|    | RECOVERED(Y,N)     | - |   |   |   |   |   |     |   |     |   | RECOVERY VEHICLE |                  |

#### Fields:

Exercise: This field is not entered, but replicates exercise type and event number.

Target Designation: If the target is a ship or submarine, enter its command name. For a mechanical target enter the MK. If a ship or submarine is entered the remainder of the block is not applicable, and you move to the Comments blocks.

Mod: Enter the mod of the target.

Serial Number: Enter the serial number of the target.

- Launch time: Indicate the target launch time in standard date-time group format DDHHMMZ MONYY. See the Comex field in the Results block for more information on the date-time format.
- Track quality: Enter the quality of the target track during the event (0 -100).
- Performance: Enter the target performance. There are six legal values which may be viewed by selecting List Values <F4>.

Geometry: Enter the geometry that was used by the target.

Sound Level: Enter the average sound level generated by the target (measured in DB).

- Frequency Band: Enter the type of sound generated by the target. The two legal values are NB for narrow band and BB for broad band.
- Recovered: This is a Y/N field indicating if the target was recovered. If it was not recovered, you will move to the Lost block.
- Recovery Vehicle: The vehicle that recovered the target. After entering this field you will move to the Unclassified Comments block.

Unclassified Comments Block (Page 7):

| ۰.  | • • •    |   |       | <br> |  |
|-----|----------|---|-------|------|--|
|     | EXERCISE |   |       |      |  |
| ••• | COMMENTS |   |       | <br> |  |
| _   |          | · |       | <br> |  |
|     |          | · |       | <br> |  |
|     |          |   | ····· | <br> |  |

UNCLASSIFIED COMMENTS

### Fields:

Comments: Enter general comments about the event. The comments may be as many lines as needed. Use <Enter> to move to the next line. Pressing <Enter> twice will move you to the Classified Comments block.

### Classified Comments Block (Page 8):

This block is identical to Unclassified Comments but is for classified comments. Selecting <Enter> twice will move you back to the top of the form (Result block).

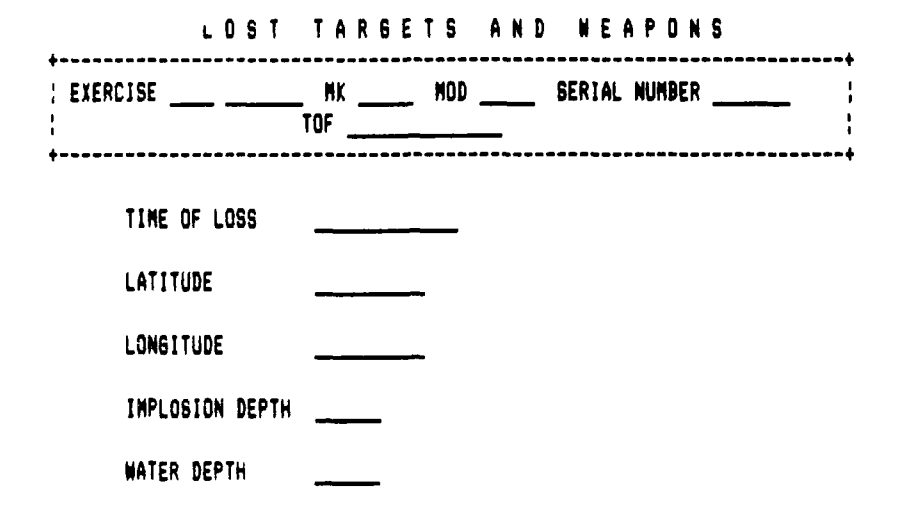

#### Special Keys:

- Previous Block <page up>: This will return you to the block from which you came (Weapon or Target).
- Next Block <prove down>: This will save the data in the Lost block and move you back to Attack (if the item lost was a weapon), or to the Unclassified Comments block (if the item lost was a Target).

### Fields:

Time of Loss: Enter the time that the loss occurred in standard date-time group format DDHHMMZ MONYY. This field also has special definition for the Previous Field <shift-tab> key. If you enter Previous Field <shift-tab> the system assumes that you made a mistake and deletes the loss and moves you to the block from where you came. If you leave the field blank, you will also return to the block from where you came.

Latitude: Enter the latitude where the loss occurred.

Longitude: Enter the Longitude where the loss occurred.

- Implosion depth: Enter the depth at which it imploded, in feet (if unknown, enter 0).
- Water Depth: Enter the depth of the water where the loss occurred (in feet). After entering this field you will either return to the Attack block or advance to the Unclassified Comments block.

### APPENDIX L

## SAMPLE REPORTS

## A. Sample Brief Reports

.

r

### BRIEF REPORT

| TITLE            | DAIL   | TIME | LOCATION | BRIEFER |
|------------------|--------|------|----------|---------|
| **************** | ****** |      |          |         |
| PRE              |        |      | AUD      | ME      |
| AUD              |        |      | HERE     | NE      |
| PRE              |        |      | A122     | ME      |
| PRE              |        |      | A122     | ME      |
| POST             | 12 HAR | 1900 | IS-300   | ME      |

### BRIEF REPORT

| PRESAIL06 JUN1100AUDYOUPREAUDMEAUDHEREMEAUDHEREMEPER-BRIEF03 MAR1700AUDPOST-SAILSHIPDRPREA122MEPOSTI-322DRPREAUDYOUTHESISHEREDJRPOST12 NAR1900IS-300ME                                                     | TITLE     | DATE   | TIME | LOCATION | BRIEFER |
|----------------------------------------------------------------------------------------------------|-----------|--------|------|----------|---------|
| PREAUDMEAUDHEREMEAUDHEREMEFER-BRIEFAUDHIMPREBRIEF03 MAR1700AUDPOST-SAILSHIPDRPREA122MEPOSTI-322DRPREA122MEPOSTAUDYOUTHESISHEREDJRPOST12 MAR1900IS-300ME                                                    | PRESAIL   | 06 JUN | 1100 | AUD      | YOU     |
| AUD HERE ME   PER-BRIEF AUD HIM   PREBRIEF 03 MAR 1700 AUD PJD   POST-SAIL SHIP DR PRE A122 ME   POST I-322 DR PRE PRE A122 ME   POST AUD YOU YOU YOU YOU YOU   PRESIS HERE DJR POST 12 NAR 1900 IS-300 ME | PRE       |        | •••• | AUD      | NE      |
| FER-BRIEF AUD HIM   PREBRIEF 03 MAR 1700 AUD PJD   POST-SAIL SHIP DR PRE A122 ME   POST I-322 DR PRE PRE AUD YOU   PRE AUD YOU HERE DJR POST YOU   POST 12 NAR 1900 IS-300 ME ME                           | AUD       |        |      | HERE     | ME      |
| PREBRIEF 03 MAR 1700 AUD PJD   POST-SAIL SHIP DR   PRE A122 ME   POST I-322 DR   PRE A122 ME   POST AUD YOU   PRES AUD YOU   POST HERE DJR   POST 12 NAR 1900 IS-300                                       | PER-BRIEF |        |      | AUD      | HIM     |
| POST-SAIL SHIP DR   PRE A122 ME   POST I-322 DR   PRE A122 ME   POST AUD YOU   THESIS HERE DJR   POST 12 NAR 1900 IS-300 ME                                                                                | PREBRIEF  | 03 MAR | 1700 | AUD      | PJD     |
| PRE A122 ME   POST I-322 DR   PRE A122 ME   POST AUD YOU   THESIS HERE DJR   POST 12 NAR 1900 IS-300 ME                                                                                                    | POST-SAIL |        |      | SHIP     | DR      |
| POST I-322 DR   PRE A122 ME   POST AUD YOU   THESIS HERE DJR   POST 12 NAR 1900 IS-300 ME                                                                                                    | PRE       |        |      | A122     | ME      |
| PRE A122 NE   POST AUD YOU   THESIS HERE DJR   POST 12 NAR 1900 IS-300 ME                                                                                                    | POST      |        |      | 1-322    | DR      |
| POST AUD YOU   THESIS HERE DJR   POST 12 NAR 1900 IS-300 ME                                                                                                    | PRE       |        |      | A122     | NE      |
| THESIS HERE DJR<br>POST 12 NAR 1900 IS-300 NE                                                                                                    | POST      |        |      | AUD      | YOU     |
| POST 12 MAR 1900 IS-300 ME                                                                                                    | THESIS    |        |      | HERE     | DJR     |
|                                                                                                    | POST      | 12 MAR | 1900 | 15-300   | ME      |

## B. Sample Weekly Schedule

# WEEKLY SCHEDULE

۲

4

٦

(

|             |             |               |        | PERSONNEL   | TRACKING | SUPPORT VEHICLES |        |        |        |
|-------------|-------------|---------------|--------|-------------|----------|------------------|--------|--------|--------|
| EXERCISE    | TITLE       | COMEX-FINEX   | OPAREA | PE OC OA BO | EATS I/W | PRITET           | SECTOT | PRIWEP | SECWEP |
| NONDAY 13 M | IAR 89      |               |        |             |          |                  |        |        |        |
| A612 B9082  | TORPEX      | 131200-131700 | SDAR   | A /B /C /D  | X X      | THR              | TWR    | HC-1   | HC-1   |
| A601 89001  | TORPEX      | 131900-132200 | AREA1  | 111         | X X      | T                | T      | H      | H      |
| TUESDAY 14  | MAR 89      |               |        |             |          |                  |        |        |        |
| A601 89002  | TORPEX      | 140700-141855 | AREA1  | A /B /C /D  | X X      | HC1              | HC-1   | TR¥    | TWR    |
| A601 89004  | TORPEX      | 141300-081600 | AREA1  |             | X X      | H                |        | TC     | TBY    |
| WEDNESDAY 1 | 5 MAR 89    |               |        |             |          |                  |        |        |        |
| A612 89083  | TORPEX      | 151400-141800 | SOAR   | FJ/HN/PD/DR | X X      | HC-1             | TWR    | HC-1   | TWR    |
| THURSDAY 16 | MAR 89      |               |        |             |          |                  |        |        |        |
| A601 89005  | TORPEX      | 160730-161300 | CAST1  | WW/RD/TW/RT | X X      | HC-1             | TWR    | HC-1   | TWR    |
| FRIDAY 17 M | AR 89       |               |        |             |          |                  |        |        |        |
| M000 89001  | MAINTENANCE | 171230-171700 | SDAR   | H&/H / /    |          |                  |        |        |        |

### LIST OF REFERENCES

- 1. Fleet Area Control and Surveillance Facility, SCORE FY 1988 Report, 1989.
- 2. Whitten, J.L., Bentley, L.D. and Ho, T.I.M., Systems Analysis and Design, Times Mirror/Moseby College Publishing, 1986.
- 3. Kroenke, D.M. and Dolan, K.A., *Database Processing* (Third Edition), Science Research Associates, Inc., Chicago, Illinois, 1988.
- 4 Oracle Corporation, Professional ORACLE User's Guide, 1987
- Ferry, J.T. and Lateer, J.G., Understanding ORACLE, SYBEX, Inc., 1989.
- 6 Oracle Corporation, SQL\*Flus Reference Guide, Version 2.0, 1987.
- 7 Oracle Corporation, SQL\*Report User's Guide, Version 1.0, 1987.

## INITIAL DISTRIBUTION LIST

| 1.  | Defense Technical Information Center<br>Cameron Station<br>Alexandria, Virginia 22304-6145                                                           | 2 |
|-----|----------------------------------------------------------------------------------------------------|---|
| 2.  | Library Code 0142<br>Naval Postgraduate School<br>Monterey, California 93843-5002                                                                    | 2 |
| 3.  | Chief of Naval Operations<br>Director, Information Systems (OP-945)<br>Navy Department<br>Washington, D.C. 20350-2000                                | 1 |
| 4.  | Computer Technology Programs, Code 37<br>Naval Postgraduate School<br>Monterey, California 93943-5000                                                | 1 |
| 5.  | Department Chairman, Code 54<br>Dept. of Administrative Science<br>Monterey, California 93943-5000                                                   | 1 |
| 6.  | Professor Magdi N. Kamel<br>Code 54KA<br>Naval Postgraduate School<br>Monterey, California 93943-5000                                                | 2 |
| 7.  | Professor Barry A. Frew<br>Code 54FW<br>Naval Postgraduate School<br>Monterey, California 93943-5000                                                 | 2 |
| 8.  | Commander, Fleet Area Control and<br>Surveillance Facility, Code 631<br>NAS North Island,<br>San Diego, California 92135-5116                        | 2 |
| 9.  | LCDR Dennis J. Rosynek<br>Defense Communications Agency<br>Joint Data Systems Support Center<br>ADP Security Division<br>Washington, D.C. 20301-7010 | 2 |
| 10. | LT Peter J. Dreher<br>3226 Foxridge Road<br>Charlotte, North Carolina 28226                                                                          | 2 |

ĉ